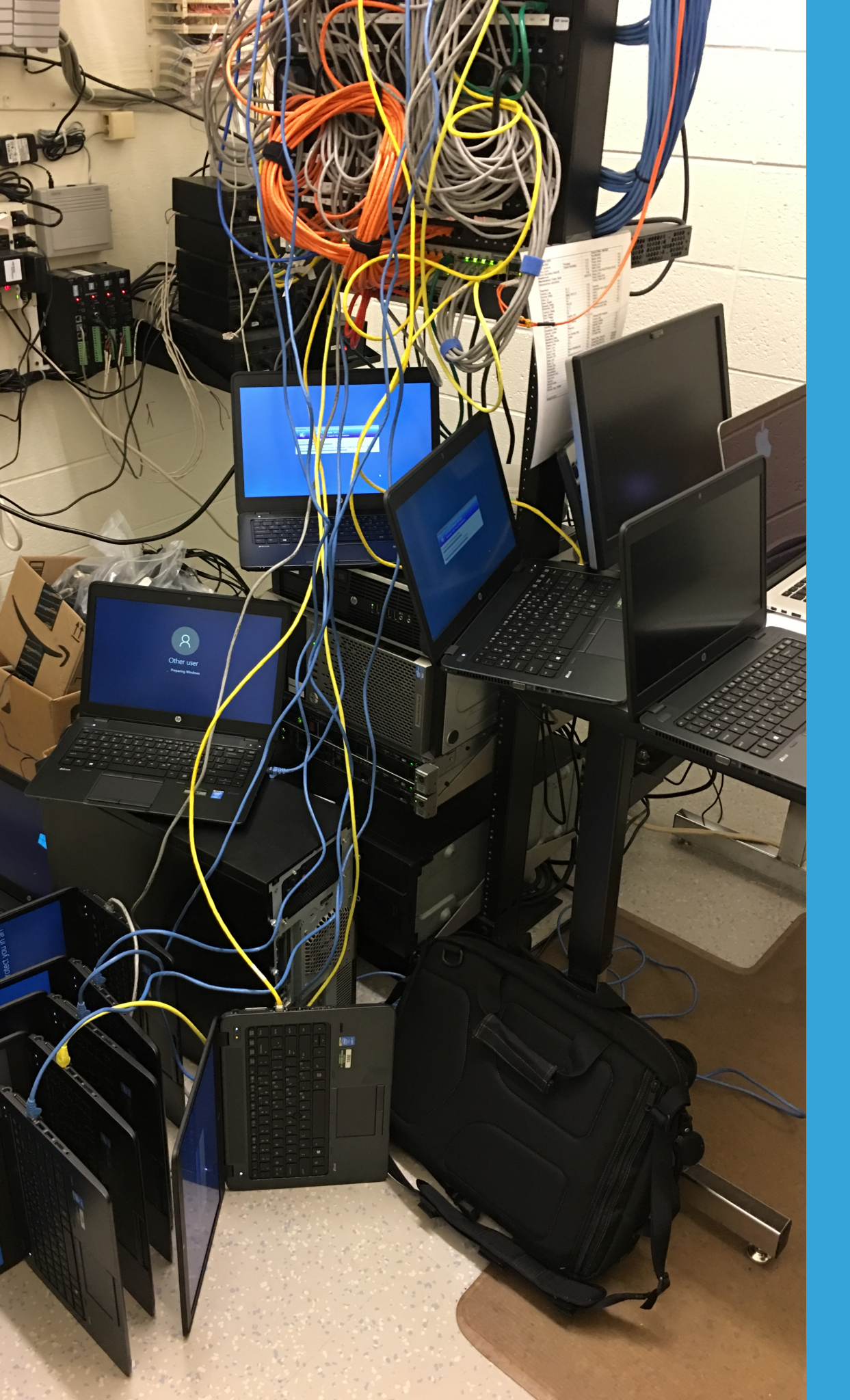

# SIMPLE STEPS FOR IMAGE DEPLOYMENTS USING MDT

### **Glenn Thomas**

Source One Technology gthomas@sourceonetechnology.com

## Jonathan Hostad

Hartford Union High School jonathan.hostad@huhs.org

## **QUICK BITS ABOUT US**

- Our Background
- Source One Technology's Blog and The Source free quarterly tech-tips magazine
- Visit our booth or website for more information about
   Source One Technology's services
- This presentation <u>will be</u> available to download from: www.sourceonetechnology.com

### WHY USE MDT?

- It's a <u>free</u> product by Microsoft
- It can be <u>fully</u> customized to match your deployment's workflow
- Teamed with other Microsoft technologies:
  - Granular control of clients (*software & settings*) Layered Deployment
  - Complete end-user (files & settings) automation USMT
  - Deploy/Replace/Refresh scenarios can be easily delegated

## WHAT YOU WILL NEED

- Network Prerequisites
  - DHCP, DNS, and Active Directory (AD) services
  - Deployment server with WDS role (each deployment subnet)
- Download Requirements
  - Microsoft Deployment Toolkit (MDT) Build 8443
  - Assessment & Deployment Kit (ADK) Build 1607
  - SCCM Toolkit (CMtrace Log Viewer) (Optional) Version 2012 R2
  - Windows and Office Volume License (VL) ISO's from VLSC website

### SIMPLE STEPS TO IMAGE DEPLOYMENTS USING MDT

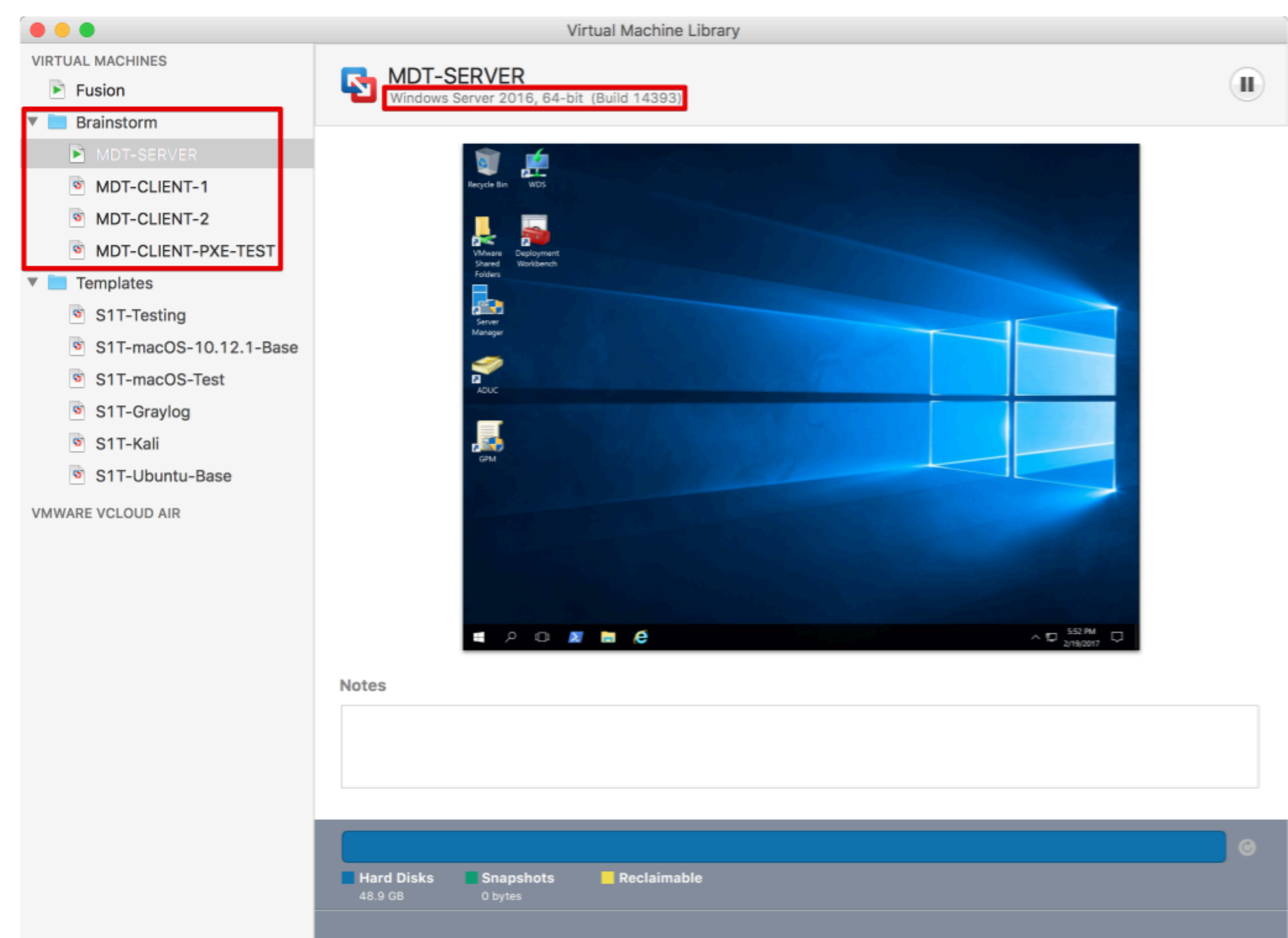

### **DEPLOYMENT STEPS OVERVIEW**

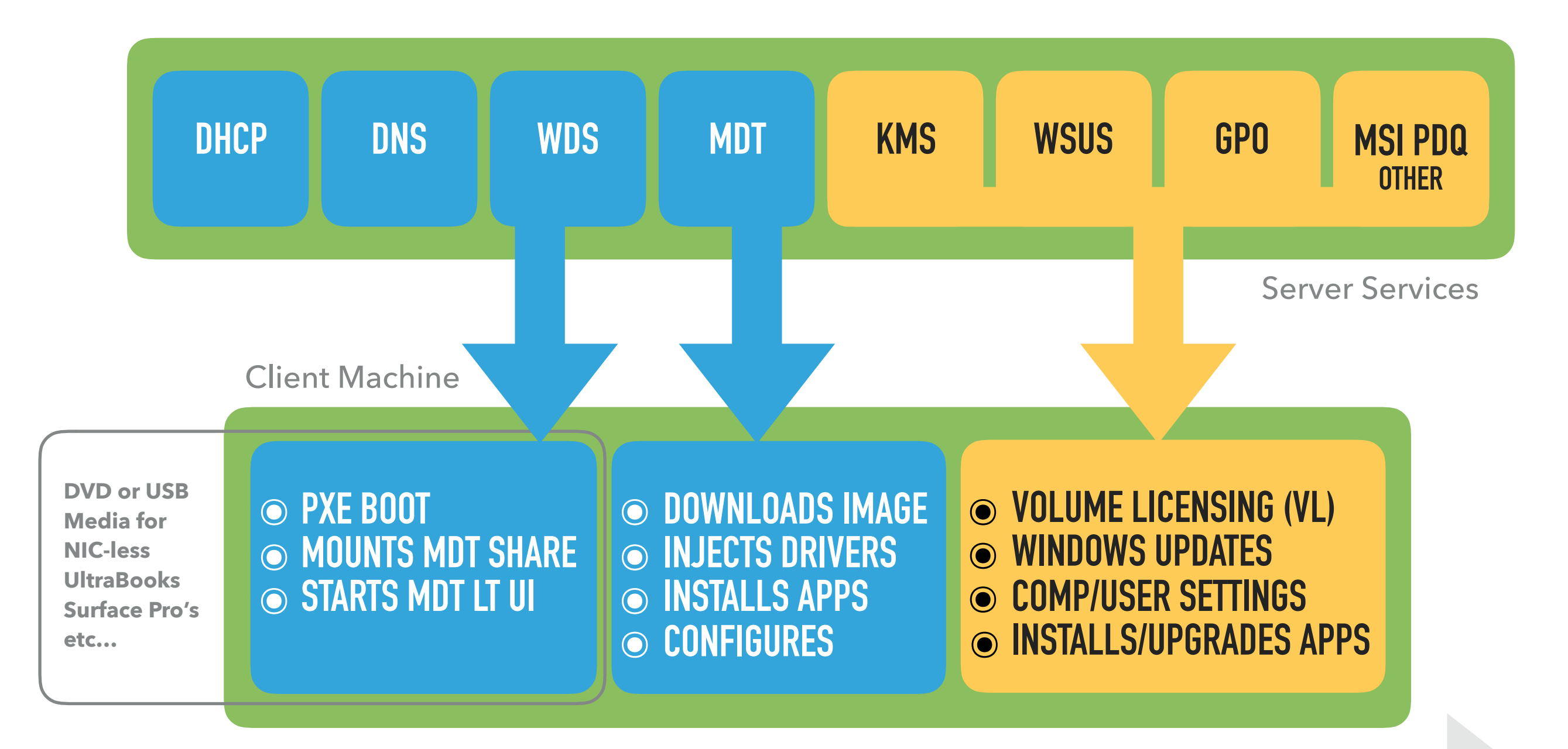

# DOWNLOAD & INSTALL STEP #1

# ASSESSMENT & DEPLOYMENT TOOLKIT (ADK)

|   | •                     |                  |             |                       | MDT-SERVER              |         |             |              |   |        |                |
|---|-----------------------|------------------|-------------|-----------------------|-------------------------|---------|-------------|--------------|---|--------|----------------|
|   |                       |                  |             |                       |                         | _       |             |              | _ | đ      | $\times$       |
| æ | 🔶 📕 https://developer | .microsoft.com/e | n-us/window | /s/hardware/windows-a | ssessment-deployment-ki | ୰⋒ୄ୵ୣ   | 🚦 Windows A | DK downloads | × | 份公     | <del>ن</del> ب |
|   | Microsoft             | Technolog        | ies ~       | Documentation ~       | Resources ~             |         |             |              |   | Q      |                |
|   | Hardware Dev          | Center           | Explore     | ∽ Docs ∨              | Downloads ~             | Samples | Support     | Programs     | > | Dashbo | ard            |

### Download the Windows ADK

This is where you get your Windows Assessment and Deployment Kit (Windows ADK). It has the tools you need to customize Windows images for large-scale deployment, and to test the quality and performance of the system, the added components, and the applications running on the system.

The Windows ADK is now available to Windows Insiders. Join the Windows Insider Program to get the ADK Insider Preview.

Windows ADK for Windows 10, version 1607

#### Customize, assess, and deploy Windows on your hardware

Download the Windows ADK for Windows 10 to get the new and improved deployment and provisioning tools used to automate a large-scale deployment. The Windows ADK includes:

#### Windows ADK for Windows 10, version 1511

You must use Windows 10, version 1511 with this version of the Windows ADK and the Windows 10 IoT Core ADK Add-Ons for version 1511.

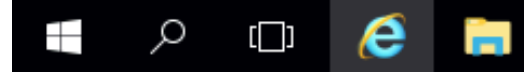

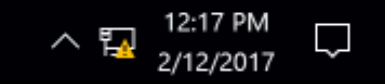

### **ADK | INSTALL**

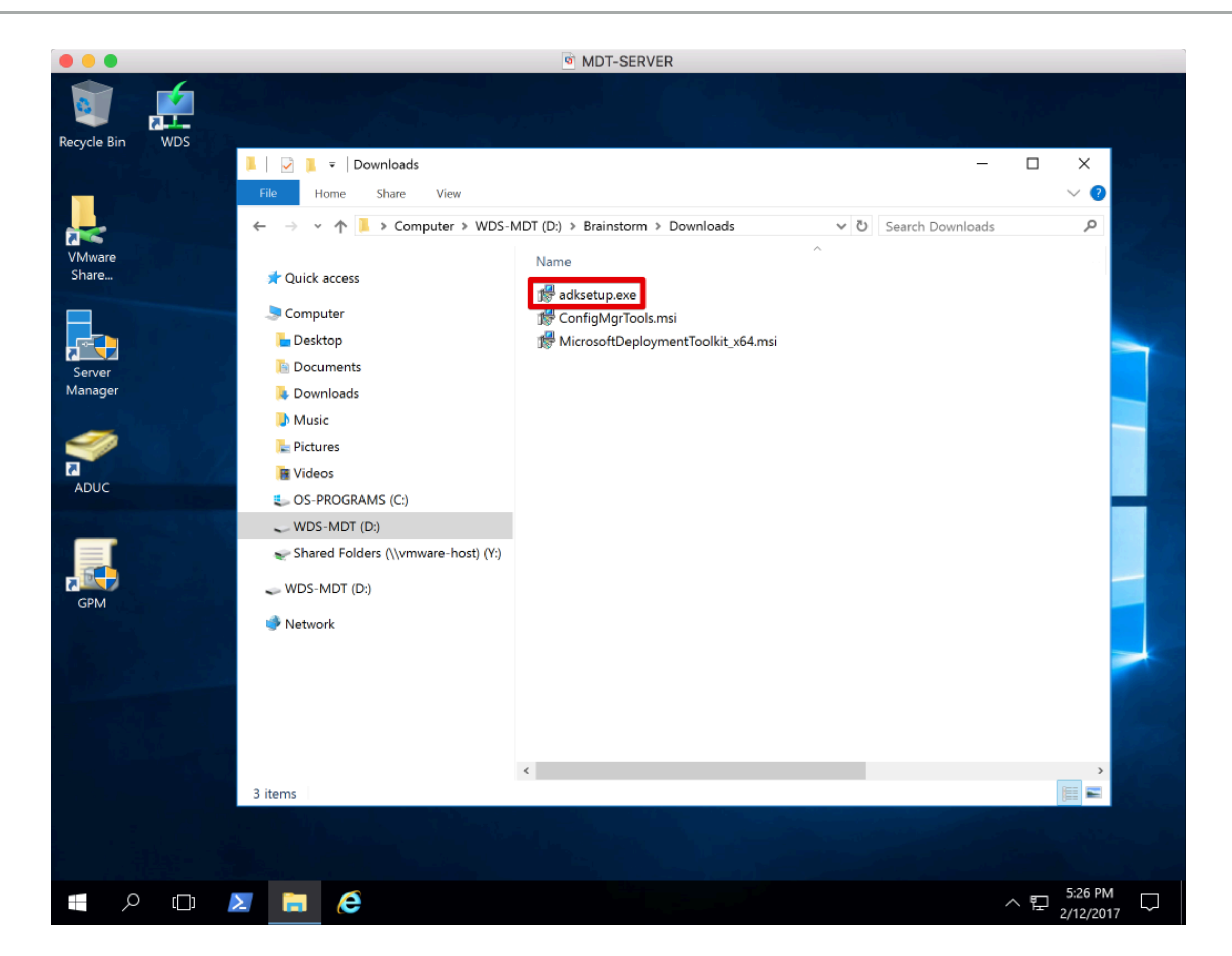

### **ADK | INSTALL**

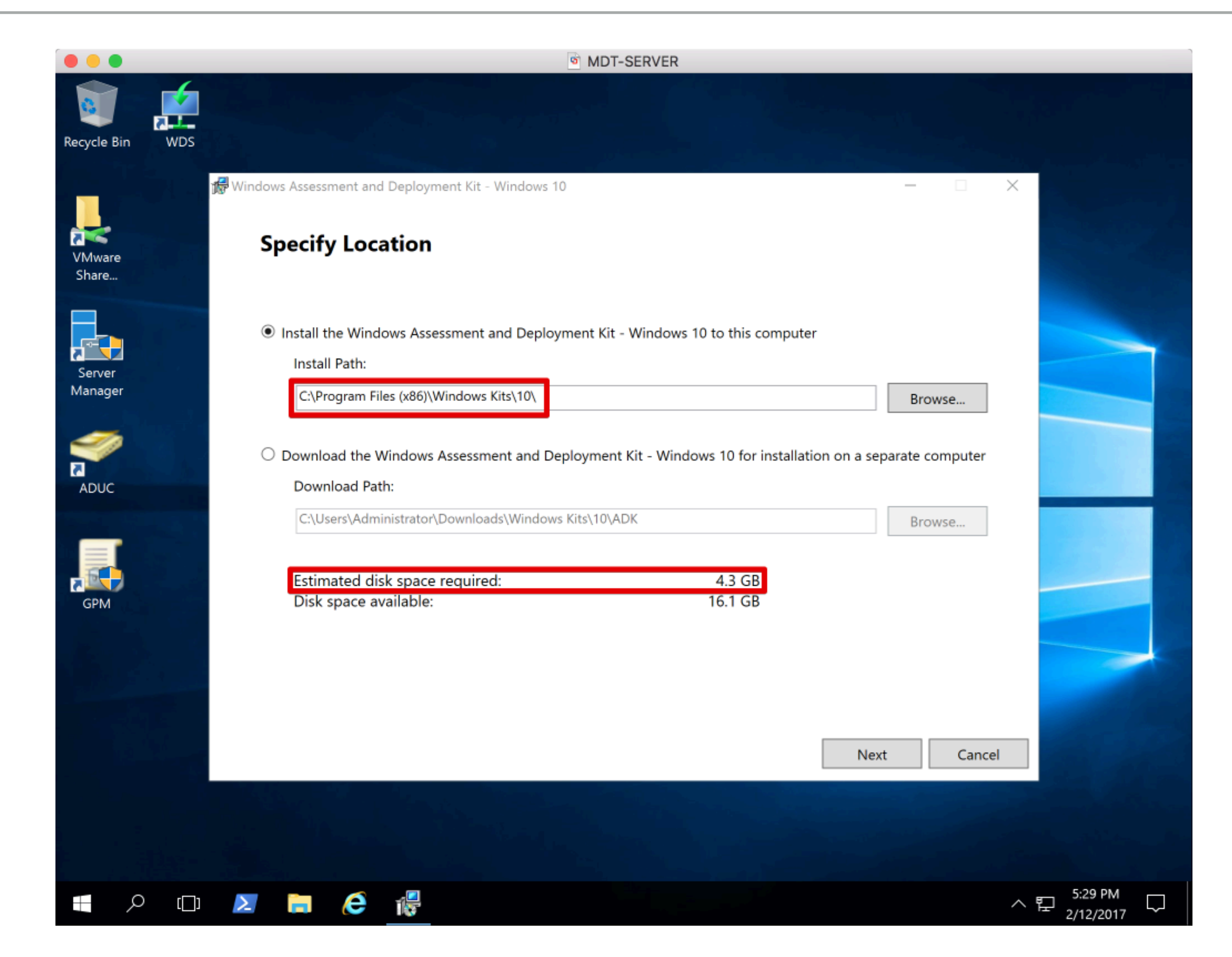

### **ADK | INSTALL**

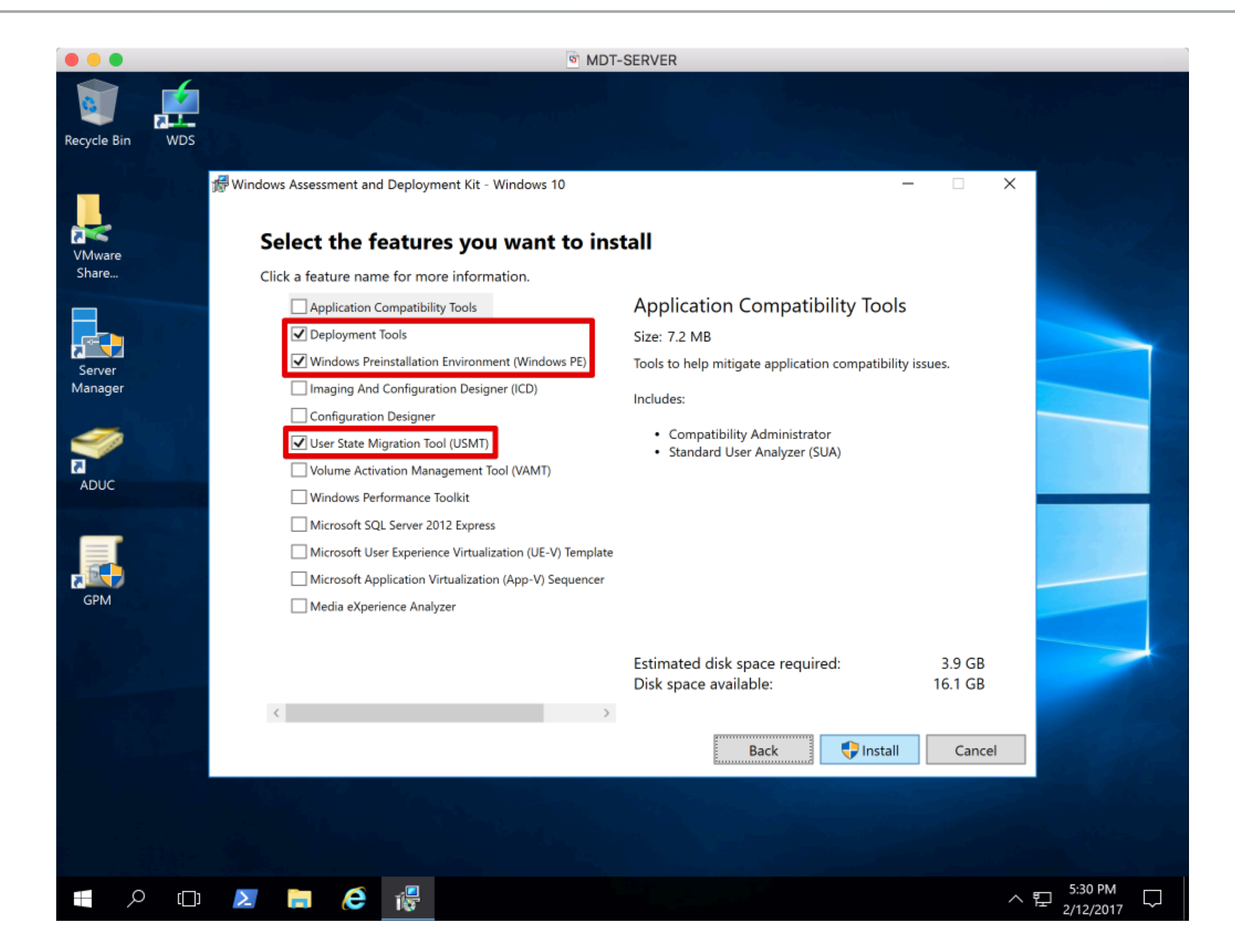

# MICROSOFT DEPLOYMENT TOOLKIT (MDT)

DOWNLOAD & INSTALL STEP #2

| MDT-SERVER                                                                                                    |              |
|----------------------------------------------------------------------------------------------------|--------------|
| ← ← ▲ ♂       TN Microsoft Deployment Tool ×         Microsoft       Technologies ∨       Documentation ∨       Resources ∨ | - □ ×<br>☆☆⊙ |
| Windows IT Center Explore - Docs - Downloads - Scripts Support                                                              |              |

Windows > Home > Microsoft Deployment Toolkit

### Microsoft Deployment Toolkit

The Microsoft Deployment Toolkit (MDT) provides a unified collection of tools, processes, and guidance for automating desktop and server deployr addition to reducing deployment time and standardizing desktop and server images, MDT offers improved security and ongoing configuration mar

#### News and highlights

#### Microsoft Deployment Toolkit (MDT), build 8443 now available

Moving forward, MDT will be updated to align with the current branches of Windows 10 and System Center Configuration Manager. Find out which of Windows 10 and Configuration Manager are supported, and what to expect with regard to updates of the toolkit moving forward.

#### Download the toolkit

#### Microsoft Deployment Toolkit (8443)

MDT, build 8443 is the newest version of the Microsoft Deployment Toolkit and offers:

 Support for the deployment and upgrade of Windows 10, version 1607 (including Enterprise LTSB and Education editions) and Windows Server 2016

et far the Mindaus ADV far Mindaus 10 unrian 1007

#### Get started

#### Microsoft Deployment Toolkit 2013 resources

- Deploy Windows 10 with MDT
- Deploy Windows 10 with Configuration Manager (and MDT)
- Upgrade to Windows 10 with MDT
- Upgrade to Windows 10 with Configuration Manager (and N

12:14 PM

#### MDT I INSTALL

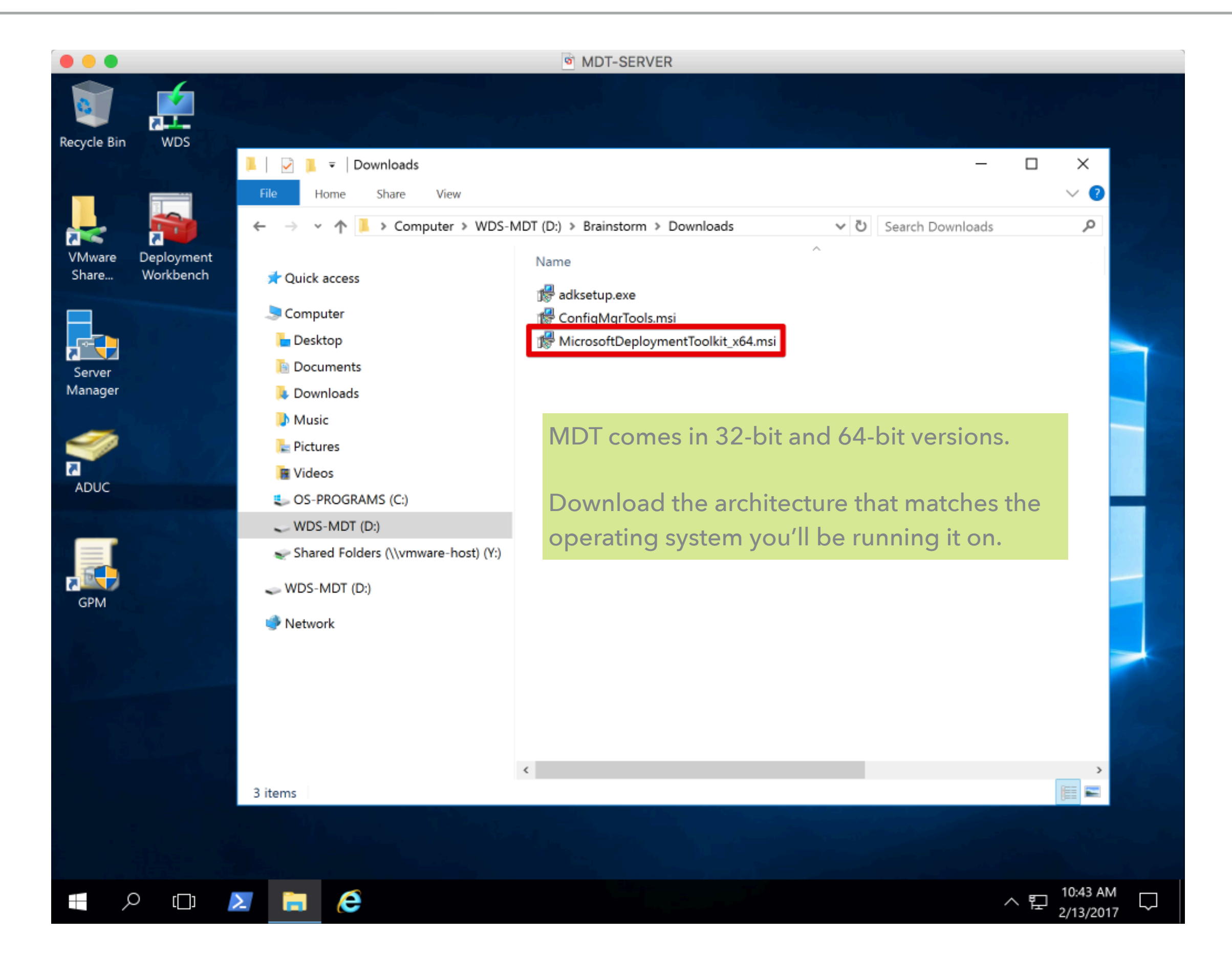

### MDT I INSTALL

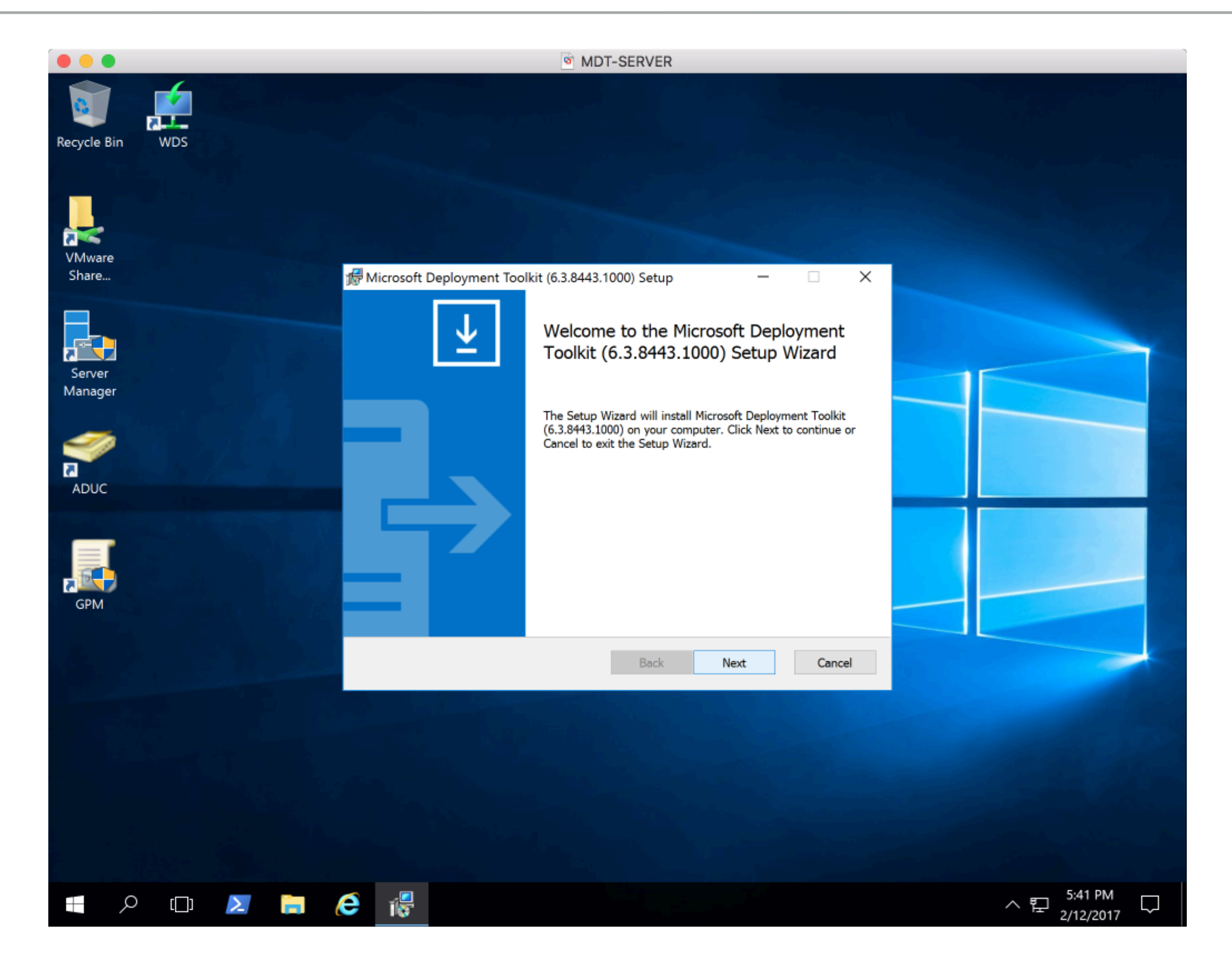

### MDT | INSTALL

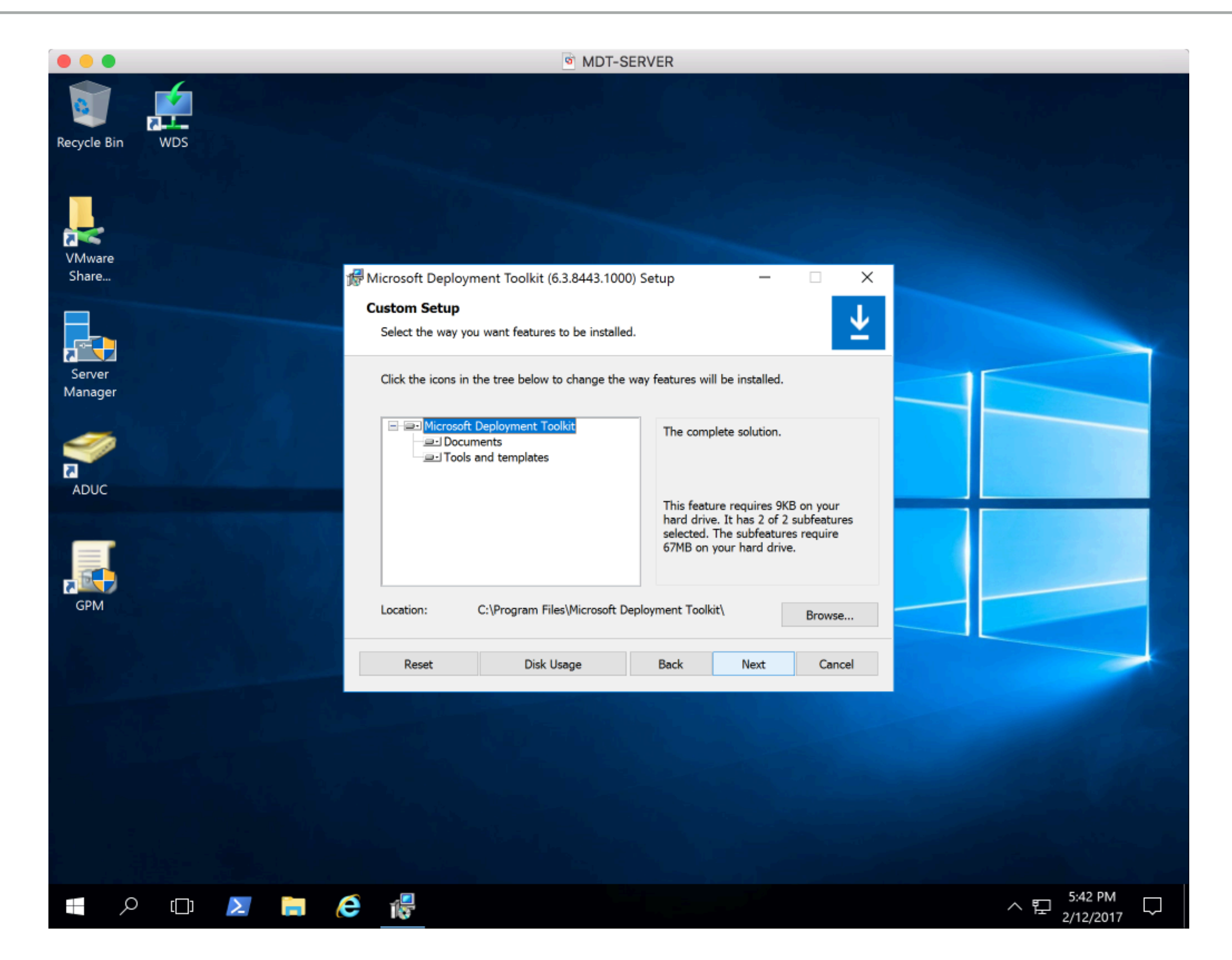

# WINDOWS DEPLOYMENT SERVICES (WDS)

**INSTALL & CONFIGURE STEP #3** 

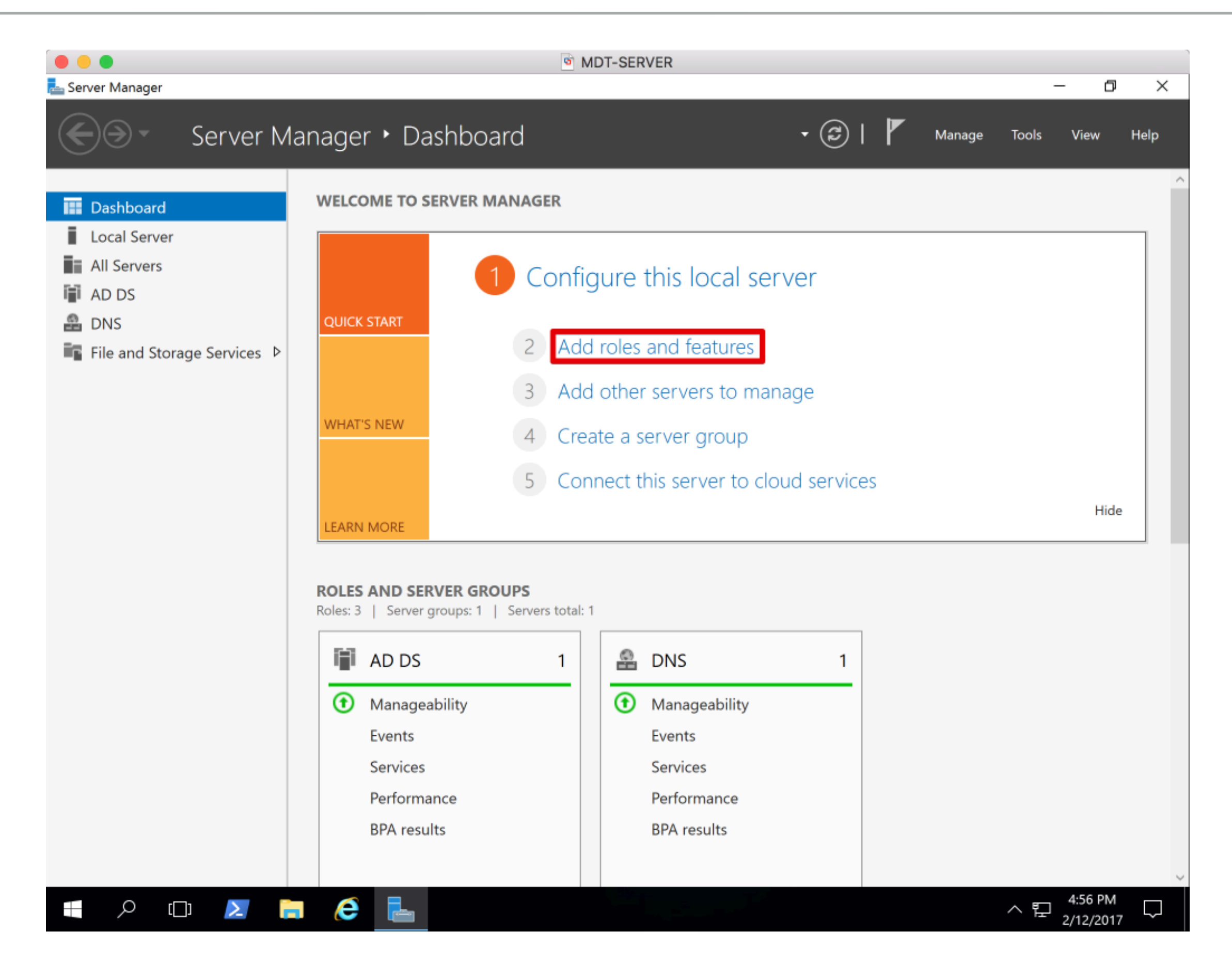

| Server Manager                                                                                                    | ы мот-server shboard                                                                                                    | • 🕄   🚩 Manage                                                                                                    | - 🗇 🗙<br>Tools View Help                                                              |
|----------------------------------------------------------------------------------------------------|----------------------------------------------------------------------------------------------------|----------------------------------------------------------------------------------------------------|---------------------------------------------------------------------------------------|
| <ul> <li>Dashboard</li> <li>Local Server</li> <li>All Servers</li> <li>AD DS</li> <li>DNS</li> <li>File and Storage S</li> <li>Before You Begin<br/>Installation Type<br/>Server Selection</li> <li>Server Selection</li> <li>Server Selection</li> <li>Server Selection</li> <li>Confirmation<br/>Results</li> </ul> | RVER MANAGER         Select one or more roles to install on the selected server.         Roles         Active Directory Certificate Services         Active Directory Domain Services (Installed)         Active Directory Federation Services         Active Directory Rights Management Services         Device Health Attestation         DHCP Server         DNS Server (Installed)         Fax Server         File and Storage Services (2 of 12 installed)         Host Guardian Service         Hyper-V         MultiPoint Services         Print and Document Services         Print and Document Services         Web Server (IIS)         Web Server (IIS)         Web Server (IIS)         Web Server (IIS) | Description     Windows Deployment Ser     provides a simplified, secu     of rapidly and remotely de     Windows operating syster     computers over the network | ION SERVER<br>nstorm.local<br>vices<br>re means<br>eploying<br>ns to<br>ork.<br>-lide |
|                                                                                                    | < Previous                                                                                                    | Next > Install                                                                                                    | Cancel                                                                                |

| Image: Control of Service Service Serv | Server Manager                                                                                                    | № мdt-server<br>erver Manager ► Dashboard                                                                                                    | - 🗆 X<br>• 🗭   🏴 Manage Tools View Help |
|----------------------------------------------------------------------------------------------------|----------------------------------------------------------------------------------------------------|----------------------------------------------------------------------------------------------------|-----------------------------------------|
|                                                                                                    | <ul> <li>Dashboard</li> <li>Local Server</li> <li>All Servers</li> <li>AD DS</li> <li>DNS</li> <li>File and Storage S</li> </ul> | WELCOME TO SERVER MANAGER     Add Roles and Features Wizard     Select role services     Before You Begin   Installation Type   Server Selection   Server Roles   Features   WDS   Role Services   Confirmation   Results | Idea                                    |

|                                                                                     |                     | MDT-SERVER                                                                                                    |               |       |   |
|-------------------------------------------------------------------------------------|---------------------|----------------------------------------------------------------------------------------------------|---------------|-------|---|
| 🝨 Windows Deployment Services                                                       |                     |                                                                                                    | _             | ð     | × |
| File Action View Help                                                               |                     |                                                                                                    |               |       |   |
| 🗢 🔿 🔁 📊 🙆 🖥                                                                         |                     |                                                                                                    |               |       |   |
| 🔮 Windows Deployment Services                                                       | MDT-SERVER.brainsto | rm.local                                                                                                    |               |       |   |
| Servers                                                                             |                     |                                                                                                    |               |       |   |
| MDT-SERVER.Brainstormatical     Server.Brainstormatical     Server.Brainstormatical | Configure Server    | ployment Services is not configured                                                                                            |               |       |   |
|                                                                                     | Remove Server       |                                                                                                    |               |       |   |
|                                                                                     | View >              | gured. To configure this server, right-click the server, and then click Configure Server.<br>ministrator to perform this task. |               |       |   |
|                                                                                     | Refresh             |                                                                                                    |               |       |   |
|                                                                                     | Help                |                                                                                                    |               |       |   |
| Configures this server for the first use.                                           |                     |                                                                                                    |               |       |   |
|                                                                                     |                     |                                                                                                    | en 5:01       | PM    |   |
|                                                                                     |                     |                                                                                                    | <u>2/12</u> ۲ | /2017 | ~ |

|                                  | MDT-SERVER                                                                       |                                         |
|----------------------------------|----------------------------------------------------------------------------------|-----------------------------------------|
| 🝨 Windows Deployment Services    |                                                                                  | – 0 ×                                   |
| File Action View Help            |                                                                                  |                                         |
| 🗢 🔿 🙍 🗊 🙆                        |                                                                                  |                                         |
| windows Deployment Services      | MDT-SERVER.brainstorm.local                                                      |                                         |
| Servers                          |                                                                                  |                                         |
| MDI-SERVER.brainstorm.loca       | Windows Depleyment Services Configuration Winord                                 |                                         |
| Active Directory Prestaged Devic | windows Deployment Services Configuration wizard                                 |                                         |
|                                  | Install Options ver.                                                             |                                         |
|                                  |                                                                                  |                                         |
|                                  | Select one of the following options:                                             |                                         |
|                                  | This server is a member of an Active Directory Domain Services (AD DS) domain    |                                         |
|                                  | or a domain controller for an AD DS domain.                                      |                                         |
|                                  | ◯ Standalone server                                                              |                                         |
|                                  | Configure the server so that it is standalone, operating independently of Active |                                         |
|                                  | Directory.                                                                       |                                         |
|                                  |                                                                                  |                                         |
|                                  |                                                                                  |                                         |
|                                  |                                                                                  |                                         |
|                                  |                                                                                  |                                         |
|                                  |                                                                                  |                                         |
|                                  |                                                                                  |                                         |
|                                  |                                                                                  |                                         |
|                                  |                                                                                  |                                         |
|                                  | < Back Next > Cancel                                                             |                                         |
|                                  |                                                                                  |                                         |
|                                  |                                                                                  |                                         |
|                                  |                                                                                  |                                         |
|                                  |                                                                                  |                                         |
|                                  |                                                                                  |                                         |
|                                  |                                                                                  |                                         |
| = , c 🗋 🚬                        |                                                                                  | < 탄 <sup>5:02 PM</sup> ↓<br>2/12/2017 ↓ |

| • • •                            | MDT-SERVER                                                                                                    |                                                |   |
|----------------------------------|----------------------------------------------------------------------------------------------------|------------------------------------------------|---|
| 🝨 Windows Deployment Services    |                                                                                                    | - 0 ×                                          |   |
| File Action View Help            |                                                                                                    |                                                |   |
| 🗢 🄿 📊 🖸 🙀                        |                                                                                                    |                                                |   |
| 🝨 Windows Deployment Services    | Windows Deployment Services                                                                                                    |                                                |   |
| ✓ 🔠 Servers                      |                                                                                                    |                                                | _ |
| MDT-SERVER.brainstorm.loca       | Windows Depleyment Services Configuration Witzerd                                                                                                    | ]                                              |   |
| Active Directory Prestaged Devic |                                                                                                    |                                                |   |
|                                  | Remote Installation Folder Location                                                                                                    | eployment Services. You can                    |   |
|                                  | The remote installation folder will contain boot images, install images, PXE boot files,<br>and the Windows Deployment Services management tools. Choose a partition that is<br>large enough to hold all of the images that you will have. This partition must be an<br>NTFS partition and should not be the system partition. | and then click Add Server.                     |   |
|                                  | Enter the path to the remote installation folder. Path: D:\WDS Browse                                                                                                    |                                                |   |
|                                  | < <u>B</u> ack <u>N</u> ext > Cancel                                                                                                    | -                                              |   |
|                                  |                                                                                                    | 1                                              |   |
|                                  |                                                                                                    |                                                |   |
|                                  |                                                                                                    |                                                |   |
| = 🔎 🗆 🚬 🚦                        |                                                                                                    | ∧ 臣 <sup>5:20 PM</sup><br><sub>2/12/2017</sub> |   |

|                                    | MDT-SERVER                                                                                                    |                 |            |          |
|------------------------------------|----------------------------------------------------------------------------------------------------|-----------------|------------|----------|
| 蝩 Windows Deployment Services      |                                                                                                    | _               | þ          | $\times$ |
| File Action View Help              |                                                                                                    |                 |            |          |
| 🗢 🄿 🙍 📅 🍳 🕅                        |                                                                                                    |                 |            |          |
| Windows Deployment Services        | MDT-SERVER.brainstorm.local                                                                                                    |                 |            |          |
| ✓ III Servers                      |                                                                                                    |                 |            |          |
| > MDT-SERVER.brainstorm.loca       |                                                                                                    |                 |            |          |
| > Active Directory Prestaged Devic | The Windows Deployment Services Configuration Wizard                                                                                                    |                 |            |          |
|                                    | PXE Server Initial Settings ver.                                                                                                    |                 |            |          |
|                                    | You can use these settings to define which client computers this server will respond to. Known clients are<br>the clients that have been prestaged. When the physical computer performs a PXE boot, the operating<br>system will be installed based on the settings that you have defined. |                 |            |          |
|                                    | Select one of the following options:                                                                                                    |                 |            |          |
|                                    | O Do not respond to any client computers                                                                                                    |                 |            |          |
|                                    | O Respond only to known client computers                                                                                                    |                 |            |          |
|                                    | Respond to all client computers (known and unknown)                                                                                                    |                 |            |          |
|                                    | Require administrator approval for unknown computers. When you select this option, you must<br>approve the computers using the Pending Devices node in the snap-in. Approved computers will be<br>added to the list of prestaged clients.                                                  |                 |            |          |
|                                    | To configure this server, click Next.                                                                                                    |                 |            |          |
|                                    |                                                                                                    |                 |            |          |
|                                    |                                                                                                    |                 |            |          |
|                                    | < Back Next > Cancel                                                                                                    |                 |            |          |
|                                    |                                                                                                    |                 |            |          |
|                                    |                                                                                                    |                 |            |          |
|                                    |                                                                                                    |                 |            |          |
| 🔳 🔎 🗇 🛃                            |                                                                                                    | 탄 5:03<br>2/12/ | PM<br>2017 | $\Box$   |

|                                  | MDT-SERVER                                                                                                    |                                      |
|----------------------------------|----------------------------------------------------------------------------------------------------|--------------------------------------|
| 🝨 Windows Deployment Services    |                                                                                                    | – 0 X                                |
| File Action View Help            |                                                                                                    |                                      |
| 🗢 🄿 🙍 📊 🍳 📄                      |                                                                                                    |                                      |
| Windows Deployment Services      | MDT-SERVER.brainstorm.local                                                                                                    |                                      |
| ✓ III Servers                    |                                                                                                    |                                      |
| > MDT-SERVER.brainstorm.loca     |                                                                                                    |                                      |
| Active Directory Prestaged Devic | Windows Deployment Services Configuration Wizard X                                                                                                    |                                      |
|                                  | Operation Complete                                                                                                    |                                      |
|                                  | You have successfully configured Windows Deployment Services. To modify any of the server<br>settings, right-click the server, and click Properties.                                                                                                    |                                      |
|                                  | Now that you have configured the server, you will need to add images. These images include a boot image (which is the bootable environment that you initially boot the computer into), and the install images (which are the operating system images that you deploy). |                                      |
|                                  | To add images when this wizard closes, select the following check box. To add images at a later time, right-click the Install Images or Boot Images node in the snap-in.                                                                                               |                                      |
|                                  | Add images to the server now                                                                                                    |                                      |
|                                  | To close this wizard, click Finish.                                                                                                    |                                      |
|                                  |                                                                                                    |                                      |
|                                  |                                                                                                    |                                      |
|                                  |                                                                                                    |                                      |
|                                  | < Back Finish Cancel                                                                                                    |                                      |
|                                  |                                                                                                    |                                      |
|                                  |                                                                                                    |                                      |
|                                  |                                                                                                    |                                      |
|                                  |                                                                                                    |                                      |
|                                  |                                                                                                    |                                      |
| 🗧 🔎 🗔 🚬 🚦                        |                                                                                                    | < 臣 <sup>5:04 PM</sup> → □ 2/12/2017 |

|                                                                                                    |                                                                                                 | MDT-SERVE | ER |     |      |      |        |
|----------------------------------------------------------------------------------------------------|-------------------------------------------------------------------------------------------------|-----------|----|-----|------|------|--------|
| 🝨 Windows Deployment Services                                                                                                    |                                                                                                 |           |    |     | -    | ð    | ×      |
| File Action View Help                                                                                                    |                                                                                                 |           |    |     |      |      |        |
| 🗢 🔿 🗾 🖬 🙆 🛃 🗊                                                                                                    |                                                                                                 |           |    |     |      |      |        |
| Image: Action view risp         Image: Action view risp         Image: Action view risp         Image: Active Directory Prestaged De | MDT-SERVER.brainst<br>Name Properties Remove Server All Tasks > View > Refresh Export List Help | ions      |    |     |      |      |        |
| Displays the properties.                                                                                                    |                                                                                                 |           |    |     |      |      |        |
| 🔳 🔎 🗇 🚬 📄                                                                                                    | i 健 👷                                                                                           |           |    | ~ 빈 | 5:05 | PM [ | $\neg$ |

| MDT-SERVER                                                                                                    |   |     |
|----------------------------------------------------------------------------------------------------|---|-----|
| 👳 Windows Deployment Services                                                                                                    | - | o × |
| File Action View Help                                                                                                    |   |     |
|                                                                                                    |   |     |
| Windows Deployment Services       X         MDT-SERVERE/brainstorm.local       Mare         Multicast       Advanced       Network         TFTP       Mare         Multicast       Advanced       Network         TFTP       Multicast       Advanced         Norm       Multicast       Advanced         Norm       Multicast       Advanced         Norm       Multicast       Advanced         Norm       Multicast       Advanced         Norm       Multicast       Advanced         Norm       Install Images       Soci Images         Multicast       Tennework boot Is initiated, define when a PXE boot will continue       DHCP         PXE Boot Press       Multicast       Advanced       Network         Ordinue the PXE boot       Outroue the PXE boot       Outroue the PXE boot         Outroue the PXE boot       Outroue the PXE boot       Outroue the PXE boot         Outroue the PXE boot       Outroue the PXE boot       Outroue the PXE boot         Outroue the PXE boot       Outroue the PXE boot       Outroue the PXE boot         Outroue the PXE boot       Outroue the PXE boot       Outroue the PXE boot         Outroue the PXE boot       Outroue the PXE boot       Select |   |     |

∧ 
문 <sup>5:22 1 m</sup> 2/12/2017

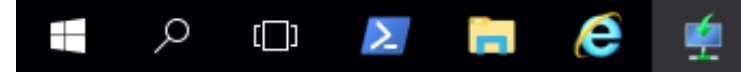

ዶ 🗅 🔼 📄 健

|                                                                                                    | MDT-SERVER                                                                                                    |       |
|----------------------------------------------------------------------------------------------------|----------------------------------------------------------------------------------------------------|-------|
| 蝩 Windows Deployment Services                                                                                                    |                                                                                                    | – 0 × |
| File Action View Help                                                                                                    |                                                                                                    |       |
| 🗢 🄿 🙍 📷 🙆 🖬                                                                                                    |                                                                                                    |       |
| <ul> <li>Windows Deployment Services</li> <li>MDT-SERVER.brainstorm.local</li> <li>Install Images</li> <li>Boot Images</li> <li>Pending Devices</li> <li>Multicast Transmissions</li> <li>Drivers</li> <li>Active Directory Prestaged Devices</li> </ul> | MDT-S       MDT-SERVER Properties       X         Name       Instration of the following check boxes and use DHCP tools to add appropriate PXE points to 1DHCP and DHCP with the following check boxes and use DHCP tools to add appropriate PXE points to 1DHCP and DHCP with DHCP with the first box and manually configure DHCP option 60 and DHCPv6 Vendor Class for Proxy DHCP.         Do not listen on DHCP ports       Configure DHCP gotions to indicate that this is also a PXE server         Or on the listen on DHCP gotion is a server.       Or on the listen on DHCP gotion is to indicate that this is also a PXE server |       |
|                                                                                                    |                                                                                                    |       |

∧ 臣 5:23 PM 2/12/2017

 $\Box$ 

| 🝨 Windows Deployment Services                                                                                                    |                                                                                                    | – 0 × |
|----------------------------------------------------------------------------------------------------|----------------------------------------------------------------------------------------------------|-------|
| File Action View Help                                                                                                    |                                                                                                    |       |
| 🗢 🔿 🙍 🗔 🙆 🗟 🖬                                                                                                    |                                                                                                    |       |
| <ul> <li>Windows Deployment Services</li> <li>Servers</li> <li>MDT-SERVER.brainstorm.local</li> <li>Servers</li> <li>Boot Images</li> <li>Boot Images</li> <li>Pending Devices</li> <li>Multicast Transmissions</li> <li>Drivers</li> <li>Active Directory Prestaged Devices</li> </ul> | MDT-SERVER Properties     Seneral     PXE Response     Advanced     Network     TFTP     Omain Controller <ul> <li>Olicitation</li> <li>On not authorize this Windows Deployment Services server in DHCP</li> </ul> DHCP Authorize this Windows Deployment Services server in DHCP     OHCP Authorize this Windows Deployment Services server in DHCP     On out authorize this Windows Deployment Services server in DHCP     OK     Cancel     Apply |       |

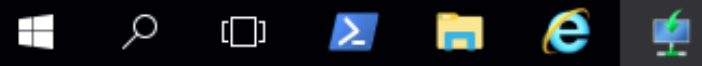

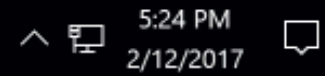

# MICROSOFT DEPLOYMENT TOOLKIT (MDT)

**CREATE DEPLOYMENT SHARE STEP #4** 

#### MDT I CREATE DEPLOYMENT SHARE

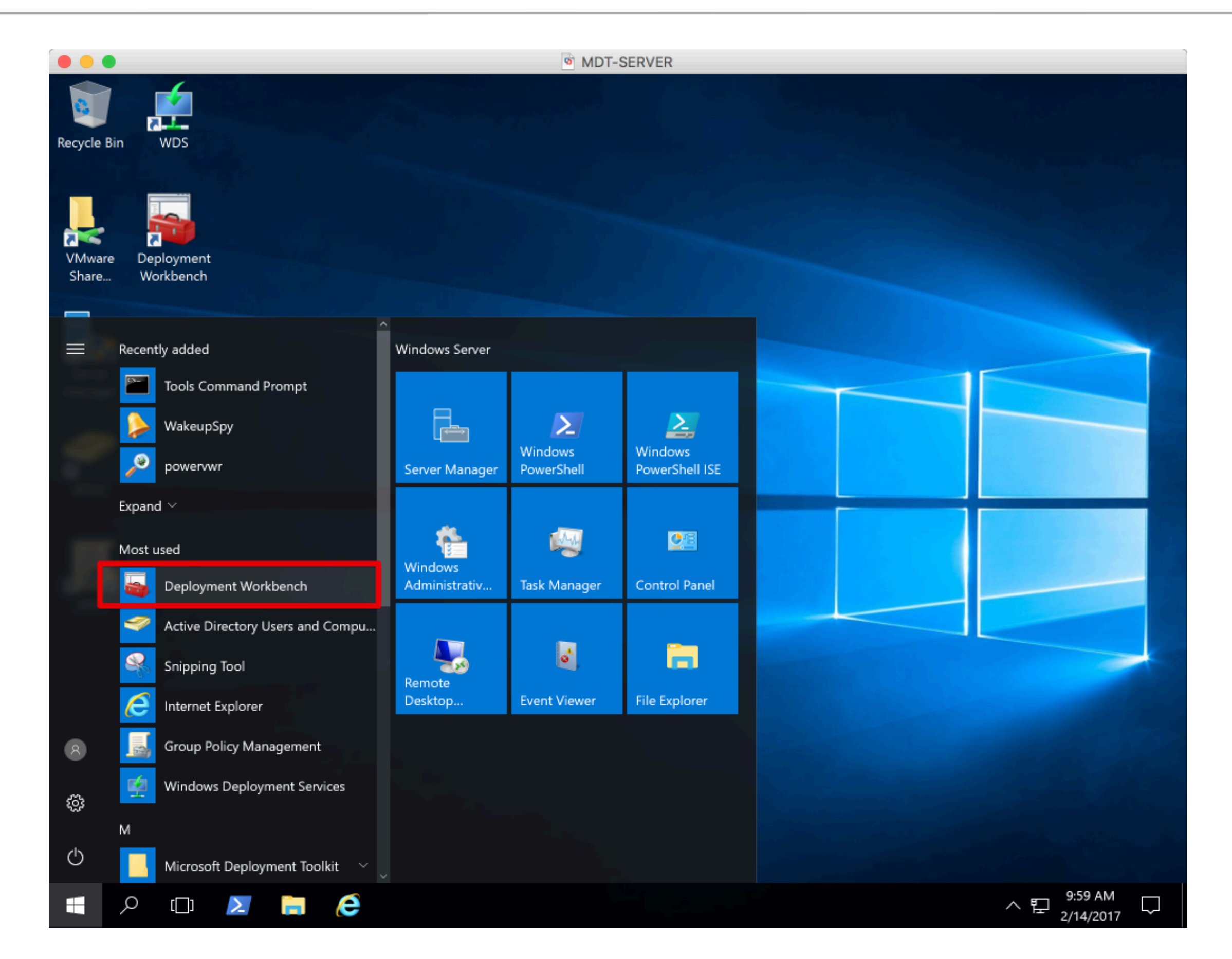

#### MDT I CREATE DEPLOYMENT SHARE

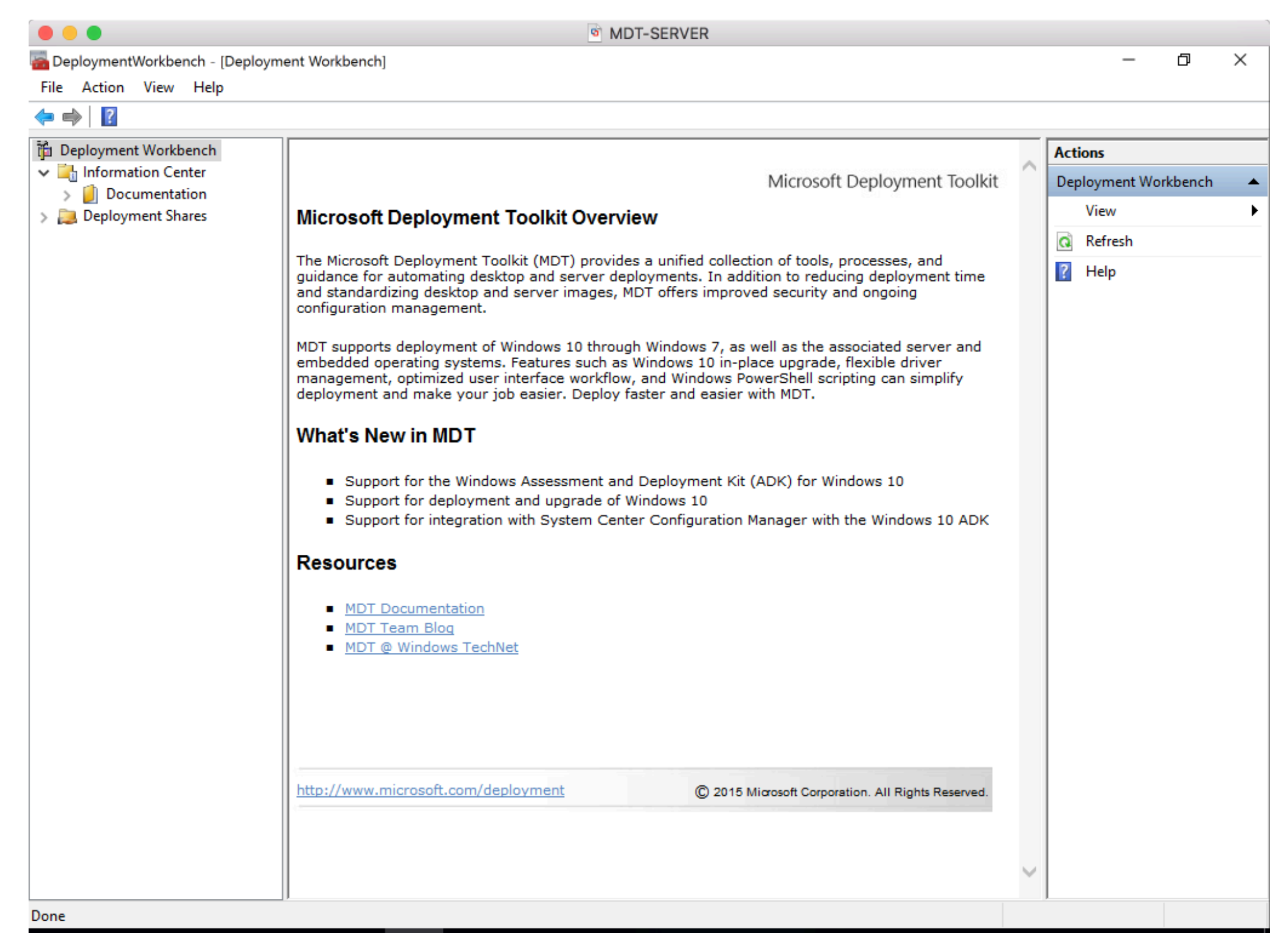

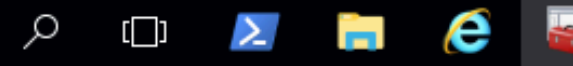

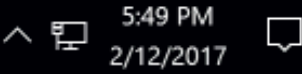

#### MDT | CREATE DEPLOYMENT SHARE

|                          | and Warkhansh) Danlay | mant Sharael                             | MDT-SERVER                 |             |          | - 6         | a ×    |
|--------------------------|-----------------------|------------------------------------------|----------------------------|-------------|----------|-------------|--------|
| File Action View Help    | nent workbench/Deploy | ment snaresj                             |                            |             |          |             | ~      |
|                          |                       |                                          |                            |             |          |             |        |
| Deployment Workbench     | Name                  |                                          |                            |             | Actions  |             |        |
| Information Center       |                       | ть                                       | it to alk and in this view |             | Deploym  | ient Shares |        |
| > Documentation          |                       | There are no items to show in this view. | New                        | / Deploymer | nt Share |             |        |
| New Deployment           | oyment Share          |                                          |                            |             | Оре      | n Deployme  | ent Sh |
| Open Depl                | loyment Share         |                                          |                            |             | Viev     | v           |        |
| View                     | >                     |                                          |                            |             | 🛕 Refr   | esh         |        |
| Refresh                  |                       |                                          |                            |             | 🔜 Expo   | ort List    |        |
| Export List              |                       |                                          |                            |             | P Help   | þ           |        |
| Help                     |                       |                                          |                            |             |          |             |        |
|                          |                       |                                          |                            |             |          |             |        |
| reate a new deploy share |                       |                                          |                            |             |          | 5:50 PM     | 1      |

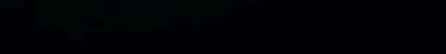

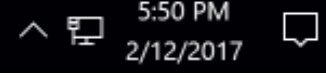

#### MDT | CREATE DEPLOYMENT SHARE

|                       |                                 | MDT-SERVER                                                         |        |                      |
|-----------------------|---------------------------------|--------------------------------------------------------------------|--------|----------------------|
| ᡖ DeploymentWorkbench | - [Deployment Workbench\Deploym | nent Shares]                                                       |        | – 0 ×                |
| File Action View H    | elp                             |                                                                    |        |                      |
| 🗢 🔿   🖄   🗟           | New Deployment Share Wizard     |                                                                    | ×      |                      |
| Deployment Workbend   | nen beployment share mzara      |                                                                    |        | ns                   |
| Information Center    |                                 |                                                                    |        | oyment Shares 🔺      |
| Deployment Shares     | Path                            |                                                                    |        | New Deployment Share |
|                       |                                 |                                                                    |        | Open Deployment Sh   |
|                       | D. II                           | Specify the location of the network share for this deployment type |        | View 🕨               |
|                       | Share                           |                                                                    |        | Refresh              |
|                       | Descriptive Name                | Deployment share path:                                             |        | Export List          |
|                       | Options<br>Summary              | D:MDT                                                              | Browse | Help                 |
|                       | Progress                        |                                                                    |        |                      |
|                       | Confirmation                    |                                                                    |        |                      |
|                       |                                 |                                                                    |        |                      |
|                       |                                 |                                                                    |        |                      |
|                       |                                 |                                                                    |        |                      |
|                       |                                 |                                                                    |        |                      |
|                       |                                 |                                                                    |        |                      |
|                       |                                 |                                                                    |        |                      |
|                       |                                 |                                                                    |        |                      |
|                       |                                 |                                                                    |        |                      |
|                       |                                 |                                                                    |        |                      |
|                       |                                 |                                                                    |        |                      |
|                       |                                 |                                                                    |        |                      |
|                       |                                 |                                                                    |        |                      |
|                       |                                 |                                                                    | 0      |                      |
|                       |                                 | Previous Next                                                      | Cancel |                      |
|                       |                                 |                                                                    |        |                      |
|                       |                                 |                                                                    |        |                      |
| r⊡1 Q ■               | N 📄 💪 💻                         |                                                                    | _      | 9 5:51 PM            |
|                       |                                 |                                                                    |        | 2/12/2017            |

#### MDT I CREATE DEPLOYMENT SHARE

Q

[[]]

e

 $\geq$ 

|                                                                                                    |                                 | MDT-SERVER                                                                                           |                      |
|----------------------------------------------------------------------------------------------------|---------------------------------|----------------------------------------------------------------------------------------------------|----------------------|
| 🚟 DeploymentWorkbench                                                                                                    | - [Deployment Workbench\Deploym | ent Shares]                                                                                          | – 0 ×                |
| File Action View He                                                                                                    | elp                             |                                                                                                    |                      |
| ← ⇒ 2   ≥   2 Particular Structure Particular Structure Parti | New Deployment Share Wizard     | ×                                                                                                    | กร                   |
| Information Center      Documentation                                                                                                    |                                 |                                                                                                    | oyment Shares 🔺      |
| Deployment Shares                                                                                                    | Share                           |                                                                                                    | New Deployment Share |
|                                                                                                    |                                 |                                                                                                    | Open Deployment Sh   |
|                                                                                                    |                                 | Specify the share name to be used with the specified local path. If the share already exists on this | View 🕨               |
|                                                                                                    | Path<br>Share                   | computer, it must point to the path specified for this deployment share.                             | Refresh              |
|                                                                                                    | Descriptive Name                | _Share name:                                                                                         | Export List          |
|                                                                                                    | Options                         | MDTS                                                                                                 | Help                 |
|                                                                                                    | Progress                        | Full path UNC path: \\MDT-SERVER\MDT\$                                                               |                      |
|                                                                                                    | Confirmation                    |                                                                                                    |                      |
|                                                                                                    |                                 |                                                                                                    |                      |
|                                                                                                    |                                 |                                                                                                    |                      |
|                                                                                                    |                                 |                                                                                                    |                      |
|                                                                                                    |                                 |                                                                                                    |                      |
|                                                                                                    |                                 |                                                                                                    |                      |
|                                                                                                    |                                 |                                                                                                    |                      |
|                                                                                                    |                                 |                                                                                                    |                      |
|                                                                                                    |                                 |                                                                                                    |                      |
|                                                                                                    |                                 |                                                                                                    |                      |
|                                                                                                    |                                 |                                                                                                    |                      |
|                                                                                                    |                                 |                                                                                                    |                      |
|                                                                                                    |                                 |                                                                                                    |                      |
|                                                                                                    |                                 | Previous Next Cancel                                                                                 |                      |
|                                                                                                    |                                 |                                                                                                    | _                    |
|                                                                                                    |                                 |                                                                                                    |                      |

^ 拒 <sup>5:51 PM</sup> <sub>2/12/2017</sub>

Q

#### MDT | CREATE DEPLOYMENT SHARE

| MDT-SERVER                                                                                                    |                                                                                     |                                                                                                    |                                                                   |  |  |  |
|----------------------------------------------------------------------------------------------------|-------------------------------------------------------------------------------------|----------------------------------------------------------------------------------------------------|-------------------------------------------------------------------|--|--|--|
| ᡖ DeploymentWorkbench -                                                                                                    | - [Deployment Workbench\Deploym                                                     | nent Shares]                                                                                                    | – 0 ×                                                             |  |  |  |
| File Action View He                                                                                                    | lp                                                                                  |                                                                                                    |                                                                   |  |  |  |
| <ul> <li>Image: Second system</li> <li>Image: Second system</li></ul> | New Deployment Share Wizard Options                                                 | ×                                                                                                    | ns<br>oyment Shares<br>New Deployment Share<br>Open Deployment Sh |  |  |  |
|                                                                                                    | Path<br>Share<br>Descriptive Name<br>Options<br>Summary<br>Progress<br>Confirmation | When performing deployments, the behavior of the Deployment Wizard can be customized by turning various wizard panes on or off. For those that are not desired, modify the defaults below as appropriate.         Ask if a computer backup should be performed.         Ask for a product key.         Ask to set the local Administrator password.         Ask if an image should be captured.         Ask if BitLocker should be enabled. | View ►<br>Refresh<br>Export List<br>Help                          |  |  |  |
|                                                                                                    |                                                                                     | Previous Next Cancel                                                                                                    |                                                                   |  |  |  |
|                                                                                                    | 2 📄 🤅 🔤                                                                             |                                                                                                    | へ臣 <sup>5:53 PM</sup> ▽<br>2/12/2017 ▽                            |  |  |  |
#### MDT | CREATE DEPLOYMENT SHARE

| File Action View Help     Image: Deployment Workber New Deployment Share Wizard Image: Deployment Share     Image: Deployment Workber New Deployment Share Wizard     Image: Deployment Workber     Image: Deployment Workber     Image: Deployment Workber     Image: Deployment Share     Image: Deployment Share                                                                                                    | - 0 ×                          |
|----------------------------------------------------------------------------------------------------|--------------------------------|
| Image: Configure of the second second se |                                |
| Information Center       Summary       New Deployment Shares         Path       Share       Decriptive Name       View         Options       Details:       Export List         Path       Descriptive Name       Details:       Export List         Progress       Confirmation       Path       Descriptive Name         Options       Summary       Path:       D: VMDT       Export List         Path       Descriptive Name       Descriptive Name       Export List         Options       Summary       Path:       D: VMDT       Upgrade:       False         ShareName:       MDT S       Description:       MDT Deployment Share       Help         Ask about Backup:       False       Ask for Product Key:       False       Ask about Backup:       False         Ask about Backup:       False       Ask about Backup:       False       Ask about Backup:       False         Ask about Backup:       False       Ask about Backup:       False       Ask about Backup:       False         Ask about Backup:       False       Ask about Backup:       False       Ask about Backup:       False         Ask about Backup:       False       Ask about Backup:       False       Ask about Backup:       Fal                                                                                                    | ×                              |
| Note: Deployment Shares       New Deployment Shares       New Deployment Shares       New Deployment Shares       Deployment Shares       Deployment Shares       Deployment Shares       New Deployment Shares       New Deployment Shares       Deployment Shares       Deployment Shares       New Deployment Shares       New Deployment Shares       New Deployment Shares       Deployment Shares       Deployment Shares       New Deployment Shares       New De                                                                                                    | pyment Shares                  |
| Path       All of the necessary details have been specified. Please review the values below.       View         Path       Share       Descriptive Name         Options       Details:       Export List         Summary       Path:       D:MDT         Progress       Confirmation       False         Share Name:       MDTS       Description:         Description:       MDT Deployment Share       Help         Ask about Backup:       False         Ask for Product Key:       False         Ask dout Image Capture:       False         Ask about BitLocker:       False                                                                                                    | New Deployment Share           |
| Path       All of the necessary details have been specified. Please review the values below.       View         Share       Descriptive Name       Details:       Export List         Options       Path:       D:\MDT       Export List         Progress       Confirmation       Path:       Distription:       MDT S         Description:       MDT Deployment Share       Ask about Backup:       False         Ask about Backup:       False       Ask about Image Capture:       False         Ask about Image Capture:       False       Ask about BlLocker:       False                                                                                                    | Open Deployment Sh             |
| Path All of the necessary details have been specified. Please review the values below. Refresh   Share Descriptive Name Details:   Options Path: D:\MDT   Summary Path: D:\MDT   Progress Upgrade: False   Confirmation Share Name: MDT S   Description: MDT Deployment Share   Ask about Backup: False   Ask about Backup: False                                                                                                    | view 🕨                         |
| Descriptive Name       Details:       Export List         Options       Path:       D:\MDT       Help         Progress       Upgrade:       False       Help         Confirmation       ShareName:       MDT\$       Help         Ask about Backup:       False       Help       Help         Ask about Backup:       False       Help       Help         Ask about Backup:       False       Help       Help         Ask about Backup:       False       Help       Help         Ask for Product Key:       False       Help       Help         Ask for Admin Password:       Help       Help       Help         Ask about Backup:       False       Help       Help         Ask for Admin Password:       Help       Help       Help         Ask about Backup:       False       Help       Help         Ask about Backup:       False       Help       Help         Ask for Admin Password:       Help       Help       Help         Ask about BitLocke:       False       Help       Help                                                                                                    | view the values below. Refresh |
| Options       Path:       D:\MDT       Help         Progress       Upgrade:       False         Confirmation       ShareName:       MDT\$         Description:       MDT Deployment Share         Ask about Backup:       False         Ask for Product Key:       False         Ask for Admin Password:          Ask about Image Capture:       False         Ask about Image Capture:       False         Ask about BitLocker:       False                                                                                                    | Export List                    |
| Click next to execute the requested action.  Previous Next Cancel                                                                                                    | revious Next Cancel            |

∧ 臣 2/12/2017

5:54 PM

U

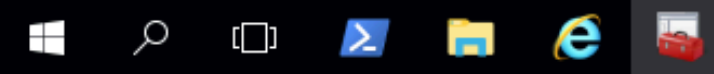

#### MDT I CREATE DEPLOYMENT SHARE

|                                                               |                                 | MDT-SERVER                                                                                                    |                      |
|---------------------------------------------------------------|---------------------------------|----------------------------------------------------------------------------------------------------|----------------------|
| PeploymentWorkbench                                           | - [Deployment Workbench\Deploym | ent Shares]                                                                                                    | – 0 ×                |
| File Action View He                                           | ŀlp                             |                                                                                                    |                      |
| 🗢 🔿 🖄 🗟 👔                                                     | New Deployment Share Wizard     | ×                                                                                                    |                      |
| Deployment Workbenc                                           | non popojnon prato mara         |                                                                                                    | ns                   |
| <ul> <li>Information Center</li> <li>Documentation</li> </ul> |                                 |                                                                                                    | oyment Shares 🔷 🔺    |
| Deployment Shares                                             | Confirmation                    |                                                                                                    | New Deployment Share |
|                                                               |                                 |                                                                                                    | Open Deployment Sh   |
|                                                               | D.4                             |                                                                                                    | View 🕨               |
|                                                               | Path<br>Share                   |                                                                                                    | Refresh              |
|                                                               | Descriptive Name                |                                                                                                    | Export List          |
|                                                               | Options                         |                                                                                                    | Help                 |
|                                                               | Progress<br>Confirmation        | Creating share 'MDT\$' with path 'D:\MDT'.         Share created successfully.         Performing the operation 'New drive" on target 'Name: DS001 Provider: MicrosoftDeploymentToolkit\MI         Performing the operation 'new' on target 'deployment share'.         Initializing a new deployment share         Initializing a cripts and tools.         Performing the operation 'open' on target 'deployment share''.         Deployment share at 'D:\MDT' opened successfully.         Adding MDT drive DS001 to the persisted drive list.         Successfully added MDT drive DS001 to the persisted drive list.         Successfully added MDT drive DS001 to the persisted drive list.         Very         Save Output |                      |
|                                                               |                                 | Previous Finish Cancel                                                                                                    |                      |
|                                                               |                                 |                                                                                                    | -                    |
|                                                               |                                 |                                                                                                    |                      |
|                                                               | 🗵 📄 🩋 🍒                         |                                                                                                    | 5:54 PM              |

#### MDT I CONFIGURE DRIVERS

|                                                                                                    | MDT-SERVER                                                                                                    |                                                                |                                                                           |                                       |     |
|----------------------------------------------------------------------------------------------------|----------------------------------------------------------------------------------------------------|----------------------------------------------------------------|---------------------------------------------------------------------------|---------------------------------------|-----|
| 🚰 DeploymentWorkbench - [Deployment Wo                                                                                                    | orkbench\Deployment Shares\MDT Deployment Share (D:\MDT)]                                                        |                                                                | _                                                                         | đ                                     | ×   |
| File Action View Help                                                                                                    |                                                                                                    |                                                                |                                                                           |                                       |     |
| 🗢 🔿   🚈   🗟                                                                                                    |                                                                                                    |                                                                |                                                                           |                                       |     |
| <ul> <li>Deployment Workbench</li> <li>Information Center</li> <li>Documentation</li> <li>Deployment Shares</li> <li>MDT Deployment Share (D:\MDT)</li> <li>Applications</li> <li>Applications</li> <li>Applications</li> <li>Autor of Box Drivers</li> <li>Packages</li> <li>Task Sequences</li> <li>Advanced Configuration</li> <li>Monitoring</li> </ul> | Name Applications Operating Systems Out-of-Box Drivers Packages Task Sequences Advanced Configuration Monitoring | Actions<br>MDT De<br>Upo<br>Clo<br>View<br>Ref<br>Pro<br>? Hel | eployment Si<br>date Deploym<br>w<br>iresh<br>port List<br>operties<br>lp | nare (D:\M<br>ment Share<br>ent Share | DT) |
|                                                                                                    |                                                                                                    | ]]                                                             |                                                                           |                                       |     |

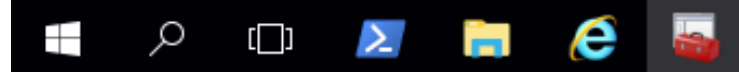

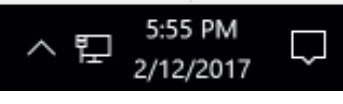

## MICROSOFT DEPLOYMENT TOOLKIT (MDT)

### **IMPORTING DRIVERS STEP #5**

## **DRIVER DOWNLOAD OPTIONS**

- DriverPacks from manufacturer's website (Dell, Lenovo, HP)
  - CAB Archive
  - EXE Archive
  - Not always up-to-date
- Individual drivers for specific make/models
- DriverPacks.net or another 3rd party website (for experimental or testing lab use only)

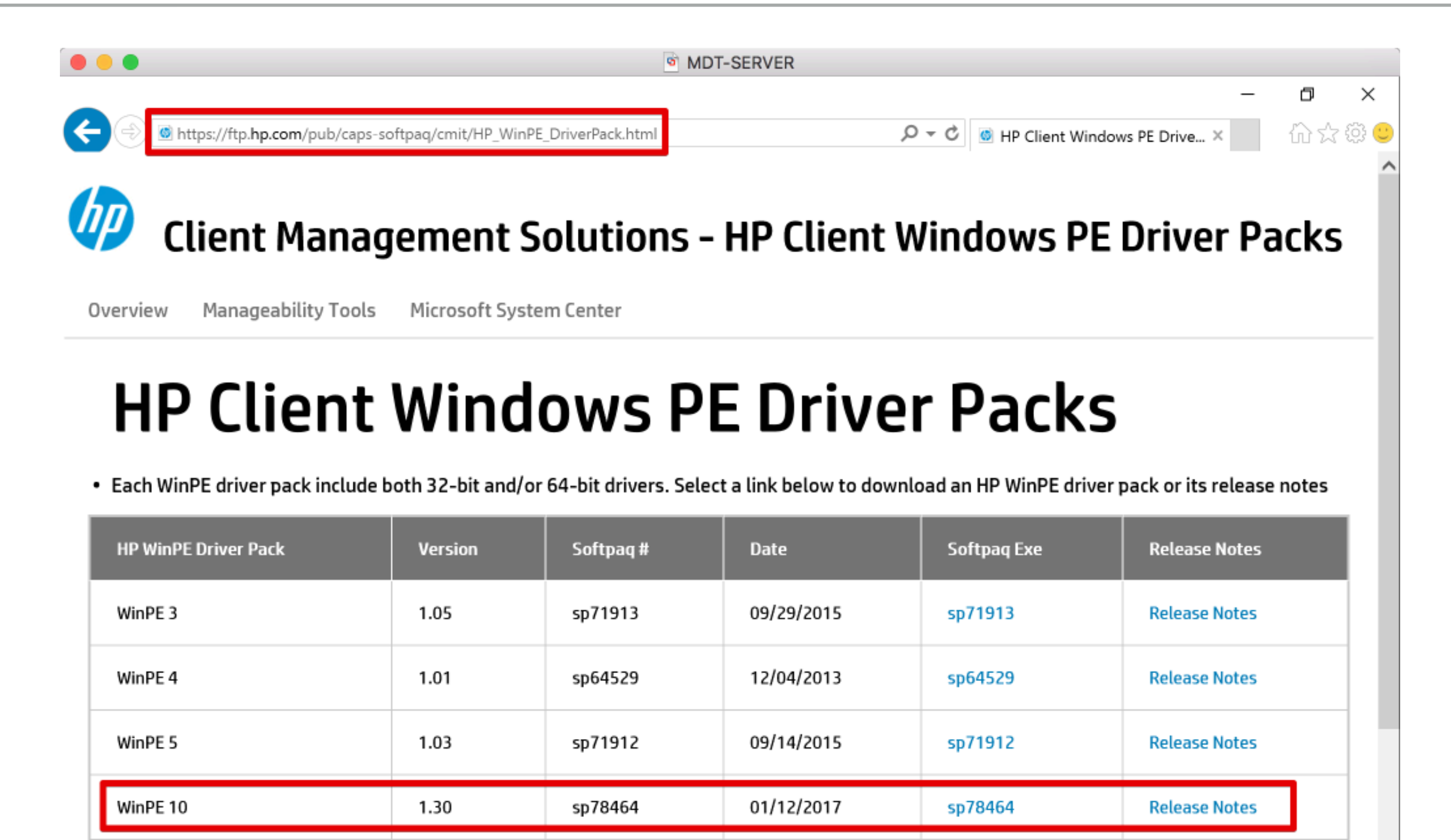

#### DESCRIPTION:

This package contains the drivers necessary for appropriate Microsoft Windows operating system deployment for supported HP notebook and desktop models.

This package provides the drivers for the integrated and select add-in devices in an INF format.

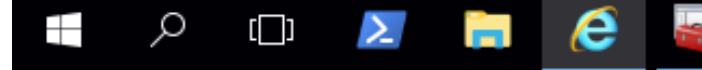

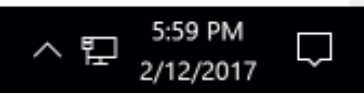

|              | 6                                                                    | MDT-SERVER                           |                                   |     |                      |
|--------------|----------------------------------------------------------------------|--------------------------------------|-----------------------------------|-----|----------------------|
|              |                                                                      |                                      | -                                 |     | ×                    |
|              | http://ftp.hp.com/pub/caps-softpaq/cmit/HP_Driverpack_Matrix_x64.htm | 0 ÷ Q                                | Driver Packs (64-bit)   HP Cli ×  | 쇼 닷 | ()<br>()<br>()<br>() |
|              |                                                                      |                                      |                                   |     |                      |
| 49           | <b>Client Management Solution</b>                                    | ns - HP Driver Pa                    | cks                               |     |                      |
| OverView     | Drivers & BIOS Microsoft System Center                               |                                      |                                   |     |                      |
| HP Driv      | er Packs (64-bit)                                                    |                                      |                                   |     |                      |
| HP recomm    | nends using Softpaq Download Manager (SDM) to build a d              | river pack with the most current dri | ivers available. Download SDM her | e.  |                      |
| Select a lin | k below to download a driver pack for Microsoft OSes (64-            | bit). Hover over download link for r | elease date info.                 |     |                      |

|                       |                                                                                                    |                                                                                                    | All second second second second second second second second second second second second second second second se                                                                                                    |
|-----------------------|----------------------------------------------------------------------------------------------------|----------------------------------------------------------------------------------------------------|----------------------------------------------------------------------------------------------------|
| sp77863.exe           | -                                                                                                    | -                                                                                                    |                                                                                                    |
| (Updated: 2016-10-07) |                                                                                                    |                                                                                                    |                                                                                                    |
| sp77666.exe           | -                                                                                                    | -                                                                                                    | sp78320.e                                                                                                    |
| (Updated: 2016-10-07) |                                                                                                    |                                                                                                    | (Updated:                                                                                                    |
| sp77205.exe           | -                                                                                                    | -                                                                                                    | sp78117.e                                                                                                    |
| (Updated: 2016-08-18) |                                                                                                    |                                                                                                    | (Updated:                                                                                                    |
| sp77184.exe           | sp77187.exe                                                                                                    | -                                                                                                    | sp77185.e                                                                                                    |
| (Updated: 2016-08-18) | (Updated: 2016-10-25)                                                                                                    |                                                                                                    | (Updated:                                                                                                    |
|                       |                                                                                                    |                                                                                                    |                                                                                                    |
|                       |                                                                                                    |                                                                                                    |                                                                                                    |
|                       | sp77863.exe         (Updated: 2016-10-07)         sp77666.exe         (Updated: 2016-10-07)         sp77205.exe         (Updated: 2016-08-18)         sp77184.exe         (Updated: 2016-08-18) | sp77863.exe       -         (Updated: 2016-10-07)       -         sp77666.exe       -         (Updated: 2016-10-07)       -         sp77205.exe       -         (Updated: 2016-08-18)       -         sp77184.exe       sp77187.exe         (Updated: 2016-08-18)       - | sp77863.exe       -         (Updated: 2016-10-07)       -         sp77666.exe       -         (Updated: 2016-10-07)       -         sp77205.exe       -         (Updated: 2016-08-18)       -         sp77184.exe       sp77187.exe         (Updated: 2016-08-18)       - |

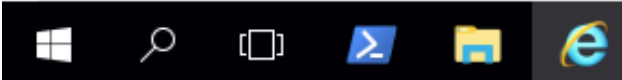

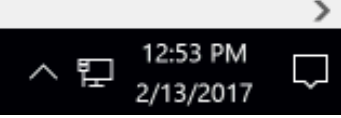

|                                                                                                    |                          | MDT-SERVER                                                    |         |                                                                                                    |
|----------------------------------------------------------------------------------------------------|--------------------------|---------------------------------------------------------------|---------|----------------------------------------------------------------------------------------------------|
| DeploymentWorkbench - [Depl                                                                                                    | oyment Workbench\Deployn | nent Shares\MDT Deployment Share (D:\MDT)\Out-of-Box Drivers] |         | – 0 ×                                                                                                    |
| <u>File Action View H</u> elp                                                                                                    |                          |                                                               |         |                                                                                                    |
| 🗢 🄿 🖄 🔝 🔀                                                                                                    |                          |                                                               |         |                                                                                                    |
| File Action View Help      Peployment     Workbench     Winfload     Operating     Signature     WinPE-10      WinPE-10      WinPE-10      WinPE-10      WinPE-10      WinPE-10      WinPE-10      WinPE-10      WinPE-10      WinPE-10      WinPE-10      WinPE-10      WinPE-10      WinPE-10      WinPE-10      WinPE-10      WinPE-10      WinPE-10      WinPE-10      WinPE-10      WinPe-10      WinPe-10      WinPe-10      WinPe-10      WinPe-10      WinPe-10      WinPe-10      WinPe-10      WinPe-10      WinPe-10      WinPe-10      WinPe-10      WinPe-10      WinPe-10      WinPe-10 | Export List<br>Help      | Manufacturer                                                  | Version | Actions         Out-of-Box Drivers         Import Drivers         New Folder         View         Import List         Import List |
|                                                                                                    |                          |                                                               |         |                                                                                                    |
| Create a new folder in the selected                                                                                                    | folder                   |                                                               |         |                                                                                                    |
| 📕 🔎 🗇 🚬                                                                                                    | 📄 🤶 🔤                    |                                                               |         | ∧  □ <sup>12:32 PM</sup> / <sub>2/13/2017</sub> □                                                                                 |

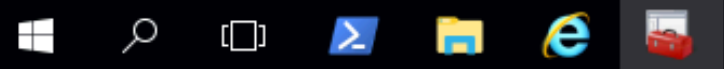

|                                       |                                                                                                    |      | MDT-SERVER                               |         |                                     |        |
|---------------------------------------|----------------------------------------------------------------------------------------------------|------|------------------------------------------|---------|-------------------------------------|--------|
| ᡖ DeploymentWorkbench - [             | ᡖ DeploymentWorkbench - [Deployment Workbench\Deployment Shares\MDT Deployment Share (D:\MDT)\Out-of-Box Drivers\WinPE-10\Dell] - D 🗸 |      |                                          |         |                                     |        |
| File Action View Help                 |                                                                                                    |      |                                          |         |                                     |        |
| 🗢 🔿 🖄 🗟 🛛                             |                                                                                                    |      |                                          |         |                                     |        |
| Deployment Workbench                  |                                                                                                    | Name | Manufacturer                             | Version | Actions                             |        |
| Information Center      Documentation |                                                                                                    |      | There are no items to show in this view. |         | Dell                                | •      |
| ✓ Deployment Shares                   |                                                                                                    |      |                                          |         | Import Drivers                      |        |
| V 📃 MDT Deployment                    | Share (D:\MDT)                                                                                                    |      |                                          |         | New Folder                          |        |
| Applications                          | tems                                                                                                    |      |                                          |         | View                                | •      |
| V 🛄 Out-of-Box Dr                     | rivers                                                                                                    |      |                                          |         | 🔏 Cut                               |        |
| ✓ G WinPE-10                          |                                                                                                    |      |                                          |         | 🖹 Сору                              |        |
| > 🛃 Dell                              | L                                                                                                    |      |                                          |         | 🗙 Delete                            |        |
| > Packages                            | Import Driver                                                                                                    | S    |                                          |         | 🛋 Rename                            |        |
| > 📋 Task Seque                        | NewTolder                                                                                                    |      |                                          |         | Refresh                             |        |
| > Advanced (                          | View                                                                                                    | >    |                                          |         | 📑 Export List                       |        |
|                                       | Cut                                                                                                    |      |                                          |         | Properties                          |        |
|                                       | Сору                                                                                                    |      |                                          |         | Help                                |        |
|                                       | Delete                                                                                                    |      |                                          |         |                                     |        |
|                                       | Rename                                                                                                    |      |                                          |         |                                     |        |
|                                       | Kerresn<br>Evport List                                                                                                    |      |                                          |         |                                     |        |
|                                       | Export List                                                                                                    |      |                                          |         |                                     |        |
|                                       | Properties                                                                                                    |      |                                          |         |                                     |        |
|                                       | Help                                                                                                    |      |                                          |         |                                     |        |
|                                       |                                                                                                    |      |                                          |         |                                     |        |
|                                       |                                                                                                    |      |                                          |         |                                     |        |
|                                       |                                                                                                    |      |                                          |         |                                     |        |
|                                       |                                                                                                    |      |                                          |         |                                     |        |
|                                       |                                                                                                    |      |                                          |         |                                     |        |
|                                       |                                                                                                    | <    |                                          | >       |                                     |        |
| Import drivers                        |                                                                                                    |      |                                          |         |                                     |        |
|                                       | 2                                                                                                    | 6    |                                          |         | ヘ 단 <sup>6:03 PM</sup><br>2/12/2017 | $\Box$ |

|                                                                                                    |                                                                                                    | MDT-SERVER                                                                                                    |                                           |
|----------------------------------------------------------------------------------------------------|----------------------------------------------------------------------------------------------------|----------------------------------------------------------------------------------------------------|-------------------------------------------|
| 🚰 DeploymentWorkbench                                                                                                    | - [Deployment Workbench\Deployn                                                                                        | nent Shares\MDT Deployment Share (D:\MDT)\Out-of-Box Drivers\WinPE-10\Dell]                                                                                                    | – 0 ×                                     |
| File Action View He                                                                                                    | elp                                                                                                    |                                                                                                    |                                           |
| File Action View He<br>File Action View He<br>Deployment Workben<br>Deployment Workben<br>Deployment Shares<br>Deployment Shares<br>MDT Deployme<br>Deployment Shares<br>Deployment Shares<br>Deployment S | - [Deployment Workbench/Deploynelp<br>Import Driver Wizard<br>Specify Directory<br>Summary<br>Progress<br>Confirmation | the specified folder and all subfolders will be scanned looking for drivers. Each directory containing a driver (found by looking for INF files) will be added.  Triver source directory:  Diterainstom MIDT-Driver-Packs WinPE-10/Dell  Import drivers even if they are duplicates of an existing driver. | X Ince Ince Ince Ince Ince Ince Ince Ince |
|                                                                                                    |                                                                                                    | Previous Next Cancel                                                                                                    |                                           |
|                                                                                                    | <                                                                                                    | >                                                                                                    |                                           |
|                                                                                                    | 2 🔒 🧧                                                                                                    |                                                                                                    | ∧ 臣 <sup>6:04 PM</sup><br>2/12/2017 ↓     |

|                                                                     |                                                                     | MDT-SERVER                                                                                                    |                                         |
|---------------------------------------------------------------------|---------------------------------------------------------------------|----------------------------------------------------------------------------------------------------|-----------------------------------------|
| 🚟 DeploymentWorkbench - [                                           | Deployment Workbench\Deployme                                       | ent Shares\MDT Deployment Share (D:\MDT)\Out-of-Box Drivers\WinPE-10\Dell]                                                                                         | – 0 ×                                   |
| File Action View Help                                               |                                                                     |                                                                                                    |                                         |
| File Action View Help                                               | mport Driver Wizard Confirmation Specify Directory Summary Progress | X The process completed with 18 warnings.                                                                                                    | : Drivers<br>older                      |
| Dell<br>Dell<br>Packages<br>Task Sequer<br>Advanced C<br>Monitoring | Continuation                                                        | Scanning directories for the count of INFs to import. <ul> <li>Expanding CAB file D:\Brainstom\MDT-Driver-Packs\WinPE-10\Dell\WINPE10\Dell\WINPESAU4.9t,</li></ul> | ne<br>h<br>List<br>ties                 |
|                                                                     | <                                                                   | >                                                                                                    |                                         |
|                                                                     | x 🔒 🤗 📓                                                             |                                                                                                    | <  단 <sup>6:05 PM</sup><br>2/12/2017 □□ |

|                                        | MDT-SERVE                                            | R                                      |                |
|----------------------------------------|------------------------------------------------------|----------------------------------------|----------------|
| ᡖ DeploymentWorkbench - [Deployment Wo | rkbench\Deployment Shares\MDT Deployment Share (D:\  | MDT)\Out-of-Box Drivers\WinPE-10\Dell] | – 0 ×          |
| File Action View Help                  |                                                      |                                        |                |
| 🔶 🔿 🔁 🗟 🔒                              |                                                      |                                        |                |
| Deployment Workbench                   | Name                                                 | Manufacturer Versi                     | Actions        |
| Documentation                          | ASIX Net NETAX88772.inf 3.16.8.0                     | ASIX 3.16                              | Dell           |
| Deployment Shares                      | ASMedia Technology Inc USB asmthub3.inf 1.16.33.1    | ASMedia Technology Inc 1.16.           | Import Drivers |
| V Deployment Share (D:\MDT)            | ASMedia Technology Inc USB asmthub3.inf 1.16.33      | ASMedia Technology Inc 1.16.           | New Folder     |
| > 🚰 Applications                       | ASMedia Technology Inc USB asmthub3.inf 1.16.41.3    | ASMedia Technology Inc 1.16            |                |
| > 属 Operating Systems                  | ASMedia Technology Inc USB asmthub3.inf 1.16.41      | ASMedia Technology Inc 1.16            | View           |
| ✓ Gut-of-Box Drivers                   | ASMedia Technology Inc USB asmtxhci.inf 1.16.33.1    | ASMedia Technology Inc 1.16            | 🛛 🧹 Cut        |
| VinPE-10                               | ASMedia Technology Inc USB asmtxhci.inf 1.16.33      | ASMedia Technology Inc 1.16            | 🖹 Сору         |
| 🔂 Dell                                 | ASMedia Technology Inc USB asmtxhci.inf 1.16.41.3    | ASMedia Technology Inc 1.16            |                |
| > 🛃 HP                                 | ASMedia Technology Inc USB asmtxhci.inf 1.16.41      | ASMedia Technology Inc 1.16            |                |
| > 🎼 Packages                           | Intel Corporation HDC iaAHCIC.inf 12.8.0.1016        | Intel Corporation 12.8.                | Rename         |
| > Task Sequences                       | Intel Corporation HDC iaAHCIC.inf 12.8.2.1000        | Intel Corporation 12.8.                | 🔾 Refresh      |
| Advanced Configuration                 | Intel Corporation HDC iaAHCIC.inf 12.8.2.1000 (1)    | Intel Corporation 12.8.                | 🔜 Export List  |
| > 📺 Monitoring                         | Intel Corporation HDC iaAHCIC.inf 12.9.0.1001        | Intel Corporation 12.9.                |                |
|                                        | Intel Corporation HDC iaAHCIC.inf 13.1.0.1058        | Intel Corporation 13.1.                | Properties     |
|                                        | Intel Corporation HDC iaAHCIC.inf 14.5.2.1088        | Intel Corporation 14.5.                | Pelp           |
|                                        | Intel Corporation HDC iaAHCIC.inf 14.5.2.1088 (1)    | Intel Corporation 14.5.                |                |
|                                        | Intel Corporation HDC iaAHCIC.inf 15.2.2.1030        | Intel Corporation 15.2.                |                |
|                                        | Intel Corporation HDC iaAHCIC.inf 15.2.2.1030 (1)    | Intel Corporation 15.2.                |                |
|                                        | Intel Corporation SCSIAdapter IIAHCL.inf 4.3.0.1198  | Intel Corporation 4.3.0                |                |
|                                        | Intel Corporation SCSIAdapter iaAHCI.inf 4.3.0.119   | Intel Corporation 4.3.0                |                |
|                                        | Intel Corporation SCSIAdapter iaAHCIB.inf 4.3.0.1198 | Intel Corporation 4.3.0                |                |
|                                        | Intel Corporation SCSIAdapter iaAHCIB.inf 4.3.0.11   | Intel Corporation 4.3.0                |                |
|                                        | Intel Corporation SCSIAdapter iaStorA.inf 4.3.0.1198 | Intel Corporation 4.3.0                |                |
|                                        | Intel Corporation SCSIAdapter iaStorA.inf 4.3.0.119  | Intel Corporation 4.3.0                |                |
|                                        | Intel Corporation SCSIAdapter iaStorAC.inf 12.8.0.1  | Intel Corporation 12.8.                |                |
|                                        | Intel Corporation SCSIAdapter iaStorAC.inf 12.8.2.1  | Intel Corporation 12.8.                |                |
|                                        | Intel Corporation SCSIAdapter iaStorAC.inf 12.8.2.1  | Intel Corporation 12.8.                |                |
|                                        | Intel Corporation SCSIAdapter iaStorAC.inf 12.9.0.1  | Intel Corporation 12.9.                |                |
|                                        | Intel Corporation SCSIAdapter iaStorAC.inf 13.1.0.1  | Intel Corporation 13.1.                |                |
|                                        | Intel Corporation SCSIAdapter iaStorAC.inf 14.5.2.1  | Intel Corporation 14.5.                | ¥              |
|                                        | <                                                    | >                                      |                |
|                                        |                                                      |                                        |                |

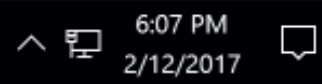

# MICROSOFT DEPLOYMENT TOOLKIT (MDT)

**SELECTION PROFILES STEP #6** 

#### MDT | SELECTION PROFILES

|                                                 | MDT-SERV                                           | /ER                                                    |                                        |
|-------------------------------------------------|----------------------------------------------------|--------------------------------------------------------|----------------------------------------|
| 🖀 DeploymentWorkbench - [Deployment             | Workbench\Deployment Shares\MDT Deployment Share ( | D:\MDT)\Advanced Configuration\Selection Profiles]     | – 0 ×                                  |
| File Action View Help                           |                                                    |                                                        |                                        |
| 🗢 🔿 🖄 🗟 🛛                                       |                                                    |                                                        |                                        |
| Deployment Workbench                            | Name                                               | Comments                                               | Actions                                |
| Information Center     Deployment Shares        | I All Drivers                                      | Include all driver folders.                            | Selection Profiles                     |
| <ul> <li>MDT Deployment Share (D:\MD</li> </ul> | T) I and Packages                                  | Include all driver folders and all packages folders.   | New Selection Profile                  |
| Applications                                    | All Packages                                       | Include all packages folders.                          | View                                   |
| > I, Operating Systems                          |                                                    | All folders should be included.<br>Evolude all folders | Refresh                                |
| ✓ Gut-of-Box Drivers                            | Sample                                             | Exclude an rolacis.                                    |                                        |
| V III WINPE-IU                                  | Ti WinPE-10-Drivers                                |                                                        |                                        |
| > 🚂 HP                                          |                                                    |                                                        | 👔 Help                                 |
| > 🄤 Packages                                    |                                                    |                                                        |                                        |
| > ┇ Task Sequences                              |                                                    |                                                        |                                        |
| ✓ Advanced Configuration                        |                                                    |                                                        |                                        |
| Selection Profiles                              |                                                    |                                                        |                                        |
| > Media                                         | w selection Profile                                |                                                        |                                        |
| > 🛐 Database Vie                                | w >                                                |                                                        |                                        |
| > 🛐 Monitoring 🛛 🦷 Re                           | iresh                                              |                                                        |                                        |
| Exp                                             | oort List                                          |                                                        |                                        |
| He                                              |                                                    |                                                        |                                        |
|                                                 |                                                    |                                                        |                                        |
|                                                 |                                                    |                                                        |                                        |
|                                                 |                                                    |                                                        |                                        |
|                                                 |                                                    |                                                        |                                        |
|                                                 |                                                    |                                                        |                                        |
|                                                 |                                                    |                                                        |                                        |
|                                                 |                                                    |                                                        |                                        |
|                                                 |                                                    |                                                        |                                        |
|                                                 |                                                    |                                                        |                                        |
|                                                 |                                                    |                                                        |                                        |
|                                                 |                                                    |                                                        |                                        |
| <                                               | > <                                                | >                                                      |                                        |
| Create a new selection profile                  |                                                    |                                                        |                                        |
| 📒 🔎 🗇 🚬 📄                                       | 🤶 🍒                                                |                                                        | < 臣 <sup>10:02</sup> AM<br>2/14/2017 ↓ |

· \ \ \ 2/14/2017 ↓

### MDT | SELECTION PROFILES

|                                                                                                    |                                      | MDT-SERVER                                                                                                    |                                    |
|----------------------------------------------------------------------------------------------------|--------------------------------------|----------------------------------------------------------------------------------------------------|------------------------------------|
| 🕌 DeploymentWorkbench - [Deploymen                                                                                                    | t Workbench\Deployn                  | nent Shares\MDT Deployment Share (D:\MDT)\Advanced Configuration\Selection Profiles]                                                                           | – 0 ×                              |
| File Action View Help                                                                                                    |                                      |                                                                                                    |                                    |
| Inte Action New Selection   Information Center Documentation   Deployment Share MDT Deployment   MDT Deployment Selection   MDT Operating S Folders   MDT Deployment Summary   Progress Summary   Progress Confirmation   Selection Enclose   Media Databas   Monitoring Monitoring | on Profile Wizard  Centeral Sett  on | Specify general information about this selection profile. Selection profile name:   WIPE:IODITION   Selection profile comments:   Previous     Next     Cancel | × rofiles election Profile  n List |
|                                                                                                    |                                      |                                                                                                    | 6:08 PM                            |
|                                                                                                    |                                      |                                                                                                    | ^ 붜 2/12/2017 ↓                    |

### MDT | SELECTION PROFILES

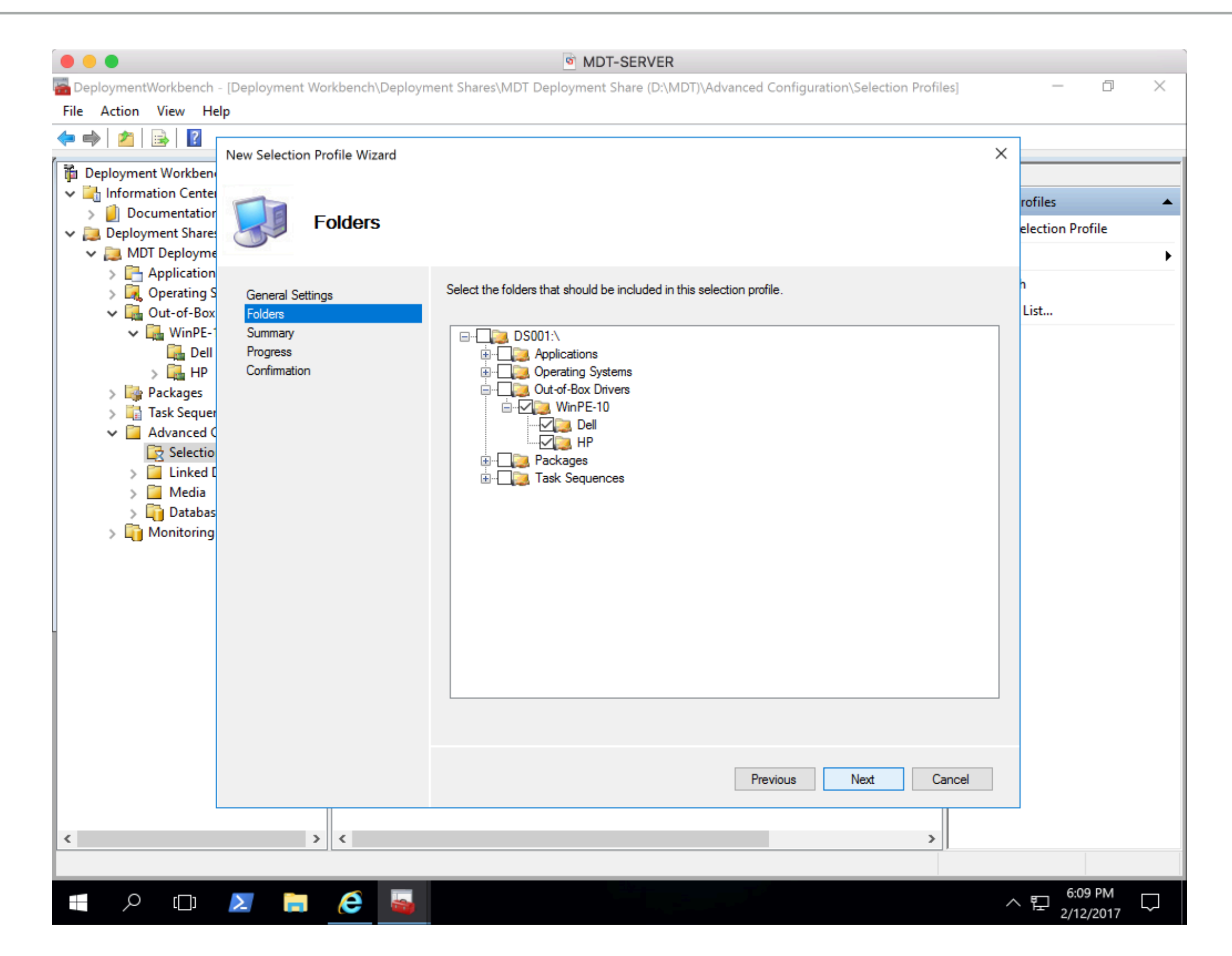

## MICROSOFT DEPLOYMENT TOOLKIT (MDT)

## CONFIGURE DEPLOYMENT SHARE STEP #7

#### MDT I CONFIGURE DEPLOYMENT SHARE

|                                                                                                    | MDT-SERVER                                                |             |              |         |               |
|----------------------------------------------------------------------------------------------------|-----------------------------------------------------------|-------------|--------------|---------|---------------|
| TeploymentWorkbench - [Deployment Wo                                                                                                    | orkbench\Deployment Shares\MDT Deployment Share (D:\MDT)] |             | — ć          | כ       | ×             |
| File Action View Help                                                                                                    |                                                           |             |              |         |               |
| 🗢 🔿 🖄 🗟 🛛                                                                                                    |                                                           |             |              |         |               |
| 🕆 Deployment Workbench                                                                                                    | Name                                                      | Actions     |              |         |               |
| V 🔄 Information Center                                                                                                    | Part Applications                                         | MDT Deploym | ent Share (E | D:\MDT  | T) 🔺          |
| Documentation Provide the second second s | 🛺 Operating Systems                                       | Update D    | eployment S  | Share   |               |
| ✓ Deployment Share (D:\MDT)                                                                                                    | Out-of-Box Drivers                                        | Close Dep   | ployment Sh  | are     |               |
| > C Applications Upd                                                                                                    | ate Deployment Share                                      | View        | -            |         | -             |
| > Le Operating Systems Clos                                                                                                    | e Deployment Share                                        | Refresh     |              |         |               |
| V WinPE-10 View                                                                                                    | · >                                                       | Export Lis  | +            |         |               |
| Dell Pofr                                                                                                    | ach .                                                     |             | -            |         |               |
| > HP Kein                                                                                                    | esn<br>Net Liet                                           |             | 5            |         |               |
| Task Sequences                                                                                                    |                                                           | Неір        |              |         |               |
| V Advanced Configur                                                                                                    | perties                                                   |             |              |         |               |
| Selection Profile Help                                                                                                    |                                                           |             |              |         |               |
| Linked Deployment Shares                                                                                                    |                                                           |             |              |         |               |
| > Database                                                                                                    |                                                           |             |              |         |               |
| > 🛅 Monitoring                                                                                                    |                                                           |             |              |         |               |
|                                                                                                    |                                                           |             |              |         |               |
|                                                                                                    |                                                           |             |              |         |               |
|                                                                                                    |                                                           |             |              |         |               |
|                                                                                                    |                                                           |             |              |         |               |
|                                                                                                    |                                                           |             |              |         |               |
|                                                                                                    |                                                           |             |              |         |               |
|                                                                                                    |                                                           |             |              |         |               |
|                                                                                                    |                                                           |             |              |         |               |
|                                                                                                    |                                                           |             |              |         |               |
|                                                                                                    |                                                           |             |              |         |               |
|                                                                                                    |                                                           |             |              |         |               |
| < >                                                                                                    |                                                           |             |              |         |               |
| Opens the properties dialog box for the currer                                                                                                    | at selection.                                             |             |              |         |               |
| 🔳 🔎 🖽 🚬 🧮                                                                                                    |                                                           | ^ F         | 6:10 PM      | и<br>17 | $\overline{}$ |

#### MDT | CONFIGURE DEPLOYMENT SHARE

| DeploymentWorkbench                                                                      | - [Deployment Workbench\Dep       | MDT-SERVER  bloyment Shares\MDT Deployment Share (D:\MDT)]                    |   | - 0 ×                      |
|------------------------------------------------------------------------------------------|-----------------------------------|-------------------------------------------------------------------------------|---|----------------------------|
| File Action View He                                                                      | elp<br>MDT Deployment Share (D:\M | DT) Properties                                                                | × |                            |
| <ul> <li>Deployment Workber</li> <li>Information Center</li> <li>Documentatio</li> </ul> | General Rules Windows PE          | Monitoring<br>MDT Deployment Share                                            |   | loyment Share (D:\MDT) 🔺   |
| <ul> <li>Deployment Share</li> <li>MDT Deploym</li> <li>Application</li> </ul>           | Comments:                         |                                                                               |   | e Deployment Share         |
| > 🛃 Operating<br>V 🚰 Out-of-Box<br>V 🚰 WinPE-                                            |                                   |                                                                               |   | esh<br>rt List             |
| Dell<br>> 🔂 HP<br>> 崎 Packages                                                           | Network (UNC) path:               |                                                                               |   | erties                     |
| > 🙀 Task Seque<br>🗸 🦳 Advanced<br>🦉 Selectio                                             | Local path:                       | D:\MDT                                                                        |   |                            |
| > 🧧 Linked<br>> 🧰 Media<br>> 🛅 Databa                                                    | Platforms Supported               |                                                                               |   |                            |
| > 🛅 Monitoring                                                                           | ⊠ x64                             |                                                                               |   |                            |
|                                                                                          | Enable multicast for this d       | eployment share (requires Windows Server 2008 R2 Windows Deployment Services) |   |                            |
|                                                                                          |                                   |                                                                               |   |                            |
|                                                                                          |                                   |                                                                               |   |                            |
|                                                                                          |                                   | OK Cancel Apply Help                                                          |   |                            |
| <                                                                                        | >                                 |                                                                               |   |                            |
|                                                                                          | 🗵 📄 🙋 🖥                           |                                                                               | , | ^ 문 6:11 PM<br>2/12/2017 □ |

#### MDT I CONFIGURE DEPLOYMENT SHARE CUSTOMSETTINGS.INI

|                                                                                                    | MDT-SERVER                                                                                                    |                                                                                                 |
|----------------------------------------------------------------------------------------------------|----------------------------------------------------------------------------------------------------|-------------------------------------------------------------------------------------------------|
| 🚰 DeploymentWorkbench                                                                                                    | - [Deployment Workbench\Deployment Shares\MDT Deployment Share (D:\MDT)]                                                                                                    | – 0 ×                                                                                           |
| File Action View He                                                                                                    | elp                                                                                                    |                                                                                                 |
| File Action View He                                                                                                    | MDT Deployment Share (D:\MDT) Properties X<br>General Rules Windows PE Monitoring<br>[Settings]<br>Priority=Default<br>Properties=MyCustomProperty<br>[Default]<br>OSInstall=Y<br>SkipCapture=YES<br>SkipAdminPassword=YES<br>SkipProductKey=YES | Ioyment Share (D:\MDT)<br>ate Deployment Share<br>= Deployment Share<br>sh<br>rt List<br>erties |
| <ul> <li>Image: HP</li> <li>Image: Packages</li> <li>Image: Task Seque</li> <li>Advanced</li> <li>Selection</li> <li>Image: Selection</li> <li>Image: Selectio</li></ul> | SkipBitLocker=YES                                                                                                    |                                                                                                 |
|                                                                                                    | Edit Bootstrap.ini OK Cancel Apply Help                                                                                                    |                                                                                                 |
| <                                                                                                    | >                                                                                                    |                                                                                                 |
|                                                                                                    |                                                                                                    | へ 臣 6:11 PM □                                                                                   |

#### MDT I CONFIGURE DEPLOYMENT SHARE BOOTSTRAP.INI

| MDT-SERVER                                                                                                    |   |                           |
|----------------------------------------------------------------------------------------------------|---|---------------------------|
| 🚰 DeploymentWorkbench - [Deployment Workbench\Deployment Shares\MDT Deployment Share (D:\MDT)]                                                                                                    |   | – 0 ×                     |
| File Action View Help                                                                                                    |   |                           |
| ←                                                                                                    | × |                           |
| V Information Cente General Rules Windows PE Monitoring                                                                                                    |   | Laura ant Chang (D.) MDT) |
| > Documenta                                                                                                    |   | loyment share (D:\IVID1)  |
| V Deployment Sh Bootstrap.ini - Notepad                                                                                                    |   | Deployment Share          |
| ✓ MDI Deplo File Edit Format View Help > ☐ Applica [Settings]                                                                                                    |   | ployment Share            |
| Applied [Seccings] A Operative Priority=Default                                                                                                    |   | ►                         |
| ✓ 🚂 Out-of-                                                                                                    |   |                           |
| V G Win [Default]                                                                                                    |   | st                        |
| DeployRoot=\\MDI-SERVER\MDI\$                                                                                                    |   | es                        |
| Package                                                                                                    |   |                           |
| Task Sec                                                                                                    |   |                           |
| V 🧧 Advanc                                                                                                    |   |                           |
| Sele                                                                                                    |   |                           |
| S Link                                                                                                    |   |                           |
| Nec Data                                                                                                    |   |                           |
| > in Monitor                                                                                                    |   |                           |
|                                                                                                    |   |                           |
|                                                                                                    |   |                           |
|                                                                                                    |   |                           |
|                                                                                                    |   |                           |
|                                                                                                    |   |                           |
|                                                                                                    |   |                           |
|                                                                                                    |   |                           |
|                                                                                                    |   |                           |
|                                                                                                    |   |                           |
|                                                                                                    |   | ~                         |
|                                                                                                    | > | 11                        |
| < >                                                                                                    |   |                           |
|                                                                                                    |   |                           |
| =    \[   \[   \]   \[   \]   \[   \]   \[   \]   \[   \]   \[   \]   \[   \]   \[   \]   \[   \]   \[   \]   \[   \]   \[   \]   \[   \]   \[   \]   \[   \]   \[   \]   \[   \]   \[   \]   \[   \]   \[   \]   \[   \]   \[   \]   \[   \]   \[   \]   \[   \]   \[   \]   \[   \]   \[   \]   \[   \]   \[   \]   \[   \]   \[   \]   \[   \]   \[   \]   \[   \]   \[   \]   \[   \]   \[   \]   \[   \]   \[   \]   \[   \]   \[   \]   \[   \]   \[   \]   \[   \]   \[   \]   \[   \]   \[   \]   \[   \]   \[   \]   \[   \]   \[   \]   \[   \]   \[   \]   \[   \]   \[   \]   \[   \]   \[   \]   \[   \]   \[   \]   \[   \]   \[   \]   \[   \]   \[   \]   \[   \]   \[   \]   \[   \]   \[   \]   \[   \]   \[   \]   \[   \]   \[   \]   \[   \]   \[   \]   \[   \]   \[   \]   \[   \]   \[   \]   \[   \]   \[   \]   \[   \]   \[   \]   \[   \]   \[   \]   \[   \]   \[   \]   \[   \]   \[   \]   \[   \]   \[   \]   \[   \]   \[   \]   \[   \]   \[   \]   \[   \]   \[   \]   \[   \]   \[   \]   \[   \]   \[   \]   \[   \]   \[   \]   \[   \]   \[   \]   \[   \]   \[   \]   \[   \]   \[   \]   \[   \]   \[   \]   \[   \]   \[   \]   \[   \]   \[   \]   \[   \]   \[   \]   \[   \]   \[   \]   \[   \]   \[   \]   \[   \]   \[   \]   \[   \]   \[   \]   \[   \]   \[   \]   \[   \]   \[   \]   \[   \]   \[   \]   \[   \]   \[   \]   \[   \]   \[   \]   \[   \]   \[   \]   \[   \]   \[   \]   \[   \]   \[   \]   \[   \]   \[   \]   \[   \]   \[   \]   \[   \]   \[   \]   \[   \]   \[   \]   \[   \]   \[   \]   \[   \]   \[   \]   \[   \]   \[   \]   \[   \]   \[   \]   \[   \]   \[   \]   \[   \]   \[   \]   \[   \]   \[   \]   \[   \]   \[   \]   \[   \]   \[   \]   \[   \]   \[   \]   \[   \]   \[   \]   \[   \]   \[   \]   \[   \]   \[   \]   \[   \]   \[   \]   \[   \]   \[   \]   \[   \]   \[   \]   \[   \]   \[   \]   \[   \]   \[   \]   \[   \]   \[   \]   \[   \]   \[   \]   \[   \]   \[   \]   \[   \]   \[   \]   \[   \]   \[   \]   \[   \]   \[   \]   \[   \]   \[   \]   \[   \]   \[   \]   \[   \]   \[   \]   \[   \]   \[ |   | ヘ 臣 6:13 PM               |

#### MDT | CONFIGURE DEPLOYMENT SHARE BOOT IMAGES

| Operation       Concent of the Action Were Help         File       Action Were Help         Image description       MDT Deployment Share (D:MDT) Properties         Image description       Second         Image description       Belowment Share         Image description       Enderwide Sectings         Image description       Deployment Share         Image description       Enderwide Sectings         Image description       Enderwide Sectings         Image description       Enderwide | Omeratives/heads (Depleyment Weyl/heads) Depleyment Shared) MDT Depleyment Shared (D) MDT)                                                                                                    | _ 7                                                                       | ~ |
|----------------------------------------------------------------------------------------------------|----------------------------------------------------------------------------------------------------|---------------------------------------------------------------------------|---|
| MDT Deployment Share (D/MDT) Properties       X         Importation Cert       General Rules       Wndows PE Montoing         Importation Cert       Refere       Rules       Wndows PE Montoing         Importation Cert       Refere       Rules       Wndows PE Montoing         Importation Cert       Refere       Rules       Wndows PE Montoing         Importation Cert       Refere       Rules       Wndows PE Montoing         Importation Cert       Generate a Lite Touch Wndows PE WIM Hie       Image description:       Ite Touch Montoing PE WIM Hie         Image description:       Ite Touch Wndows PE Kol60       Ite Touch Montoing PE Kol60       Itel         Image description:       Ite Touch PE Kol60       Itel       Itel         Image description:       Ite Touch PE Kol60       Itel       Itel         Image description:       Itel Touch PE Kol60       Itel       Itel         Image description:       Itel Touch PE Kol60       Itel       Itel         Image description:       Itel Touch PE Kol60       Itel       Itel         Image description:       Itel       Itel       Itel       Itel         Image description:       Itel       Itel       Itel       Itel                                 | File Action View Help                                                                                                    | µ                                                                         | ^ |
|                                                                                                    | Control Research (Deployment WorkbenchDeployment shares (MDT Deployment Shares (MDT Deployment Shares (DSMDT) Properties     Control Research (DSMDT) Properties     Control Research (DSMDT)     Control Research (DSMDT)     Control Research (DSMDT)     Control Re | ment Share (D:\MDT)<br>Deployment Share<br>eployment Share<br>.ist<br>ies |   |

#### MDT I CONFIGURE DEPLOYMENT SHARE BOOT IMAGES FEATURES

#### MDT I CONFIGURE DEPLOYMENT SHARE BOOT IMAGES DRIVERS

| MDT-SERVER                                                                                                    |                          |
|----------------------------------------------------------------------------------------------------|--------------------------|
| PeploymentWorkbench - [Deployment Workbench\Deployment Shares\MDT Deployment Share (D:\MDT)]                                                                                                    | - 0 ×                    |
| File Action View Help                                                                                                    |                          |
| ←                                                                                                    | ×                        |
| V Information Cente General Rules Windows PE Monitoring                                                                                                    |                          |
| > Documentatio Platform: x86 ~                                                                                                    | loyment Share (D:\MDT) 🔺 |
| V 📜 Deployment Share                                                                                                    | ate Deployment Share     |
| ✓ Image: Variable of the state of the state of the st | e Deployment Share       |
| Application     Driver Injection                                                                                                    | •                        |
| Selection profile: WinPE-10-Drivers                                                                                                    | sh                       |
| VinPE- O Include all drivers from the selection profile                                                                                                    | rt List                  |
| Dell  Include only drivers of the following types:                                                                                                    | erties                   |
| Packages                                                                                                    |                          |
| Task Seque Include all mass storage drivers in the selection profile                                                                                                    |                          |
| Advanced     Include all video drivers in the selection profile                                                                                                    |                          |
| Selectio                                                                                                    |                          |
| Media                                                                                                    |                          |
| > Databa                                                                                                    |                          |
| > 🛅 Monitoring                                                                                                    |                          |
|                                                                                                    |                          |
|                                                                                                    |                          |
|                                                                                                    |                          |
|                                                                                                    |                          |
|                                                                                                    |                          |
|                                                                                                    |                          |
|                                                                                                    |                          |
|                                                                                                    |                          |
|                                                                                                    |                          |
| OK Cancel Apply Help                                                                                                    |                          |
|                                                                                                    | -                        |
|                                                                                                    |                          |
|                                                                                                    |                          |
|                                                                                                    |                          |
| - P (D) 🚬 📄 🥰 🍒                                                                                                    |                          |

#### MDT | CONFIGURE DEPLOYMENT SHARE MONITORING

|                                                                    | MDT-SERVER                                                                 |                        |
|--------------------------------------------------------------------|----------------------------------------------------------------------------|------------------------|
| ᡖ DeploymentWorkbenc                                               | h - [Deployment Workbench\Deployment Shares\MDT Deployment Share (D:\MDT)] | – 0 ×                  |
| File Action View I                                                 | Help                                                                       |                        |
| 🗢 🄿 🖄 🗟 🛛                                                          | MDT Deployment Share (D^MDT) Properties                                    | ]                      |
| 🚡 Deployment Workbe                                                |                                                                            |                        |
| 🗸 🔄 Information Cent                                               | e General Rules Windows PE Monitoring                                      | lovment Share (D:\MDT) |
| > 🕖 Documentation                                                  | Enable monitoring for this deployment share                                | ate Deployment Share   |
| <ul> <li>Deployment Share</li> <li>MDT Deployment Share</li> </ul> |                                                                            | a Deployment Share     |
| > 📑 Applicatio                                                     | Monitoring host: MDT-SERVER                                                |                        |
| > 属 Operating                                                      | Event port: 9800                                                           | · · · · ·              |
| V 🔂 Out-of-Bo                                                      | Data port: 9801                                                            | ish                    |
|                                                                    |                                                                            | rt List                |
| > 🛴 HP                                                             |                                                                            | erties                 |
| > 🄤 Packages                                                       |                                                                            |                        |
| > 📑 Task Sequ                                                      | e                                                                          |                        |
| Selecti                                                            | d                                                                          |                        |
| > 🧧 Linked                                                         |                                                                            |                        |
| > 🧧 Media                                                          |                                                                            |                        |
| > 🛄 Databi                                                         |                                                                            |                        |
|                                                                    |                                                                            |                        |
|                                                                    |                                                                            |                        |
|                                                                    |                                                                            |                        |
|                                                                    |                                                                            |                        |
|                                                                    |                                                                            |                        |
|                                                                    |                                                                            |                        |
|                                                                    |                                                                            |                        |
|                                                                    |                                                                            |                        |
|                                                                    |                                                                            |                        |
|                                                                    | OK Cancel Apply Help                                                       |                        |
|                                                                    |                                                                            | 1                      |
| <                                                                  |                                                                            |                        |
|                                                                    |                                                                            |                        |
|                                                                    |                                                                            | 6:16 PM                |
|                                                                    |                                                                            | ^ 분 2/12/2017 ↓        |

## MICROSOFT DEPLOYMENT TOOLKIT (MDT)

**UPDATE DEPLOYMENT SHARE STEP #8** 

#### MDT | UPDATE DEPLOYMENT SHARE

|                                                   |                                   | MDT-SERVER              |                               |
|---------------------------------------------------|-----------------------------------|-------------------------|-------------------------------|
| PeploymentWorkbench - [Deployment Wo              | rkbench\Deployment Shares\MDT Dep | loyment Share (D:\MDT)] | – 0 ×                         |
| File Action View Help                             |                                   |                         |                               |
| ← ⇒   21   🗟   🛛                                  |                                   |                         |                               |
| 1 Deployment Workbench                            | Name                              |                         | Actions                       |
| V 🔄 Information Center                            | Papplications                     |                         | MDT Deployment Share (D:\MDT) |
| > Documentation                                   | 属 Operating Systems               |                         | Update Deployment Share       |
| <ul> <li>MDT Deployment Share (D:\MDT)</li> </ul> | Out-of-Box Drivers                |                         | Close Deployment Share        |
| > 🔁 Applications                                  | Update Deployment Share           |                         | View                          |
| > Q Operating Systems                             | Close Deployment Share            |                         | Refrech                       |
| V G WinPE-10                                      | View >                            |                         | Export List                   |
| 🖓 Dell                                            | Pefrech                           |                         |                               |
| > 🛃 HP                                            | Evport List                       |                         |                               |
| > Lig Packages                                    |                                   |                         | 🛛 Help                        |
| <ul> <li>Advanced Configuration</li> </ul>        | Properties                        |                         |                               |
| Selection Profiles                                | Help                              |                         |                               |
| Linked Deployment Shares                          |                                   |                         |                               |
| > Database                                        |                                   |                         |                               |
| > 🛐 Monitoring                                    |                                   |                         |                               |
|                                                   |                                   |                         |                               |
|                                                   |                                   |                         |                               |
|                                                   |                                   |                         |                               |
|                                                   |                                   |                         |                               |
|                                                   |                                   |                         |                               |
|                                                   |                                   |                         |                               |
|                                                   |                                   |                         |                               |
|                                                   |                                   |                         |                               |
|                                                   |                                   |                         |                               |
|                                                   |                                   |                         |                               |
|                                                   |                                   |                         |                               |
| < >                                               |                                   |                         |                               |
| Update the selected deployment share              |                                   |                         |                               |
| 🖷 🔎 💷 📐 📄                                         | e 🔤                               |                         |                               |

#### MDT | UPDATE DEPLOYMENT SHARE BUILDS WIM & ISO BOOT IMAGES

|                         |                                                                                         | MDT-SERVER                                                                                                    |                                                                                     |          |
|-------------------------|-----------------------------------------------------------------------------------------|----------------------------------------------------------------------------------------------------|-------------------------------------------------------------------------------------|----------|
| 🚰 DeploymentWorkbench - | [Deployment Workbench\Deploym                                                           | ent Shares\MDT Deployment Share (D:\MDT)]                                                                                                    | - 0                                                                                 | $\times$ |
| File Action View Hel    | p                                                                                       |                                                                                                    |                                                                                     |          |
| File Action View Hel    | Ip     Update Deployment Share Wizard     Options     Summary   Progress   Confirmation | X When updating the deployment share, the latest tools will be copied to the deployment share. If any changes have been made to the boot image settings or to the content that needs to be included in the boot image, toose updates will also be made. In necessary, you can choose to completely regenerate the boot images, or to compress the existing boot Optimize the boot image updating process. Compress the boot image contents to recover space used by removed or modified content. I completely regenerate the boot images. | yment Share (D:\MDT)<br>e Deployment Share<br>Deployment Share<br>h<br>List<br>ties |          |
|                         |                                                                                         | Previous Next Cancel                                                                                                    |                                                                                     |          |
| <                       | >                                                                                       |                                                                                                    |                                                                                     |          |
| د <u>□</u> ) کر         | 🗵 📄 🙆 📓                                                                                 |                                                                                                    | · 타 6:17 PM 다 2/12/2017                                                             | 7        |

#### MDT I UPDATE DEPLOYMENT SHARE

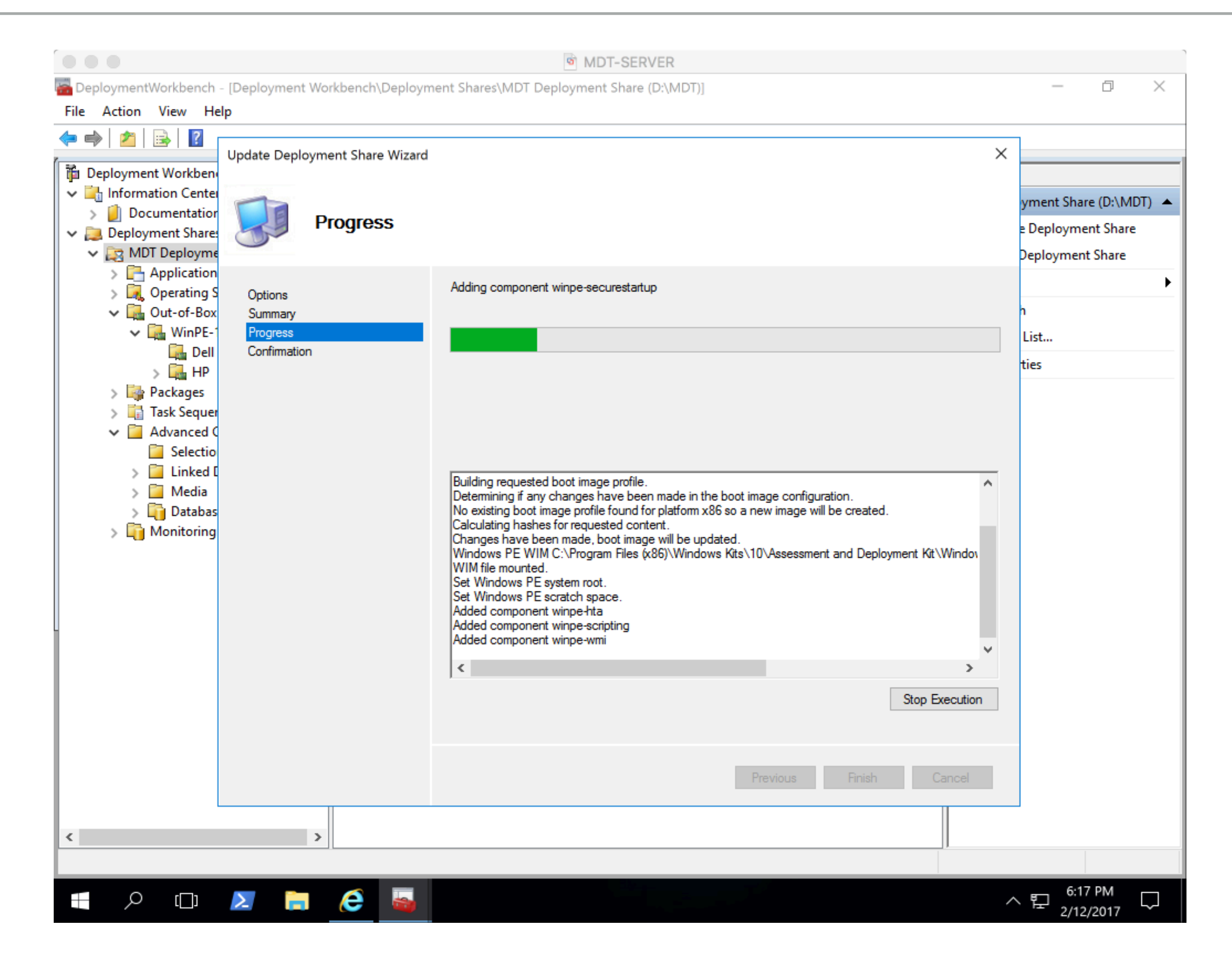

#### MDT I UPDATE DEPLOYMENT SHARE

|                                                                                                    |                                 | MDT-SERVER                                                                                                    |                                        |          |
|----------------------------------------------------------------------------------------------------|---------------------------------|----------------------------------------------------------------------------------------------------|----------------------------------------|----------|
| ᡖ DeploymentWorkbench - [Deploy                                                                                                    | /ment Workbench\Deployme        | nt Shares\MDT Deployment Share (D:\MDT)]                                                                                                    | — D                                    | $\times$ |
| File Action View Help                                                                                                    |                                 |                                                                                                    |                                        |          |
| ← → 2 B B Update P<br>Deployment Workben<br>✓ → Information Center                                                                                            | Deployment Share Wizard         | ×                                                                                                    | vment Share (D:\MD                     | T) 🔺     |
| <ul> <li>Documentation</li> <li>Deployment Shares</li> <li>MDT Deployme</li> </ul>                                                                            | Confirmation                    |                                                                                                    | e Deployment Share<br>Deployment Share |          |
| <ul> <li>Application</li> <li>Operating S Option</li> <li>Out-of-Box Summ</li> <li>WinPE-1 Progr</li> <li>Dell Confi</li> </ul>                               | ons<br>mary<br>ress<br>imnation | The process completed successfully.                                                                                                    | n<br>List<br>ties                      | •        |
| <ul> <li>Packages</li> <li>Task Sequer</li> <li>Advanced C</li> <li>Selectio</li> <li>Linked C</li> <li>Media</li> <li>Databas</li> <li>Monitoring</li> </ul> |                                 | === Making sure the deployment share has the latest x64 tools === === Processing Lite TouchPE (x64) boot image === Building requested boot image profile. Determining if any changes have been made in the boot image configuration. No existing boot image profile found for platform x64 so a new image will be created. Calculating hashes for requested content. Changes have been made, boot image will be updated. Windows PE WIM C:\Program Files (x86)\Windows Kits\10\Assessment and Deployment Kit\Window Wind ws PE system root. Set Windows PE system root. Set Windows PE system root. Set Windows PE scratch space. Added component winpe-wmi Added component winpe-scripting Added component winpe-mapi Added component winpe-mapi Added component winpe-mapi Added component winpe-mapi Save Output View Script Previous Finish Cancel |                                        |          |
| <                                                                                                    | >                               |                                                                                                    |                                        |          |
| 📕 🔎 🗔 🚬                                                                                                    | 📄 🧀 🖷                           | ^                                                                                                    | 6:21 PM<br>2/12/2017                   |          |

## WHEN YOU SHOULD UPDATE YOUR DEPLOYMENT SHARE

- Add drivers to PXE boot images
- BootStrap.ini configuration changed
- Upgraded ADK to newer version
- Upgraded MDT to newer version

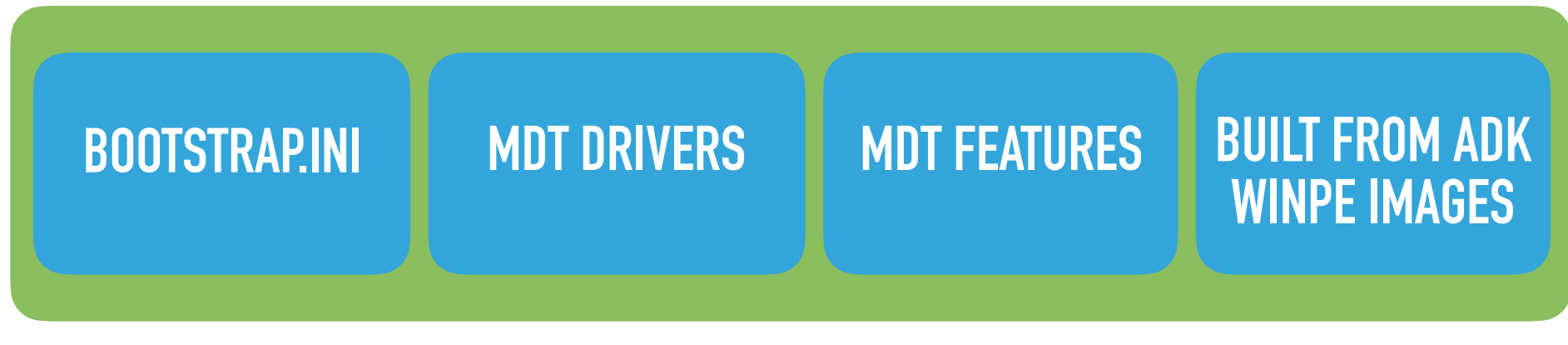

WinPE Boot Image for WDS

## WINDOWS DEPLOYMENT SERVICES (WDS)

### IMPORT MDT BOOT IMAGES STEP #9

|                                      |                                     | MDT-SERVER          |                   |                            |
|--------------------------------------|-------------------------------------|---------------------|-------------------|----------------------------|
| Recycle Bin WDS                      |                                     |                     |                   |                            |
|                                      | 📜   🔄 📜 🔻   Boot                    |                     |                   | – 🗆 🗙 🐨                    |
|                                      | File Home Share View                |                     |                   | 2                          |
|                                      | ← → · ↑ 📜 D:\MDT\Boot               |                     | ~ ひ Search Bo     | pot o                      |
| VMware Deployment<br>Share Workbench | 📌 Quick access                      | Name                | Date modified     | Type                       |
|                                      | S Computer                          | ×04                 | 2/12/2017 6:19 PM | File folder                |
|                                      | Desktop                             | LiteTouchPE x64 iso | 2/12/2017 6:21 PM | Disc Image File            |
|                                      | Documents                           | LiteTouchPE x64.wim | 2/12/2017 6:21 PM | WIM File                   |
| Server<br>Manager                    | Downloads                           | LiteTouchPE_x64.xml | 2/12/2017 6:21 PM | XML Document               |
|                                      | Music                               | LiteTouchPE_x86.iso | 2/12/2017 6:19 PM | Disc Image File            |
|                                      | Pictures                            | LiteTouchPE_x86.wim | 2/12/2017 6:19 PM | WIM File                   |
|                                      | The Videor                          | LiteTouchPE_x86.xml | 2/12/2017 6:19 PM | XML Document               |
| ADUC                                 |                                     |                     |                   |                            |
| THE REPORT OF THE                    | US-PROGRAMS (C:)                    |                     |                   |                            |
|                                      | WDS-MDT (D:)                        |                     |                   |                            |
|                                      | Shared Folders (\\vmware-host) (Y:) |                     |                   |                            |
|                                      | wds-mdt (d:)                        |                     |                   |                            |
| GPM                                  | 📫 Network                           |                     |                   |                            |
|                                      | - Helioik                           |                     |                   |                            |
|                                      |                                     |                     |                   |                            |
|                                      |                                     |                     |                   |                            |
|                                      |                                     |                     |                   |                            |
|                                      |                                     |                     |                   |                            |
|                                      |                                     | ٢                   |                   | >                          |
|                                      | 8 items                             |                     |                   |                            |
|                                      |                                     |                     |                   |                            |
|                                      |                                     |                     |                   |                            |
|                                      | 2 🛱 🤅                               |                     |                   | ヘ 문 6:23 PM<br>2/12/2017 □ |

|                                                            |                             |            |                 | MDT-SERV     | 'ER          |                       |            |            |          |              |             |        |
|------------------------------------------------------------|-----------------------------|------------|-----------------|--------------|--------------|-----------------------|------------|------------|----------|--------------|-------------|--------|
| 🝨 Windows Deployment Ser                                   | vices                       |            |                 |              |              |                       |            |            |          | -            | đ           | ×      |
| File Action View Help                                      | )                           |            |                 |              |              |                       |            |            |          |              |             |        |
| 🗢 🄿 🖄 📰 🗟 🛛                                                |                             |            |                 |              |              |                       |            |            |          |              |             |        |
| <ul> <li>Windows Deployment Se</li> <li>Servers</li> </ul> | Windows Deployment Services |            | 0 Boot Image(s) |              | <b>0</b>     | <b>F</b> 1 1 <b>F</b> | <b>D</b> : |            |          |              |             |        |
| ✓ B MDT-SERVER.brainstorm.local                            |                             | Image Name |                 | Architecture | Status       | Expanded Size         | Date       | OS Version | Priority |              |             |        |
| > 📔 Install Images                                         |                             |            |                 | Th           | ere are no i | items to show in th   | is view.   |            |          |              |             |        |
| > 🖾 Boot Images                                            | > 🖾 Boot Images             |            |                 |              |              |                       |            |            |          |              |             |        |
| > 📑 Pending Dev                                            | Add Boot Ir                 | nage       |                 |              |              |                       |            |            |          |              |             |        |
| > 🛄 Drivers                                                | View                        | ><br>t     |                 |              |              |                       |            |            |          |              |             |        |
| > 📫 Active Directory Pre                                   | Export List                 |            |                 |              |              |                       |            |            |          |              |             |        |
|                                                            | Help                        |            |                 |              |              |                       |            |            |          |              |             |        |
|                                                            |                             |            |                 |              |              |                       |            |            |          |              |             |        |
|                                                            |                             |            |                 |              |              |                       |            |            |          |              |             |        |
|                                                            |                             |            |                 |              |              |                       |            |            |          |              |             |        |
|                                                            |                             |            |                 |              |              |                       |            |            |          |              |             |        |
|                                                            |                             |            |                 |              |              |                       |            |            |          |              |             |        |
|                                                            |                             |            |                 |              |              |                       |            |            |          |              |             |        |
|                                                            |                             |            |                 |              |              |                       |            |            |          |              |             |        |
|                                                            |                             |            |                 |              |              |                       |            |            |          |              |             |        |
|                                                            |                             |            |                 |              |              |                       |            |            |          |              |             |        |
|                                                            |                             |            |                 |              |              |                       |            |            |          |              |             |        |
|                                                            |                             |            |                 |              |              |                       |            |            |          |              |             |        |
|                                                            |                             |            |                 |              |              |                       |            |            |          |              |             |        |
|                                                            |                             |            |                 |              |              |                       |            |            |          |              |             |        |
|                                                            |                             |            |                 |              |              |                       |            |            |          |              |             |        |
|                                                            |                             |            |                 |              |              |                       |            |            |          |              |             |        |
|                                                            |                             |            |                 |              |              |                       |            |            |          |              |             |        |
|                                                            |                             |            |                 |              |              |                       |            |            |          |              |             |        |
|                                                            |                             |            |                 |              |              |                       |            |            |          |              |             |        |
|                                                            |                             |            |                 |              |              |                       |            |            |          |              |             |        |
|                                                            |                             |            |                 |              |              |                       |            |            |          |              |             |        |
| Adds a Boot Image to the server.                           |                             |            |                 |              |              |                       |            |            |          |              |             |        |
|                                                            | 2                           | e 👷        |                 |              |              |                       |            |            | ^ 팀      | 6:24<br>2/12 | PM<br>/2017 | $\Box$ |

|                                                                                                    |                                                                                                    | MDT-SERVER      |           |       |  |  |   |   |          |  |  |
|----------------------------------------------------------------------------------------------------|----------------------------------------------------------------------------------------------------|-----------------|-----------|-------|--|--|---|---|----------|--|--|
| 蝩 Windows Deployment Services                                                                                                    |                                                                                                    |                 |           |       |  |  | _ | đ | $\times$ |  |  |
| File Action View Help                                                                                                    |                                                                                                    |                 |           |       |  |  |   |   |          |  |  |
| 🗢 🄿 🔁 📰 🗟 🖥                                                                                                    |                                                                                                    |                 |           |       |  |  |   |   |          |  |  |
| <ul> <li>Windows Deployment Services</li> <li>Servers</li> </ul>                                                                                       | Boot Images     0 Boot Image(s)       Image Name     Architecture     Status     Expanded Size     Date     OS Version     Priority                                                                            |                 |           |       |  |  |   |   |          |  |  |
| <ul> <li>MDT-SERVER.brainstorm.local</li> <li>Install Images</li> </ul>                                                                                | Architecture Status Expanded Size Date OS version Priority                                                                                                    |                 |           |       |  |  |   |   |          |  |  |
| <ul> <li>Boot Images</li> <li>Pending Devices</li> <li>Multicast Transmissions</li> <li>Drivers</li> <li>Active Directory Prestaged Devices</li> </ul> | Add Image Wizard ×                                                                                                    |                 |           |       |  |  |   |   |          |  |  |
|                                                                                                    | Enter the location of the Windows image file that contains the images to add.                                                                                                    |                 |           |       |  |  |   |   |          |  |  |
|                                                                                                    | File location:         D:\MDT\Boot\LiteTouchPE_x86.wim         Browse         Note: The default boot and install images (Boot.wim and Install.wim) are located on the installation DVD in the \Sources folder. |                 |           |       |  |  |   |   |          |  |  |
|                                                                                                    | More information about images                                                                                                    | and image types |           |       |  |  |   |   |          |  |  |
|                                                                                                    |                                                                                                    | < Back          | Next > Ca | ancel |  |  |   |   |          |  |  |
|                                                                                                    |                                                                                                    |                 |           |       |  |  |   |   |          |  |  |
|                                                                                                    |                                                                                                    |                 |           |       |  |  |   |   |          |  |  |

∧ 臣 2/12/2017

6:24 PM

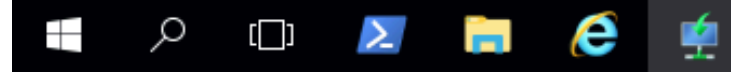

|                                                                                                    |                                                                                                    | MDT-SERV                                         | ER                                   |                                                    |                        |                                        |                              |              |   |   |
|----------------------------------------------------------------------------------------------------|----------------------------------------------------------------------------------------------------|--------------------------------------------------|--------------------------------------|----------------------------------------------------|------------------------|----------------------------------------|------------------------------|--------------|---|---|
| 🝨 Windows Deployment Services                                                                                                    |                                                                                                    |                                                  |                                      |                                                    |                        |                                        |                              | -            | đ | × |
| File Action View Help                                                                                                    |                                                                                                    |                                                  |                                      |                                                    |                        |                                        |                              |              |   |   |
| 🗢 🄿   🚈 📰   🗟   👔 📼                                                                                                    |                                                                                                    |                                                  |                                      |                                                    |                        |                                        |                              |              |   |   |
| <ul> <li>Windows Deployment Services</li> <li>Servers</li> <li>MDT-SERVER.brainstorm.local</li> <li>Install Images</li> <li>Boot Images</li> <li>Pending Devices</li> <li>Pending Devices</li> <li>Drivers</li> <li>Active Directory Prestaged Devices</li> </ul> | Boot Images 2 Boot Image(s)<br>Image Name<br>Lite Touch Windows PE (x86)<br>Lite Touch Windows PE (x64)   | Architecture<br>x86<br>x64                       | Status<br>Online<br>Online           | Expanded Size<br>1271 MB<br>1597 MB                | Date<br>2/12/<br>2/12/ | OS Version<br>10.0.14393<br>10.0.14393 | Priority<br>500000<br>500000 |              |   |   |
| PowerShell<br>Remove-WdsBoot<br>Remove-WdsBoot<br>Import-WdsBoot<br>Import-WdsBoot                                                                                                    | Commands:<br>Image -Architecture<br>Image -Architecture<br>Image -Path 'D:\MDT\H<br>Image -Path 'D:\MDT\H | 'x86' -Im<br>'x64' -Im<br>300t\Lite<br>300t\Lite | ageNam<br>ageNam<br>FouchP<br>FouchP | e 'Lite To<br>e 'Lite To<br>E_x86.wim<br>E_x64.wim | ouch i                 | Windows<br>Windows                     | PE (x8<br>PE (x6             | 86)′<br>54)′ |   |   |

∧ 臣 2/12/2017

6:25 PM

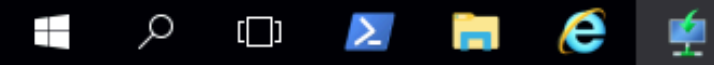
## MICROSOFT DEPLOYMENT TOOLKIT (MDT)

### IMPORTING OPERATING SYSTEMS STEP #10

|                                                                     |              |                         | MDT-SERVER                                          |          |                                      |
|---------------------------------------------------------------------|--------------|-------------------------|-----------------------------------------------------|----------|--------------------------------------|
| ᡖ DeploymentWorkbench - [Deplo                                      | yment Wo     | rkbench\Deployment Shar | es\MDT Deployment Share (D:\MDT)\Operating Systems] |          | – 0 ×                                |
| File Action View Help                                               |              |                         |                                                     |          |                                      |
| 🗢 🔿 🖄 🗟 🗟                                                           |              |                         |                                                     |          |                                      |
| Deployment Workbench                                                |              | Name                    | Description                                         | Platform | Actions                              |
| > 📑 Information Center                                              |              |                         | There are no items to show in this view.            |          | Operating Systems                    |
| <ul> <li>Deployment Shares</li> <li>MDT Deployment Share</li> </ul> | (D:\MDT)     |                         |                                                     |          | Import Operating Syst                |
| > 📑 Applications                                                    |              |                         |                                                     |          | New Folder                           |
| > 属 Operating Systems                                               |              |                         |                                                     |          | View                                 |
| > 🙀 Out-of-Box Driv                                                 | Import (     | Operating System        |                                                     |          | Refrech                              |
| > Task Sequences                                                    | New Fol      | der                     |                                                     |          |                                      |
| > Advanced Confi                                                    | View         | >                       |                                                     |          | Export List                          |
| > 🛅 Monitoring                                                      | Refrech      |                         |                                                     |          | Help                                 |
| Even                                                                | Export Li    | ict                     |                                                     |          |                                      |
|                                                                     | Export E     | 136                     |                                                     |          |                                      |
|                                                                     | Help         |                         |                                                     |          |                                      |
|                                                                     |              |                         |                                                     |          |                                      |
| Import an operating system image o                                  | or source fi | les                     |                                                     |          |                                      |
| = ,                                                                 | in l         | i 🔁 🛃                   |                                                     |          | ∧  문 <sup>6:26 PM</sup> 2/12/2017  □ |

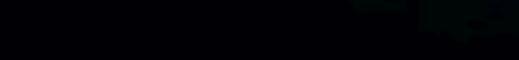

|                                                         |                        | MDT-SERVER                                                                                                    |                          |
|---------------------------------------------------------|------------------------|----------------------------------------------------------------------------------------------------|--------------------------|
| 🚟 DeploymentWorkbench - [Deploy                         | ment Workbench\Deploym | nent Shares\MDT Deployment Share (D:\MDT)\Operating Systems]                                                                                                    | – 0 ×                    |
| File Action View Help                                   |                        |                                                                                                    |                          |
| PeploymentWorkbench - [Deploy   File Action   View Help | ment Workbench\Deploym | In NOT FOLLIVEIX  In the Shares (D:\MDT)\Operating Systems]  Choose the type of operating system to add.  Choose the type of operating system to add.  Choose the type of operating the type of operating system to add.  Choose the type of operating system to add.  Choose the type of operating the type of operating the t | — □ ×                    |
|                                                         | 1                      |                                                                                                    |                          |
|                                                         |                        |                                                                                                    |                          |
|                                                         |                        |                                                                                                    |                          |
| 🔳 🔎 🗔 🚬                                                 | 🖬 🤅 😽                  |                                                                                                    | · 단 <sup>6:27 PM</sup> 고 |

Q

Σ

[[]]

e

|                                                                                                    | MDT-SERVER                                                                                                    |                                                                                                    |
|----------------------------------------------------------------------------------------------------|----------------------------------------------------------------------------------------------------|----------------------------------------------------------------------------------------------------|
| 🖀 DeploymentWorkbench - [Deployment Workbench\Deploy                                                                                                    | ment Shares\MDT Deployment Share (D:\MDT)\Operating Systems]                                                                                                    | – 0 ×                                                                                               |
| File Action View Help                                                                                                    |                                                                                                    |                                                                                                    |
| Import Operating System Wizard   Import Operating System Wizard   Import Operating System System System System System System | Norder to add an operating system, all the files for that operating system need to be copied to the deployment share. Specify the location of these files (typically a CD drive).         Source directory:       Browse For Folder         Example:       Desktop         Administrator       Computer         Computer       Libraries         WDVD Drive (E): CPRA_X64FREV_EN-US_DV5       WDS-MD1 (D:);         WDS-MD1 (D:);       Recycle Bin         OK       Cancel | ns<br>ating Systems<br>mport Operating Syst<br>Jew Folder<br>/iew<br>Refresh<br>ixport List<br>Help |
|                                                                                                    | Previous Next Cancel                                                                                                    |                                                                                                    |
|                                                                                                    |                                                                                                    |                                                                                                    |
|                                                                                                    |                                                                                                    |                                                                                                    |

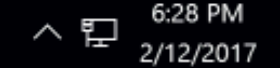

|                                                                                                    |                                                    | MDT-SERVER                                                                                                    |                                    |
|----------------------------------------------------------------------------------------------------|----------------------------------------------------|----------------------------------------------------------------------------------------------------|------------------------------------|
| 🚰 DeploymentWorkbench -                                                                                | [Deployment Workbench\Deploym                      | ent Shares\MDT Deployment Share (D:\MDT)\Operating Systems]                                                     | – 0 ×                              |
| File Action View Hel                                                                                   | р                                                  |                                                                                                    |                                    |
| ← ➡ 2 B R Peployment Workbenc                                                                          | Import Operating System Wizard                     | ×                                                                                                    | ns                                 |
| > information Center                                                                                   |                                                    |                                                                                                    | ating Systems 🔺                    |
| <ul> <li>Deployment shares</li> <li>MDT Deployment</li> <li>MDT Deployment</li> <li>Charles</li> </ul> | Progress                                           |                                                                                                    | mport Operating Syst<br>Jew Folder |
| 🔀 Operating Sy                                                                                         |                                                    |                                                                                                    | /iew 🕨                             |
| > 🛄 Out-of-Box I                                                                                       | OS Type                                            | Copying "E:\sources\install.wim" to "D:\MDT\Operating Systems\Windows 10 Pro x64\sources<br>\install.wim" (44%) | lefresh                            |
| > 📑 Task Sequen                                                                                        | Source<br>Image                                    |                                                                                                    | xport List                         |
| > Advanced C                                                                                           | Setup                                              |                                                                                                    | lelp                               |
|                                                                                                    | Destination<br>Summary<br>Progress<br>Confirmation | Perfoming the operation "import" on target "Operating system".                                                  |                                    |
|                                                                                                    |                                                    | Stop Execution                                                                                                  |                                    |
|                                                                                                    | 1                                                  | <u>Previous</u> <u>Finish</u> <u>Cancel</u>                                                                     |                                    |
|                                                                                                    |                                                    |                                                                                                    |                                    |
|                                                                                                    |                                                    |                                                                                                    | 6:20 PM                            |
|                                                                                                    | 2 📄 🧀 🔤                                            |                                                                                                    | 12/12/2017 모                       |

|                                                                              | MDT-SERV                                           | ER                        |          |                            |
|------------------------------------------------------------------------------|----------------------------------------------------|---------------------------|----------|----------------------------|
| DeploymentWorkbench - [Deployment Wo                                         | orkbench\Deployment Shares\MDT Deployment Share (I | :\MDT)\Operating Systems] |          | – 0 ×                      |
| File Action View Help                                                        |                                                    |                           |          |                            |
| 🗢 🔿 🖄 🗟 🛛                                                                    |                                                    |                           |          |                            |
| Deployment Workbench                                                         | Name                                               | Description               | Platform | Actions                    |
| > 🔤 Information Center                                                       | Windows 10 Pro in Windows 10 Pro x64 install.wim   | Windows 10 Pro            | x64      | Operating Systems          |
| <ul> <li>Deployment Shares</li> <li>MDT Deployment Share (D:\MDT)</li> </ul> |                                                    |                           |          | Import Operating Syst      |
| > C Applications                                                             |                                                    |                           |          | New Folder                 |
| G Operating Systems                                                          |                                                    |                           |          | View                       |
| Dut-of-Box Drivers     Deckages                                              |                                                    |                           |          | Q Refresh                  |
| > 📑 Task Sequences                                                           |                                                    |                           |          | Export List                |
| > Advanced Configuration > Advanced Configuration                            |                                                    |                           |          | P Help                     |
| , La montoning                                                               |                                                    |                           |          | Windows 10 Pro in Window 🔺 |
|                                                                              |                                                    |                           |          | 🔏 Cut                      |
|                                                                              |                                                    |                           |          | 🗎 Сору                     |
|                                                                              |                                                    |                           |          | 🗙 Delete                   |
|                                                                              |                                                    |                           |          | 🛋 Rename                   |
|                                                                              |                                                    |                           |          | Properties                 |
|                                                                              |                                                    |                           |          | 👔 Help                     |
|                                                                              |                                                    |                           |          |                            |
|                                                                              |                                                    |                           |          |                            |
|                                                                              |                                                    |                           |          |                            |
|                                                                              |                                                    |                           |          |                            |
|                                                                              |                                                    |                           |          |                            |
|                                                                              |                                                    |                           |          |                            |
|                                                                              |                                                    |                           |          |                            |
|                                                                              |                                                    |                           |          |                            |
|                                                                              |                                                    |                           |          |                            |
|                                                                              |                                                    |                           |          |                            |
|                                                                              | <                                                  |                           | >        |                            |
|                                                                              |                                                    |                           |          |                            |

^ 단 <sup>6:30 PM</sup> 2/12/2017

 $\Box$ 

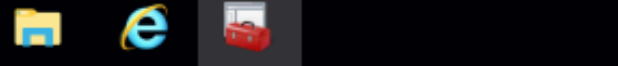

Q

[[]]

 $\geq$ 

## MICROSOFT DEPLOYMENT TOOLKIT (MDT)

**CREATING TASK SEQUENCES STEP #11** 

|                                                                                                    | S MD         | SERVER                                   |         |                |         |   |
|----------------------------------------------------------------------------------------------------|--------------|------------------------------------------|---------|----------------|---------|---|
| ᡖ DeploymentWorkbench - [Deployment Workbench\Deployment Shares\MDT Deployment Share (D:\MDT)\Task Sequences] |              |                                          |         |                | ٥       | × |
| File Action View Help                                                                                         |              |                                          |         |                |         |   |
| 🗢 🔿   🙇   🗟                                                                                                   |              |                                          |         |                |         |   |
| i Deployment Workbench                                                                                        | Name         | ID                                       | Version | Actions        |         |   |
| > 🔄 Information Center                                                                                        | There are no | tems to show in this view                |         | Task Sequences |         |   |
| <ul> <li>Deployment Shares</li> <li>MDT Deployment Share (D:\MDT)</li> </ul>                                  | incle are no | There are no items to show in this view. |         |                | equence |   |
| > 🔁 Applications                                                                                              |              |                                          |         | New Folder     |         |   |
| Qut of Pox Driver                                                                                             |              |                                          |         | View           |         | ► |
| > Packages                                                                                                    |              |                                          |         | Refresh        |         |   |
| > 👔 Task Sequences                                                                                            |              |                                          |         | Export List    |         |   |
| Advanced Cor New Task                                                                                         | Sequence     |                                          |         | 🛛 Help         |         |   |
| New Fold                                                                                                    | er           |                                          |         |                |         |   |
| View                                                                                                    | >            |                                          |         |                |         |   |
| Refresh                                                                                                    |              |                                          |         |                |         |   |
| Export Lis                                                                                                    | t            |                                          |         |                |         |   |
| Help                                                                                                    |              |                                          |         |                |         |   |
|                                                                                                    |              |                                          |         |                |         |   |
| Create a new task sequence                                                                                    |              |                                          |         | I              |         |   |

 $\Box$ 

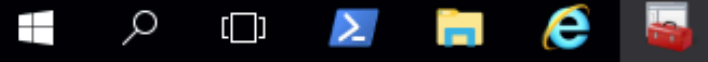

|                                                               |                                     | MDT-SERVER                                                                                                   |                        |
|---------------------------------------------------------------|-------------------------------------|----------------------------------------------------------------------------------------------------|------------------------|
| 🚟 DeploymentWorkbench                                         | - [Deployment Workbench\Deploym     | ient Shares\MDT Deployment Share (D:\MDT)\Task Sequences]                                                    | – 0 ×                  |
| File Action View He                                           | elp                                 |                                                                                                    |                        |
| 🗢 🄿 🖄 🗟 🛛                                                     | New Task Sequence Wizard            | ×                                                                                                    | ]                      |
| Deployment Workbenc                                           | Ivew lask sequence wizard           |                                                                                                    | ns                     |
| > Information Center                                          |                                     |                                                                                                    | Sequences 🔺            |
| <ul> <li>Deployment shares</li> <li>MDT Deployment</li> </ul> | General Setti                       | ings                                                                                                    | lew Task Sequence      |
| > 🔁 Applications                                              |                                     |                                                                                                    | lew Folder             |
| Coperating Sy                                                 |                                     | Specify general information about this task sequence. The task sequence ID is used internally as part of the | fiew 🕨                 |
| > 崎 Packages                                                  | General Settings<br>Select Template | deployment process. The task sequence name and comments are displayed by the deployment wizard.              | tefresh                |
| 🛃 Task Sequen                                                 | Select OS                           | Task sequence ID:                                                                                            | xport List             |
| > Advanced C                                                  | Specify Product Key                 | 1064-DVD                                                                                                    | lelp                   |
| , L <mark>.</mark>                                            | Admin Password                      |                                                                                                    |                        |
|                                                               | Summary                             | Task sequence name:                                                                                          |                        |
|                                                               | Confirmation                        | Deploy Windows 10 (DVD)                                                                                      |                        |
|                                                               |                                     | Task sequence comments:                                                                                      |                        |
|                                                               |                                     |                                                                                                    |                        |
|                                                               |                                     |                                                                                                    |                        |
|                                                               |                                     |                                                                                                    |                        |
|                                                               |                                     |                                                                                                    |                        |
|                                                               |                                     |                                                                                                    |                        |
|                                                               |                                     |                                                                                                    |                        |
|                                                               |                                     |                                                                                                    |                        |
|                                                               |                                     |                                                                                                    |                        |
|                                                               |                                     |                                                                                                    |                        |
|                                                               |                                     |                                                                                                    |                        |
|                                                               |                                     |                                                                                                    |                        |
|                                                               |                                     | Previous Next Cancel                                                                                         |                        |
|                                                               |                                     |                                                                                                    | 1                      |
|                                                               |                                     |                                                                                                    |                        |
|                                                               |                                     |                                                                                                    |                        |
|                                                               | 🗵 📄 🧀 🔤                             | ^                                                                                                    | 문 6:32 PM<br>2/12/2017 |

|                                                               |                                      | MDT-SERVER                                                                                              |                             |
|---------------------------------------------------------------|--------------------------------------|----------------------------------------------------------------------------------------------------|-----------------------------|
| 🔚 DeploymentWorkbench - [l                                    | Deployment Workbench\Deploym         | ent Shares\MDT Deployment Share (D:\MDT)\Task Sequences]                                                | – 0 ×                       |
| File Action View Help                                         |                                      |                                                                                                    |                             |
| ◆ ⇒ 2 ≥ 2                                                     | low Tack Soquence Wizard             | ×                                                                                                    | 1                           |
| Deployment Workbenc                                           | vew lask sequence wizard             |                                                                                                    | ns                          |
| > information Center                                          |                                      |                                                                                                    | Sequences 🔺                 |
| <ul> <li>Deployment shares</li> <li>MDT Deployment</li> </ul> | Select Templ                         | ate                                                                                                    | Jew Task Sequence           |
| > 🔁 Applications                                              |                                      |                                                                                                    | lew Folder                  |
| Qut-of-Box                                                    |                                      | The following task sequence templates are available. Select the one you would like to use as a starting | 'iew 🕨                      |
| > 🏹 Packages                                                  | General Settings<br>Select Template  | point.                                                                                                  | lefresh                     |
| 🛃 Task Sequen                                                 | Select OS                            | Standard Client Task Sequence 🗸                                                                         | xport List                  |
| > 🚰 Advanced C                                                | Specify Product Key<br>O.S. Settings | A complete task sequence for deploying a client operating system                                        | lelp                        |
|                                                               | Admin Password                       |                                                                                                    |                             |
|                                                               | Summary<br>Progress                  |                                                                                                    |                             |
|                                                               | Confirmation                         |                                                                                                    |                             |
|                                                               |                                      |                                                                                                    |                             |
|                                                               |                                      |                                                                                                    |                             |
|                                                               |                                      |                                                                                                    |                             |
|                                                               |                                      |                                                                                                    |                             |
|                                                               |                                      |                                                                                                    |                             |
|                                                               |                                      |                                                                                                    |                             |
|                                                               |                                      |                                                                                                    |                             |
|                                                               |                                      |                                                                                                    |                             |
|                                                               |                                      |                                                                                                    |                             |
|                                                               |                                      |                                                                                                    |                             |
|                                                               |                                      |                                                                                                    |                             |
|                                                               |                                      | Previous Next Cancel                                                                                    |                             |
|                                                               |                                      |                                                                                                    | 1                           |
|                                                               |                                      |                                                                                                    |                             |
|                                                               |                                      |                                                                                                    |                             |
|                                                               | z 📄 🤅 🛶                              |                                                                                                    | 、 臣 6:33 PM<br>2/12/2017  〇 |

|                                   |                       | MDT-SERVER                                                                                          |                   |
|-----------------------------------|-----------------------|----------------------------------------------------------------------------------------------------|-------------------|
| 🚪 DeploymentWorkbench - [Deployme | ent Workbench\Deploym | nent Shares\MDT Deployment Share (D:\MDT)\Task Sequences]                                           | – 0 ×             |
| File Action View Help             |                       |                                                                                                    |                   |
| 🗢 🔿 🖄 🗟 🔂 New Tesk S              | Sequence Wizard       | ~                                                                                                   | ]                 |
| Deployment Workbenc               | sequence wizard       | ^                                                                                                   | ns                |
| > 🔄 Information Center            |                       |                                                                                                    | Sequences 🔺       |
| V A MDT Deployment                | Select OS             |                                                                                                    | Jew Task Sequence |
| > 🔁 Applications                  |                       |                                                                                                    | lew Folder        |
| Qut of Pox                        |                       | The following exerction proton increase an evolution to be dealered with this task even one. Calent | 'iew 🕨            |
| Packages Select 1                 | Settings<br>Template  | the one to use.                                                                                     | lefresh           |
| Task Sequen Select O              | DS                    | Operating Systems                                                                                   | xport List        |
| Advanced C Specify                | Product Key           | Windows 10 Pro in Windows 10 Pro x64 install.wim                                                    | lelp              |
| Admin P                           | assword               |                                                                                                    |                   |
| Summar                            | у                     |                                                                                                    |                   |
| Confirma                          | ation                 |                                                                                                    |                   |
|                                   |                       |                                                                                                    |                   |
|                                   |                       |                                                                                                    |                   |
|                                   |                       |                                                                                                    |                   |
|                                   |                       |                                                                                                    |                   |
|                                   |                       |                                                                                                    |                   |
|                                   |                       |                                                                                                    |                   |
|                                   |                       |                                                                                                    |                   |
|                                   |                       |                                                                                                    |                   |
|                                   |                       |                                                                                                    |                   |
|                                   |                       |                                                                                                    |                   |
|                                   |                       |                                                                                                    |                   |
|                                   |                       | Previous Next Cancel                                                                                |                   |
|                                   |                       |                                                                                                    |                   |
|                                   |                       |                                                                                                    |                   |
|                                   |                       |                                                                                                    |                   |
|                                   |                       |                                                                                                    | 6:33 PM           |
|                                   |                       |                                                                                                    | 12/12/2017        |

|                                                                                                    | MDT-SERVER                                                     |                                                                                             |
|----------------------------------------------------------------------------------------------------|----------------------------------------------------------------|---------------------------------------------------------------------------------------------|
| 🚰 DeploymentWorkbench - [Deployment Workbench\D                                                                                                    | eployment Shares\MDT Deployment Share (D:\MDT)\Task Sequences] | – 0 ×                                                                                       |
| File Action View Help                                                                                                    |                                                                |                                                                                             |
| File Action View Help               Peloyment            Wow Task Sequence Wizard              Montoring              New Task Sequence Wizard              Montoring           Sectings           Select Template           Select Settings           Select Template           Select Settings           Select Settings           Select Settings           Select Settings           Select Settings           Select Settings           Select Settings           Select Settings           Select Settings           Select Settings           Select Settings           Select Settings           Select New           Settings           Admin Password           Summary           Progress           Confirmation           Settings           Settings           Summary           Progress           Confirmation           Settings           Summary           Progress           Confirmation           Settings           Settings <p< th=""><th>Product Key</th><th>ns<br/>Sequences<br/>Jew Task Sequence<br/>Jew Folder<br/>fiew<br/>Cefresh<br/>xport List<br/>Help</th></p<> | Product Key                                                    | ns<br>Sequences<br>Jew Task Sequence<br>Jew Folder<br>fiew<br>Cefresh<br>xport List<br>Help |
| - CI 🗾 🦲 🬔                                                                                                    |                                                                |                                                                                             |

|                                                                                                    |                                     | MDT-SERVER                                                                                              |                                     |
|----------------------------------------------------------------------------------------------------|-------------------------------------|----------------------------------------------------------------------------------------------------|-------------------------------------|
| 🚟 DeploymentWorkbench                                                                                                    | - [Deployment Workbench\Deploym     | ent Shares\MDT Deployment Share (D:\MDT)\Task Sequences]                                                | – 0 ×                               |
| File Action View He                                                                                                    | elp                                 |                                                                                                    |                                     |
| 🗢 🔿 🖄 🗟 🛛                                                                                                    | New Task Sequence Wizard            | ×                                                                                                    | ]                                   |
| Deployment Workbenc                                                                                                    | New lask sequence wizard            |                                                                                                    | ns                                  |
| > Information Center                                                                                                    |                                     |                                                                                                    | Sequences 🔺                         |
| <ul> <li>Deployment onlares</li> <li>MDT Deployment</li> </ul>                                                                                                    | OS Settings                         |                                                                                                    | lew Task Sequence                   |
| > 📑 Applications                                                                                                    |                                     |                                                                                                    | lew Folder                          |
| Operating Sy<br>Detailing Sy<br>Detailing Sy<br>De | Concert Settingen                   | Specify settings about this task sequence. These settings will be used for all deployments of this task | ′iew ►                              |
| > 🎼 Packages                                                                                                    | General Settings<br>Select Template | sequence, unless overridden during the deployment process using the wizard or a rule.                   | lefresh                             |
| Task Sequen                                                                                                    | Select OS                           | Full Name:                                                                                              | xport List                          |
| > G Monitoring                                                                                                    | Specify Product Key<br>OS Settings  |                                                                                                    | lelp                                |
|                                                                                                    | Admin Password                      |                                                                                                    |                                     |
|                                                                                                    | Summary<br>Progress                 | Organization:<br>Source One Technology, Inc.                                                            |                                     |
|                                                                                                    | Confirmation                        |                                                                                                    |                                     |
|                                                                                                    |                                     | Internet Explorer Home Page:                                                                            |                                     |
|                                                                                                    |                                     | about:blank                                                                                             |                                     |
|                                                                                                    |                                     |                                                                                                    |                                     |
|                                                                                                    |                                     |                                                                                                    |                                     |
|                                                                                                    |                                     |                                                                                                    |                                     |
|                                                                                                    |                                     |                                                                                                    |                                     |
|                                                                                                    |                                     |                                                                                                    |                                     |
|                                                                                                    |                                     |                                                                                                    |                                     |
|                                                                                                    |                                     |                                                                                                    |                                     |
|                                                                                                    |                                     |                                                                                                    |                                     |
|                                                                                                    |                                     |                                                                                                    |                                     |
|                                                                                                    |                                     | Previous Next Cancel                                                                                    |                                     |
|                                                                                                    |                                     |                                                                                                    |                                     |
|                                                                                                    |                                     |                                                                                                    |                                     |
|                                                                                                    |                                     |                                                                                                    |                                     |
|                                                                                                    |                                     |                                                                                                    | 6:34 PM                             |
|                                                                                                    | 🔁 🗖 🔁                               |                                                                                                    | <sup>™</sup> 2/12/2017 <sup>™</sup> |

ヘ 記 2/12/2017 Ц

Q

[[]]

e

λ.

|                                                                   |                                     | MDT-SERVER                                                                                                    |            |          |
|-------------------------------------------------------------------|-------------------------------------|----------------------------------------------------------------------------------------------------|------------|----------|
| 🚡 DeploymentWorkbench                                             | - [Deployment Workbench\Deployn     | nent Shares\MDT Deployment Share (D:\MDT)\Task Sequences]                                                                                                    | - 0        | $\times$ |
| File Action View He                                               | elp                                 |                                                                                                    |            |          |
| 🗢 🔿 🖄 🗟 🛛                                                         | New Task Sequence Wizard            | ×                                                                                                    |            |          |
| Deployment Workbenc                                               |                                     |                                                                                                    | ns         |          |
| <ul> <li>Information Center</li> <li>Deployment Shares</li> </ul> |                                     | Admin Password                                                                                                    |            |          |
| 🗸 🚬 MDT Deployme                                                  | Admin Passw                         |                                                                                                    |            |          |
| > 🚰 Applications                                                  |                                     |                                                                                                    | lew Folder |          |
| > 🛺 Out-of-Box I                                                  | General Settings                    | Specify the local Administrator password for this task sequence.                                                                                               | ïew        | •        |
| > 🄤 Packages                                                      | Select Template                     |                                                                                                    | lefresh    |          |
| Iask Sequent Advanced C                                           | Select OS<br>Specify Product Key    | Use the specified local Administrator password.                                                                                                    | xport List |          |
| > 🛅 Monitoring                                                    | OS Settings                         | Administrator Password:                                                                                                    | lelp       |          |
|                                                                   | Admin Password                      | Please confirm Administrator Password:                                                                                                    |            |          |
|                                                                   | Summary<br>Progress<br>Confirmation |                                                                                                    |            |          |
|                                                                   |                                     |                                                                                                    |            |          |
|                                                                   |                                     | O Do not specify an Administrator password at this time.                                                                                                    |            |          |
|                                                                   |                                     | The local Administrator password will be provided during the deployment of this task sequence, so it is<br>not needed as part of the task sequence definition. |            |          |
|                                                                   |                                     |                                                                                                    |            |          |
|                                                                   |                                     |                                                                                                    |            |          |
|                                                                   |                                     |                                                                                                    |            |          |
|                                                                   |                                     |                                                                                                    |            |          |
|                                                                   |                                     |                                                                                                    |            |          |
|                                                                   |                                     |                                                                                                    |            |          |
|                                                                   |                                     |                                                                                                    |            |          |
|                                                                   |                                     |                                                                                                    |            |          |
|                                                                   |                                     |                                                                                                    |            |          |
|                                                                   |                                     | Previous Next Cancel                                                                                                    |            |          |
|                                                                   |                                     |                                                                                                    |            |          |
|                                                                   |                                     |                                                                                                    |            |          |
|                                                                   | 1                                   |                                                                                                    |            |          |

^ ID 6:35 PM 2/12/2017

U

|                                                               |                                                       | MDT-SERVER                                                                                                    |                        |
|---------------------------------------------------------------|-------------------------------------------------------|----------------------------------------------------------------------------------------------------|------------------------|
| 🚟 DeploymentWorkbench - [D                                    | Deployment Workbench\Deploym                          | ent Shares\MDT Deployment Share (D:\MDT)\Task Sequences]                                                                                                    | – 0 ×                  |
| File Action View Help                                         |                                                       |                                                                                                    |                        |
| 🗢 🔿 🖄 🗟 🔽                                                     | ow Tack Sequence Wizard                               | ×                                                                                                    | ]                      |
| Deployment Workbenc                                           | ew lask sequence wizard                               |                                                                                                    | ns                     |
| > Conter                                                      |                                                       |                                                                                                    | Sequences 🔺            |
| <ul> <li>Deployment shares</li> <li>MDT Deployment</li> </ul> | Confirmation                                          |                                                                                                    | lew Task Sequence      |
| > 🔁 Applications                                              |                                                       |                                                                                                    | Jew Folder             |
| Q Operating Sy                                                |                                                       |                                                                                                    | /iew 🕨                 |
| > 🏹 Packages                                                  | General Settings<br>Select Template                   |                                                                                                    | lefresh                |
| 🛃 Task Sequen                                                 | Select OS                                             |                                                                                                    | xport List             |
| > Advanced C                                                  | Specify Product Key                                   |                                                                                                    | lelp                   |
|                                                               | Admin Password<br>Summary<br>Progress<br>Confirmation | Performing the operation "import" on target "Task sequence".         Beginning task sequence import         Creating new item named Deploy Windows 10 (DVD) at DS001:\Task Sequences.         Import processing finished.         Save Output |                        |
|                                                               |                                                       |                                                                                                    |                        |
|                                                               |                                                       | Previous Finish Cancel                                                                                                    |                        |
|                                                               |                                                       |                                                                                                    |                        |
|                                                               |                                                       |                                                                                                    |                        |
| 📕 🔎 🗇 📕                                                       | Σ 📄 🧀 📓                                               |                                                                                                    | 6:35 PM<br>- 12/2017 모 |

|                                                                                                    |                                       | MDT-SERVI                                             | R                      |         |                                                                                                    |
|----------------------------------------------------------------------------------------------------|---------------------------------------|-------------------------------------------------------|------------------------|---------|----------------------------------------------------------------------------------------------------|
| DeploymentWorkbench - [Deployment Wo                                                                                                    | rkbench\Deployment Shares\MD          | T Deployment Share (D                                 | :\MDT)\Task Sequences] |         | - 0 ×                                                                                                    |
| File Action View Help                                                                                                    |                                       |                                                       |                        |         |                                                                                                    |
| 🗢 🔿 🖄 🗟                                                                                                    |                                       |                                                       |                        |         |                                                                                                    |
| Deployment Workbench                                                                                                    | Name                                  |                                                       | ID                     | Version | Actions                                                                                                    |
| <ul> <li>Information Center</li> <li>Deployment Shares</li> <li>Deployment Shares</li> <li>MDT Deployment Share (D:\MDT)</li> <li>Applications</li> <li>Q Operating Systems</li> <li>Q Out-of-Box Drivers</li> <li>Q Out-of-Box Drivers</li> <li>Packages</li> <li>Task Sequences</li> <li>Advanced Configuration</li> <li>Selection Profiles</li> <li>Linked Deployment Shares</li> <li>Media</li> <li>Q Database</li> </ul> | Deploy Windows 10 (DVD)               | Cut<br>Copy<br>Delete<br>Rename<br>Properties<br>Help | 1064-DVD               | 1.0     | Task Sequences       ▲         New Task Sequence       New Folder         View       ▶         Image: Refresh       ▶         Image: Export List       Image: Refresh         Image: Provide the second second secon |
| > <b>i</b> Monitoring                                                                                                    |                                       |                                                       |                        |         | <ul> <li>Copy</li> <li>Delete</li> <li>Rename</li> <li>Properties</li> <li>Help</li> </ul>                                                                                                    |
|                                                                                                    | <                                     |                                                       |                        |         |                                                                                                    |
| Opens the properties dialog how for the current                                                                                                    | selection.                            |                                                       |                        |         |                                                                                                    |
| opens the properties dialog box for the current                                                                                                    | Section.                              |                                                       |                        |         |                                                                                                    |
|                                                                                                    | i i i i i i i i i i i i i i i i i i i |                                                       |                        |         | ^변 2/15/2017 ↓                                                                                                    |

|                                                                                                    | MDT-SERVER                                                                                                    |                       |
|----------------------------------------------------------------------------------------------------|----------------------------------------------------------------------------------------------------|-----------------------|
| ᡖ DeploymentWorkbench -                                                                                                    | [Deployment Workbench\Deployment Shares\MDT Deployment Share (D:\MDT)\Task Sequences]                                                                                                    | – 0 ×                 |
| File Action View He                                                                                                    |                                                                                                    | ļ                     |
| 🗢 🄿 🖄 🗟 🛛                                                                                                    | Deploy Windows 10 (DVD) Properties                                                                                                    |                       |
| Deployment Workbench                                                                                                    | General Task Sequence OS Info                                                                                                    | ns                    |
| Information Center                                                                                                    |                                                                                                    | Sequences 🔺           |
| <ul> <li>Deployment shares</li> <li>MDT Deployment</li> </ul>                                                                                                    | Add - K Remove O Up O Down Properties Options                                                                                                    | New Task Sequence     |
| > 🔁 Applications                                                                                                    | Type: Install Operating System                                                                                                    | New Folder            |
| > Interpretating System Control System Control S | State Capture Name: Install Operating System                                                                                                    | /iew 🕨                |
| > 🏹 Packages                                                                                                    |                                                                                                    | Refresh               |
| > 🚺 Task Sequenc                                                                                                    | Value Install Operating System                                                                                                    | xport List            |
| <ul> <li>Advanced Cd</li> <li>Selection</li> </ul>                                                                                                    | Postinstall                                                                                                    | lelp                  |
| > 🧧 Linked De                                                                                                    | State Restore                                                                                                    | oy Windows 10 (DVD) 🔺 |
| > 🧧 Media                                                                                                    | Operating system to install:                                                                                                    | Cut                   |
| > 🛐 Monitoring                                                                                                    | Windows 10 Pro in Windows 10 Pro x64 install.wim                                                                                                    | Сору                  |
|                                                                                                    | Opt In to CEIP and WER Browse                                                                                                    | Delete                |
|                                                                                                    | Windows Lindate (Pre-Application Installa                                                                                                    | Rename                |
|                                                                                                    | Select the location where you want to apply this operating system.                                                                                                    | Properties            |
|                                                                                                    | Custom Tasks     Custom Tasks     C | lelp                  |
|                                                                                                    | Variable: OSDisk                                                                                                    |                       |
|                                                                                                    | Apply Local GPO Package                                                                                                    |                       |
|                                                                                                    | 🗄 🚧 Imaging                                                                                                    |                       |
|                                                                                                    |                                                                                                    |                       |
|                                                                                                    |                                                                                                    |                       |
|                                                                                                    |                                                                                                    |                       |
|                                                                                                    |                                                                                                    |                       |
|                                                                                                    | Microsoft Deployment Toolkit                                                                                                    |                       |
|                                                                                                    |                                                                                                    |                       |
|                                                                                                    | OK Cancel <u>Apply</u> Help                                                                                                    |                       |
| <                                                                                                    |                                                                                                    |                       |
|                                                                                                    |                                                                                                    | 9:21 AM               |
| נ_) ∕,                                                                                                    |                                                                                                    | 탄 2/15/2017           |

|                                                               | MDT-SERVER                                                                              | `                       |
|---------------------------------------------------------------|-----------------------------------------------------------------------------------------|-------------------------|
| 👼 DeploymentWorkbench                                         | - [Deployment Workbench\Deployment Shares\MDT Deployment Share (D:\MDT)\Task Sequences] | – 0 ×                   |
| File Action View He                                           |                                                                                         |                         |
| 🗢 🄿 🖄 🗟 🛛                                                     | Deploy Windows 10 (DVD) Properties X                                                    |                         |
| Deployment Workbenc                                           | General Task Sequence OS Info                                                           | ns                      |
| > 🔄 Information Center                                        |                                                                                         | Sequences 🔺             |
| <ul> <li>Deployment shares</li> <li>MDT Deployment</li> </ul> | :                                                                                       | New Task Sequence       |
| > 📇 Applications                                              | Type: Inject Drivers                                                                    | New Folder              |
| > 🔍 Operating Sy                                              | State Capture Name: Inject Drivers                                                      | /iew 🕨                  |
| > 🙀 Out-of-Box L                                              | Gather local only                                                                       | Refresh                 |
| > 🔚 Task Sequen                                               | New Computer only                                                                       | xport List              |
| ✓ Advanced Co ✓ Selection                                     | ⊕ 20 Offline User State Capture     ⊕ 20 Refresh only                                   | Help                    |
| > 📔 Linked De                                                 | Configure                                                                               | Windows 10 (DVD)        |
| > 🧧 Media                                                     | Choose a selection profile:                                                             | Cut                     |
| > 📔 Database                                                  | All Drivers                                                                             | Copy                    |
|                                                               |                                                                                         | )elete                  |
|                                                               | Install Operating System     Install Only matching drivers from the selection profile   | Rename                  |
|                                                               | Viext Phase     Viext Phase     Viext Phase     Viext Phase     Viext Phase             | Properties              |
|                                                               | E State Restore                                                                         | Help                    |
|                                                               | - O Rost-Apply Cleanup                                                                  | icip                    |
|                                                               | Recover From Domain                                                                     |                         |
|                                                               | ····· · · · · · · · · · · · · · · · ·                                                   |                         |
|                                                               | Windows Update (Pre-Application Inst                                                    |                         |
|                                                               | Windows Update (Post-Application Ins                                                    |                         |
|                                                               | Custom Tasks                                                                            |                         |
|                                                               | Restore User State                                                                      |                         |
|                                                               | Microsoft Deployment Toolkit <u>www.microsoft.com/mdt</u>                               |                         |
|                                                               |                                                                                         |                         |
|                                                               | OK Cancel Apply Help                                                                    |                         |
| <                                                             | > <>                                                                                    |                         |
|                                                               |                                                                                         |                         |
| t⊡ı </td <td></td> <td>탄 9:31 AM 및 2/15/2017 및</td>           |                                                                                         | 탄 9:31 AM 및 2/15/2017 및 |

## MICROSOFT DEPLOYMENT TOOLKIT (MDT)

### ADDING APPLICATIONS STEP #12

|                                                                      |                         | MDT-SERVER                                    |       |                       |             | ٦    |
|----------------------------------------------------------------------|-------------------------|-----------------------------------------------|-------|-----------------------|-------------|------|
| ᡖ DeploymentWorkbench - [D                                           | eployment Workbench\Dep | loyment Shares\MDT Deployment Share (D:\MDT)] |       | -                     | đ           | ×    |
| File Action View Help                                                |                         |                                               |       |                       |             |      |
| 🗢 🔿 🖄 🗟                                                              |                         |                                               |       |                       |             |      |
| Deployment Workbench                                                 | Name                    |                                               | Actio | ons                   |             |      |
| > 🔄 Information Center                                               | Applicat                | ions                                          | MDT   | Deployme              | nt Share (I | D: 🔺 |
| <ul> <li>Deployment shares</li> <li>MDT Deployment Shares</li> </ul> | hare (D:\MDT)           | ig Systems                                    |       | Update Dep            | loyment !   | S    |
| > 🔁 Applications                                                     | Out-of-E                | Box Drivers                                   | (     | Close Deplo           | yment Sh    | nare |
| > 属 Operating S                                                      | New Application         | iences                                        | 1     | View                  | -           | •    |
| > 🛃 Out-of-Box                                                       | New Folder              | d Configuration                               |       | Pefrech               |             |      |
| > in Task Seque                                                      | Refresh                 | ng                                            |       | nerresn<br>Frank Link |             |      |
| > Advanced (                                                         | 11-1-                   |                                               |       | Export List           |             |      |
| i Monitoring                                                         | нер                     |                                               |       | Properties            |             |      |
|                                                                      |                         |                                               |       | пер                   |             |      |
| Create a new application                                             |                         |                                               |       |                       |             |      |
| Create a new application                                             |                         |                                               |       |                       |             |      |

∧ 
문 <sup>9:11 AM</sup> 2/14/2017

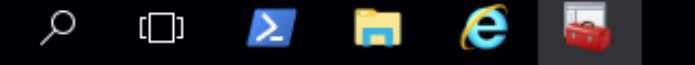

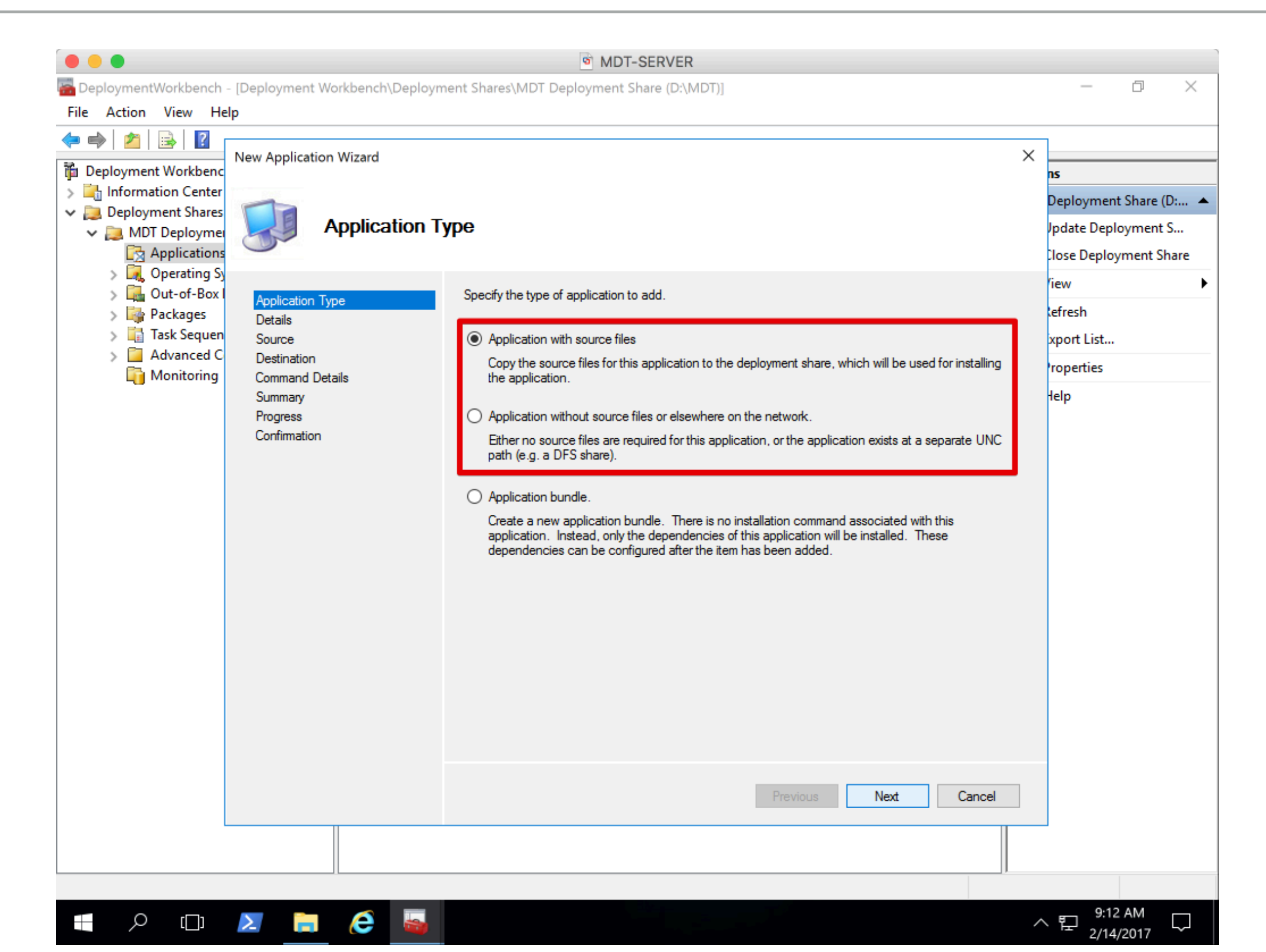

|                                                               |                                 | MDT-SERVER                                 |                |                         |
|---------------------------------------------------------------|---------------------------------|--------------------------------------------|----------------|-------------------------|
| 🚰 DeploymentWorkbench                                         | - [Deployment Workbench\Deploym | nent Shares\MDT Deployment Share (D:\MDT)] |                | – 0 ×                   |
| File Action View H                                            | elp                             |                                            |                |                         |
| 🗢 🔿 🖄 🗟 🛛                                                     | Now Application Wizard          |                                            | ×              |                         |
| Deployment Workbend                                           |                                 |                                            | ns             | i                       |
| > 🔄 Information Center                                        |                                 |                                            | D              | eployment Share (D: 🔺   |
| <ul> <li>Deployment shares</li> <li>MDT Deployment</li> </ul> | Details                         |                                            | Jp             | date Deployment S       |
| Application                                                   |                                 |                                            | Ci e           | ose Deployment Share    |
| > 🙀 Operating S                                               |                                 | Constitute details for this postion        | lie            | ew 🕨                    |
| > Packages                                                    | Application Type                | Specify the details for this application.  | te             | fresh                   |
| > 🛅 Task Sequer                                               | Source                          | Publisher: (Optional)                      | ixj            | port List               |
| > Advanced C                                                  | Destination                     | Microsoft                                  | tro            | operties                |
|                                                               | Summary                         | Application Name:                          | łe             | lp                      |
|                                                               | Progress                        | Office                                     |                |                         |
|                                                               | Confirmation                    |                                            |                |                         |
|                                                               |                                 | Version: (Optional)                        |                |                         |
|                                                               |                                 | 2010 Standard                              |                |                         |
|                                                               |                                 | Language: (Optional)                       |                |                         |
|                                                               |                                 | EN-US                                      |                |                         |
|                                                               |                                 |                                            |                |                         |
|                                                               |                                 |                                            |                |                         |
|                                                               |                                 |                                            |                |                         |
|                                                               |                                 |                                            |                |                         |
|                                                               |                                 |                                            |                |                         |
|                                                               |                                 |                                            |                |                         |
|                                                               |                                 |                                            |                |                         |
|                                                               |                                 |                                            |                |                         |
|                                                               |                                 | Previous Next                              | <u>C</u> ancel |                         |
|                                                               |                                 |                                            |                |                         |
|                                                               |                                 |                                            |                |                         |
|                                                               |                                 |                                            |                |                         |
|                                                               | 2 🗎 🤅 😽                         |                                            | ^              | 탄 9:15 AM 및 2/14/2017 및 |

 $\Box$ 

|                                                                                                    |                                                                                                    | MDT-SERVER                                                                                                    |                                                                                                    |
|----------------------------------------------------------------------------------------------------|----------------------------------------------------------------------------------------------------|----------------------------------------------------------------------------------------------------|----------------------------------------------------------------------------------------------------|
| 🚟 DeploymentWorkbench                                                                                                    | - [Deployment Workbench\Deploym                                                                                                    | nent Shares\MDT Deployment Share (D:\MDT)]                                                                                                    | – 0 ×                                                                                                    |
| File Action View He                                                                                                    | elp                                                                                                    |                                                                                                    |                                                                                                    |
| <ul> <li>Deployment Workbenc</li> <li>Information Center</li> <li>Deployment Shares</li> <li>MDT Deployment</li> <li>Applications</li> <li>Applications</li> <li>Coperating Sy</li> <li>Cut-of-Box II</li> <li>Packages</li> <li>Task Sequen</li> <li>Advanced Cu</li> <li>Monitoring</li> </ul> | New Application Wizard         Source         Application Type         Details         Source         Destination         Command Details         Summary         Progress         Confirmation | In order to add this application, all the files need to be copied to the deployment share. Specify the location of these files.         Source directory:       Browse For Folder         Image: Comparison of the files       Image: Comparison of the deployment share. Specify the location of these files.         Image: Move the files       Browse For Folder         Image: Comparison of the deployment share.       Browse         Image: Comparison of the deployment share.       Specify the location of the deployment share.         Image: Comparison of the deployment share.       Specify the location of the deployment share.         Image: Comparison of the deployment share.       Specify the location of the deployment share.         Image: Comparison of the deployment share.       Specify the location of the deployment share.         Image: Comparison of the deployment share.       Specify the location of the deployment share.         Image: Comparison of the deployment share.       Specify the deployment share.         Image: Comparison of the deployment share.       Specify the deployment share.         Image: Comparison of the deployment share.       Specify the deployment share.         Image: Comparison of the deployment share.       Specify the deployment share.         Image: Comparison of the deployment share.       Specify the deployment share.         Image: Comparison of the deployment share.       Specify the deployment share. | ns<br>Deployment Share (D: ▲<br>Jpdate Deployment S<br>Close Deployment Share<br>/iew ↓<br>Refresh<br>ixport List<br>Properties<br>Help |
|                                                                                                    |                                                                                                    | Previous Next Cancel                                                                                                    |                                                                                                    |
|                                                                                                    |                                                                                                    |                                                                                                    |                                                                                                    |
|                                                                                                    |                                                                                                    |                                                                                                    | 9·14 AM                                                                                                    |
|                                                                                                    | 🗵 📄 🔶 🖏                                                                                                    |                                                                                                    | ヽ 腔 <sup>9:14 AM</sup> ▽                                                                                                    |

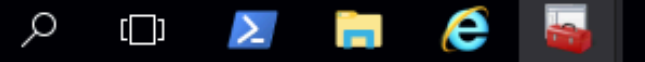

|                                                               |                                 | MDT-SERVER                                                                                      |        |                        |
|---------------------------------------------------------------|---------------------------------|-------------------------------------------------------------------------------------------------|--------|------------------------|
| 🚟 DeploymentWorkbench                                         | - [Deployment Workbench\Deployn | nent Shares\MDT Deployment Share (D:\MDT)]                                                      |        | – 0 ×                  |
| File Action View H                                            | elp                             |                                                                                                 |        |                        |
| 🗢 🔿 🖄 🔛                                                       |                                 |                                                                                                 | ×      |                        |
| 🛱 Deployment Workbend                                         | New Application Wizard          |                                                                                                 | ~      | ns                     |
| > 🔄 Information Center                                        | -                               |                                                                                                 |        | Deployment Share (D: 🔺 |
| <ul> <li>Deployment Shares</li> <li>MDT Deployment</li> </ul> | Command De                      | etails                                                                                          |        | Jpdate Deployment S    |
| Application                                                   |                                 |                                                                                                 |        | Close Deployment Share |
| > 属 Operating S                                               |                                 |                                                                                                 |        | liew •                 |
| > 🛃 Out-of-Box                                                | Application Type                | Specify the quiet install command line and working directory needed to install this application | on.    | afrech                 |
| > 🙀 Packages                                                  | Details                         | Command line:                                                                                   |        | vport List             |
| > 🧧 Advanced C                                                | Destination                     | setup.exe                                                                                       |        | xport List             |
| i Monitoring                                                  | Command Details                 |                                                                                                 |        | roperties              |
|                                                               | Summary                         | Working directory:                                                                              |        | lelp                   |
|                                                               | Confirmation                    | .\Applications\Microsoft Office 2016 Standard                                                   |        |                        |
|                                                               |                                 |                                                                                                 |        |                        |
|                                                               |                                 |                                                                                                 |        |                        |
|                                                               |                                 |                                                                                                 |        |                        |
|                                                               |                                 |                                                                                                 |        |                        |
|                                                               |                                 |                                                                                                 |        |                        |
|                                                               |                                 |                                                                                                 |        |                        |
|                                                               |                                 |                                                                                                 |        |                        |
|                                                               |                                 |                                                                                                 |        |                        |
|                                                               |                                 |                                                                                                 |        |                        |
|                                                               |                                 |                                                                                                 |        |                        |
|                                                               |                                 |                                                                                                 |        |                        |
|                                                               |                                 |                                                                                                 |        |                        |
|                                                               |                                 |                                                                                                 |        |                        |
|                                                               |                                 | Previous Next                                                                                   | Cancel |                        |
|                                                               |                                 |                                                                                                 |        |                        |
|                                                               |                                 |                                                                                                 |        |                        |
|                                                               |                                 |                                                                                                 |        |                        |
|                                                               |                                 |                                                                                                 |        | 9·17 AM                |
|                                                               | 2 📄 😂 🕍                         |                                                                                                 | ~      | 문 2/14/2017 -          |

 $\Box$ 

|                                |                                                        | MDT-SERVER                                                                                                    |                                          |
|--------------------------------|--------------------------------------------------------|----------------------------------------------------------------------------------------------------|------------------------------------------|
| ᡖ DeploymentWorkbench          | - [Deployment Workbench\Deploym                        | ent Shares\MDT Deployment Share (D:\MDT)]                                                                                                    | – 0 ×                                    |
| File Action View He            | lp                                                     |                                                                                                    |                                          |
| ← → 2 B B C                    | New Application Wizard                                 |                                                                                                    | ×                                        |
| > 🔄 Information Center         |                                                        |                                                                                                    | Deployment Share (D: 🔺                   |
| Deployment Shares              | Confirmation                                           |                                                                                                    | Indate Deployment S                      |
| MDT Deployment<br>Applications |                                                        |                                                                                                    | Close Deployment Share                   |
| > 🙀 Operating Sy               |                                                        |                                                                                                    | ′iew ►                                   |
| > 🙀 Packages                   | Application Type                                       | The process completed successfully.                                                                                                    | lefresh                                  |
| > 📑 Task Sequen                | Source                                                 |                                                                                                    | xport List                               |
| > 📴 Advanced C                 | Destination                                            |                                                                                                    | roperties                                |
|                                | Command Details<br>Summary<br>Progress<br>Confirmation | Performing the operation "import" on target "Application".         Beginning application import         Copying application source files from E:\to D:\MDT\Applications\Microsoft Office 2016 Standan         Creating new item named Microsoft Office 2016 at DS001:\Applications.         Import processing finished. | lelp                                     |
|                                |                                                        | Previous Finish Cancel                                                                                                    |                                          |
|                                |                                                        |                                                                                                    |                                          |
|                                |                                                        |                                                                                                    |                                          |
| 🔲 🔎 🗇                          | 🗵 📄 🤶 🔤                                                |                                                                                                    | < 10 10 10 10 10 10 10 10 10 10 10 10 10 |

|                                                                              |                                | MDT-         | SERVER          |              |          |             |                              |
|------------------------------------------------------------------------------|--------------------------------|--------------|-----------------|--------------|----------|-------------|------------------------------|
| DeploymentWorkbench - [Deployment Wc                                         | orkbench\Deployment Shares\MDT | Deployment S | hare (D:\MDT)\A | pplications] |          |             | - 0 X                        |
| File Action View Help                                                        |                                |              |                 |              |          |             |                              |
| 🗢 🔿 🖄 🗟 🛛                                                                    |                                |              |                 |              |          |             |                              |
| Deployment Workbench                                                         | Name                           | ShortName    | Version         | Publisher    | Language | CommandLine | Actions                      |
| > 🔄 Information Center                                                       | Microsoft Office 2016 Standard | Office       | 2016 Standard   | Microsoft    | EN-US    | setup.exe   | Applications 🔺               |
| <ul> <li>Deployment shares</li> <li>MDT Deployment Share (D:\MDT)</li> </ul> | Microsoft Visio 2016 Standard  | Visio        | Cut             | soft         | EN-US    | setup.exe   | New Application              |
| Applications                                                                 |                                |              | Сору            |              |          |             | New Folder                   |
| > 属 Operating Systems                                                        |                                |              | Delete          |              |          |             | View                         |
| > Gut-of-Box Drivers                                                         |                                |              | Rename          |              |          |             | - Pafrach                    |
| Packages     Task Sequences                                                  |                                |              | Properties      |              |          |             |                              |
| Advanced Configuration                                                       |                                |              | Help            |              |          |             | Export List                  |
| Monitoring                                                                   |                                |              | Trop            |              |          |             | 👔 Help                       |
|                                                                              |                                |              |                 |              |          |             | Microsoft Office 2016 Stan 🔺 |
|                                                                              |                                |              |                 |              |          |             | 🔏 Cut                        |
| /                                                                            |                                |              |                 |              |          |             | Сору                         |
|                                                                              |                                |              |                 |              |          |             | Delete                       |
| /                                                                            |                                |              |                 |              |          |             | Rename                       |
|                                                                              |                                |              |                 |              |          |             |                              |
|                                                                              |                                |              |                 |              |          |             |                              |
|                                                                              |                                |              |                 |              |          |             | Help                         |
|                                                                              |                                |              |                 |              |          |             |                              |
|                                                                              |                                |              |                 |              |          |             |                              |
|                                                                              |                                |              |                 |              |          |             |                              |
|                                                                              |                                |              |                 |              |          |             |                              |
|                                                                              |                                |              |                 |              |          |             |                              |
|                                                                              |                                |              |                 |              |          |             |                              |
|                                                                              |                                |              |                 |              |          |             |                              |
|                                                                              |                                |              |                 |              |          |             |                              |
|                                                                              |                                |              |                 |              |          |             |                              |
|                                                                              |                                |              |                 |              |          |             |                              |
|                                                                              |                                |              | _               |              |          |             |                              |
|                                                                              |                                |              |                 |              |          |             |                              |
| Opens the properties dialog box for the current                              | i selection.                   |              |                 |              |          |             | 0.01 AM                      |
| 🖷 🔎 🗇 🔀 ј                                                                    | i 🔁 🔤                          |              |                 |              |          |             | ^ 臣 2/14/2017 ♥              |

|                        |                                  | MDT-SERVER                                               |                                       |
|------------------------|----------------------------------|----------------------------------------------------------|---------------------------------------|
| DeploymentWorkbench -  | [Deployment Workbench\Deploy     | /ment Shares\MDT Deployment Share (D:\MDT)\Applications] | – 0 ×                                 |
| File Action View Help  | р                                |                                                          |                                       |
| ♦ ♦ 2 8                |                                  |                                                          |                                       |
| i Deployment Workbench | Microsoft Office 2016 Standard F | Properties                                               | K ns                                  |
| > 🔄 Information Center | General Details Dependencies     | Office Products                                          | cations 🔺                             |
| Deployment Shares      |                                  |                                                          | New Application                       |
| Applications           | Name:                            | Microsoft Office 2016 Standard                           | New Folder                            |
| > 属 Operating Sy       | Comments:                        |                                                          |                                       |
| > 强 Out-of-Box D       |                                  |                                                          | (lew r                                |
| > 🎼 Packages           |                                  |                                                          | Refresh                               |
| Advanced Co            |                                  |                                                          | xport List                            |
| Monitoring             |                                  |                                                          | Help                                  |
| _                      |                                  |                                                          | osoft Office 2016 Stan 🔺              |
|                        | Display name:                    |                                                          | Cut                                   |
|                        |                                  |                                                          | Сору                                  |
|                        | Short name:                      | Office                                                   | Delete                                |
|                        | Version:                         | 2016 Standard                                            | lename                                |
|                        | Publisher:                       | Microsoft                                                | Properties                            |
|                        | Language:                        | EN-US                                                    | Help                                  |
|                        | Source directory:                | .\Applications\Microsoft Office 2016 Standard            | icib.                                 |
|                        |                                  |                                                          |                                       |
|                        | Application GUID:                | {cf5e5831-9f77-4546-baba-4a98ebdfe3d5}                   |                                       |
|                        | · +                              |                                                          |                                       |
|                        |                                  |                                                          |                                       |
|                        |                                  |                                                          |                                       |
|                        | Hide this application in the L   | Deployment Wizard                                        |                                       |
|                        | Enable this application          |                                                          |                                       |
|                        |                                  | OK Cancel Apply Help                                     |                                       |
|                        | 11                               |                                                          |                                       |
|                        |                                  |                                                          |                                       |
|                        | <                                |                                                          |                                       |
|                        |                                  |                                                          |                                       |
|                        | 🚬 📄  🔤                           |                                                          | ^ 拒 <sup>9:22 AM</sup><br>2/14/2017 ↓ |

|                                                               | MDT-SERVER                                                                                                    |                                       |
|---------------------------------------------------------------|----------------------------------------------------------------------------------------------------|---------------------------------------|
| 🔚 DeploymentWorkbench -                                       | [Deployment Workbench\Deployment Shares\MDT Deployment Share (D:\MDT)\Applications]                                                         | – 0 ×                                 |
| File Action View Help                                         | p                                                                                                    |                                       |
| ← ➡ 2                                                         |                                                                                                    | 7                                     |
| i Deployment Workbench                                        | Microsoft Office 2016 Standard Properties X                                                                                                 | ns                                    |
| > 🔄 Information Center                                        | General Details Dependencies Office Products                                                                                                | cations 🔺                             |
| <ul> <li>Deployment Snares</li> <li>MDT Deployment</li> </ul> |                                                                                                    | New Application                       |
| Applications                                                  | O Application bundle                                                                                                    | New Folder                            |
| > 属 Operating Sy                                              | There is no installation command associated with this application. Instead, only the dependencies of this application will<br>be installed. | /iew 🕨                                |
| > La Out-of-Box L                                             |                                                                                                    | Refresh                               |
| > 📑 Task Sequenc                                              | Standard application                                                                                                    | xport List                            |
| > 🧧 Advanced Co                                               | Quiet install command: setup.exe                                                                                                    | Help                                  |
| Monitoring                                                    | Working directory:                                                                                                    | and Office 2016 Char                  |
|                                                               |                                                                                                    | Soft Office 2010 Stan •               |
|                                                               |                                                                                                    | Lut                                   |
|                                                               |                                                                                                    | -opy                                  |
|                                                               | Reboot the computer after installing this application                                                                                       | Jelete                                |
|                                                               | This can run on any platform                                                                                                    | tename                                |
|                                                               | This can run only platform:     This can run only on the specified client platforms:                                                        | roperties                             |
|                                                               |                                                                                                    | Help                                  |
|                                                               | All x86 Windows 7 Client                                                                                                    |                                       |
|                                                               | All x86 Windows 8 Client                                                                                                    |                                       |
|                                                               | All x86 Windows 10 Client                                                                                                    |                                       |
|                                                               | All x64 Windows / Client                                                                                                    |                                       |
|                                                               |                                                                                                    |                                       |
|                                                               |                                                                                                    |                                       |
|                                                               |                                                                                                    |                                       |
|                                                               | OK Cancel Apply Help                                                                                                    |                                       |
|                                                               |                                                                                                    |                                       |
|                                                               |                                                                                                    |                                       |
|                                                               |                                                                                                    |                                       |
|                                                               |                                                                                                    | , 町 9:23 AM 🖳                         |
|                                                               |                                                                                                    | ` <sup>™</sup> 2/14/2017 <sup>↓</sup> |

|                                      | MDT-SERVER                                                                                                  | `                        |
|--------------------------------------|----------------------------------------------------------------------------------------------------|--------------------------|
| ᡖ DeploymentWorkbench - [            | Deployment Workbench\Deployment Shares\MDT Deployment Share (D:\MDT)\Applications]                          | – 0 ×                    |
| File Action View Help                |                                                                                                    |                          |
| _ <b>← ⇒   2</b>   🗟   🛛             |                                                                                                    |                          |
| 🚏 Deployment Workbench               | Microsoft Office 2016 Standard Properties X                                                                 | ns                       |
| > 🔄 Information Center               | General Details Dependencies Office Products                                                                | cations 🔺                |
| Deployment Shares     MDT Deployment | The applications listed below should be installed in the order specified before installing this application | New Application          |
| Applications                         |                                                                                                    | New Folder               |
| > 属 Operating Sy                     | 🕂 🔆 A <u>d</u> d 🗙 <u>R</u> emove 🚱 Up 😍 Do <u>w</u> n                                                      | /iew                     |
| > 🎑 Out-of-Box D                     |                                                                                                    | Pafrach                  |
| > 🙀 Packages                         |                                                                                                    | Venesii<br>Venesii       |
| > Advanced Co                        | 💀 Select an item 🛛 🕹 🕹                                                                                      | xport List               |
| i Monitoring                         |                                                                                                    | Help                     |
|                                      | Microsoft Office 2016 Standard                                                                              | osoft Office 2016 Stan 🔺 |
|                                      |                                                                                                    | Cut                      |
|                                      |                                                                                                    | Сору                     |
|                                      |                                                                                                    | Delete                   |
|                                      |                                                                                                    | Rename                   |
|                                      |                                                                                                    | Properties               |
|                                      |                                                                                                    | Help                     |
|                                      |                                                                                                    | · ·                      |
|                                      |                                                                                                    |                          |
|                                      |                                                                                                    |                          |
|                                      |                                                                                                    |                          |
|                                      |                                                                                                    |                          |
|                                      |                                                                                                    |                          |
|                                      |                                                                                                    |                          |
|                                      |                                                                                                    |                          |
|                                      | OK Cancel Apply Help                                                                                        |                          |
|                                      |                                                                                                    |                          |
|                                      |                                                                                                    |                          |
|                                      |                                                                                                    |                          |
|                                      |                                                                                                    | 9.24 AM                  |
|                                      |                                                                                                    | < 惊 2/14/2017 ↓          |

|                                      |                               | MDT-SERVER                                                                                                    |                            |
|--------------------------------------|-------------------------------|----------------------------------------------------------------------------------------------------|----------------------------|
| DeploymentWorkbench -                | [Deployment Workbench\Depl    | oyment Shares\MDT Deployment Share (D:\MDT)\Applications]                                                                                          | – 0 ×                      |
| File Action View Hel                 | lp                            |                                                                                                    |                            |
| 🥐 🔿   🞽   📴   🔟                      | Microsoft Office 2016 Standar | d Properties                                                                                                    | ×                          |
| Deployment Workbench                 | Where some standard           |                                                                                                    | ns                         |
| Information Center Deployment Shares | General Details Dependencie   | Office Products                                                                                                    | cations 🔺                  |
| <ul> <li>MDT Deploymen</li> </ul>    | Office product to install:    | <let decide="" office="" setup=""> ~</let>                                                                                                    | New Application            |
| Applications                         |                               |                                                                                                    | New Folder                 |
| > Lat Operating Sy:                  | Config xml settings           |                                                                                                    | /iew 🕨                     |
| > 🙀 Packages                         | Office languages:             | en-us                                                                                                    | Refresh                    |
| > 🙀 Task Sequend                     |                               |                                                                                                    | xport List                 |
| > Advanced Cc Monitoring             |                               |                                                                                                    | Help                       |
| <b>-</b>                             |                               |                                                                                                    | osoft Office 2016 Stan 🔺   |
|                                      |                               | Note: By default, Office Setup will install languages matching the OS. Select languages above<br>to force installation of specific language packs. | Cut                        |
|                                      |                               |                                                                                                    | Сору                       |
|                                      | Product key:                  |                                                                                                    | Delete                     |
|                                      |                               | Warning: Product key is stored in clear text. Use an MSP configuration file to obfuscate the value.                                                | Rename                     |
|                                      | Customer name:                |                                                                                                    | Properties                 |
|                                      | Display level:                |                                                                                                    | Help                       |
|                                      | Accept EULA                   |                                                                                                    |                            |
|                                      | Cache only                    |                                                                                                    |                            |
|                                      | Always suppress reboo         | ot                                                                                                    |                            |
|                                      |                               |                                                                                                    |                            |
|                                      | Add                           | Edit Config xml Office Customization Tool                                                                                                    |                            |
|                                      |                               |                                                                                                    |                            |
|                                      |                               | OK Cancel Apply Help                                                                                                    |                            |
|                                      |                               |                                                                                                    |                            |
|                                      | <                             | >                                                                                                    |                            |
|                                      |                               |                                                                                                    |                            |
| () O                                 | 🗵 📄 🙋 🖕                       |                                                                                                    | < 臣 9:39 AM<br>2/14/2017 □ |

| •••                                                                                                    | MDT-SERVER                                                              |                   |                   |                                          |
|----------------------------------------------------------------------------------------------------|-------------------------------------------------------------------------|-------------------|-------------------|------------------------------------------|
| DeploymentWorkbench - [Deployment \                                                                                                    | Workbench\Deployment Shares\MDT Deployment Share (D:\MDT)\Applications] |                   |                   | - 0 ×                                    |
| File Action View Help                                                                                                    |                                                                         |                   |                   |                                          |
|                                                                                                    |                                                                         |                   |                   |                                          |
| Microsoft Office Customization Tool                                                                                                    | - Default-Settings.MSP                                                  |                   | _                 | × _                                      |
| File Edit View Help                                                                                                    |                                                                         |                   |                   |                                          |
| Microsoft Office                                                                                                    | Customization Tool                                                      |                   |                   | 0                                        |
|                                                                                                    |                                                                         |                   |                   | 1.1.1.1.1.1.1.1.1.1.1.1.1.1.1.1.1.1.1.1. |
| Welcome                                                                                                    | 🕷 Save As                                                               |                   |                   | ×                                        |
| Setup<br>Install location and organization n                                                                                                    | ← → · · ↑ 📙 D:\MDT\Applications\Microsoft Office 2016 Standard\up       | odates 〜 ひ        | Search updates    | م                                        |
| Additional network sources                                                                                                    | Organize 🔻 New folder                                                   |                   |                   | ∷ - ?                                    |
| Remove previous installations<br>Add installations and run programs                                                                                                    | Computer Name                                                           | Date modified     | Туре              | Size                                     |
| Office security settings                                                                                                    | Desktop                                                                 | 2/14/2017 9:40 AM | Windows Installer | 1,360 KB                                 |
| Modify Setup properties Features Modify user settings Cat for the setup is a full bit of the setup is a full bit of the setup is | Documents Downloads                                                     |                   |                   |                                          |
| Additional content<br>Add files<br>Remove files<br>Add registry entries<br>Remove registry entries                                                                                                    | Music Pictures Videos                                                   |                   |                   |                                          |
| Configure shortcuts                                                                                                    | WDS-MDT (D-)                                                            |                   |                   |                                          |
| Outlook profile<br>Add accounts                                                                                                    | DVD Drive (E:) 16                                                       |                   |                   |                                          |
| Export settings<br>Specify Send/Receive groups                                                                                                    | File name: Default-Settings.MSP                                         |                   |                   | ~                                        |
|                                                                                                    | Save as type: MSP Files (*.MSP)                                         |                   |                   | ~                                        |
|                                                                                                    |                                                                         |                   |                   |                                          |
| <                                                                                                    | ∧ Hide Folders                                                          |                   | Save              | Cancel:                                  |
|                                                                                                    | C                                                                       |                   | >                 |                                          |
|                                                                                                    |                                                                         |                   |                   |                                          |
| 🗧 🔎 🗇 🔰 📄                                                                                                    |                                                                         |                   | ~ [2]             | 9:40 AM                                  |

# WDS & MDT IN ACTION

## RUNNING YOUR 1ST DEPLOYMENT STEP #13

#### MDT-CLIENT-1

Network boot from Intel E1000e Copyright (C) 2003-2014 VMware, Inc. Copyright (C) 1997-2000 Intel Corporation

CLIENT MAC ADDR: 00 0C 29 B0 58 F8 GUID: 564DC38C-6104-AF4D-82C4-9FE34EB058F8 CLIENT IP: 10.12.12.11 MASK: 255.255.255.0 DHCP IP: 10.12.12.10 GATEWAY IP: 10.12.12.2

Downloaded WDSNBP from 10.12.12.10 MDT-SERVER.brainstorm.local

Press F12 for network service boot

| MDT-CLIENT-1                                                                                             |   |
|----------------------------------------------------------------------------------------------------|---|
| Windows Boot Manager (Server IP: 10.12.12.10)                                                            |   |
| Choose an operating system to start:<br>(Use the arrow keys to highlight your choice, then press ENTER.) |   |
| Lite Touch Windows PE (x86)                                                                              |   |
| Lite Touch Windows PE (x64)                                                                              | > |
|                                                                                                    |   |

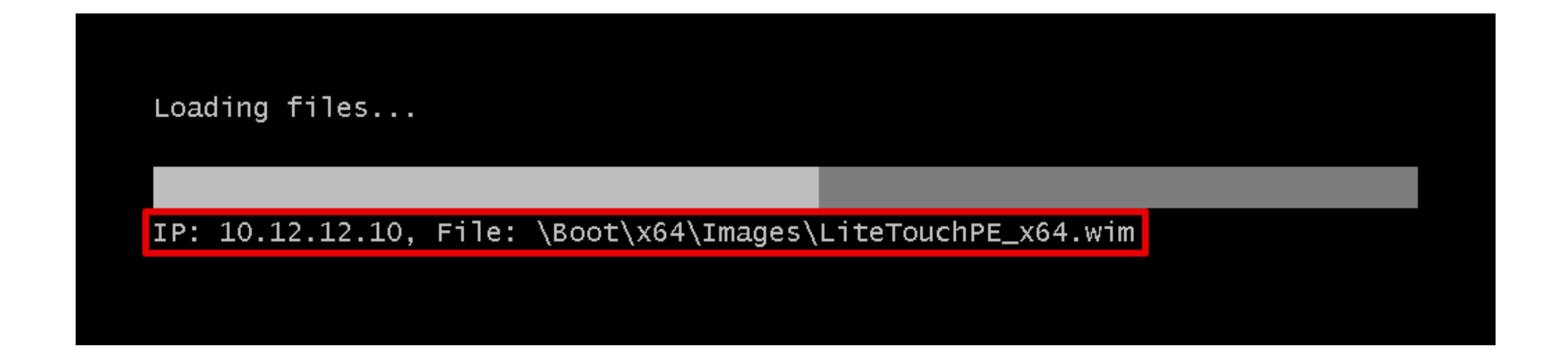

### WDS & MDT | RUNNING YOUR 1ST DEPLOYMENT

| MDT-CLIENT-1                                         |  |
|------------------------------------------------------|--|
|                                                      |  |
|                                                      |  |
|                                                      |  |
| Microsoft Deployment Toolkit                         |  |
| 🔊 Welcome                                            |  |
|                                                      |  |
| Run the Deployment Wizard                            |  |
| to install a new Operating System                    |  |
| Run the Windows Recovery Wizard                      |  |
| Exit to Command Prompt                               |  |
|                                                      |  |
|                                                      |  |
| Keyboard Layout United States                        |  |
| Configure Static IP Configure with Static IP Address |  |
|                                                      |  |
|                                                      |  |

### WDS & MDT | RUNNING YOUR 1ST DEPLOYMENT

| MDT-CLIENT-1                                          |
|-------------------------------------------------------|
|                                                       |
|                                                       |
|                                                       |
| Microsoft Deployment Toolkit                          |
|                                                       |
|                                                       |
| Ser Credentials                                       |
| Credentials                                           |
|                                                       |
| Specify credentials for connecting to network shares. |
| O User Name: administrator                            |
| Password:                                             |
| Domain: brainstorm.local ×                            |
|                                                       |
| OK Cancel                                             |
|                                                       |
|                                                       |
| MDT-CLIENT-1                                                                                                    |  |
|----------------------------------------------------------------------------------------------------|--|
|                                                                                                    |  |
|                                                                                                    |  |
| 🖄 Windows Deployment Wizard                                                                                                    |  |
| 🔍 Task Sequence                                                                                                    |  |
| Task Sequence       Select a task sequence to execute on this computer.         Computer Details<br>Locale and Time<br>Ready       Image: Computer Details Computer. |  |
| Back Next Cancel                                                                                                    |  |

|                                                                                    |        | MDT-CLIEN                                                                   | NT-1                                                       |  |
|------------------------------------------------------------------------------------|--------|-----------------------------------------------------------------------------|------------------------------------------------------------|--|
| Nindows Deployment Wizard                                                          |        |                                                                             |                                                            |  |
| 🧔 Computer D                                                                       | etails |                                                                             |                                                            |  |
| Task Sequence<br>Computer Details<br>Move Data and Settings<br>User Data (Restore) |        | Compu <u>t</u> er name:                                                     | MDT-CLIENT-1                                               |  |
| Locale and Time<br>Applications<br>Ready                                           |        | Ioin a <u>d</u> omain. Dom <u>a</u> in to join: <u>Organizational Unit:</u> | brainstorm.local           OU=HS,OU=BS-Computers,DC=brains |  |
|                                                                                    |        | User Na <u>m</u> e:<br><u>P</u> assword:<br>Doma <u>i</u> n:                | administrator                                              |  |
|                                                                                    |        | <ul> <li>Join a <u>w</u>orkgroup.</li> <li>Workgroup:</li> </ul>            | WORKGROUP                                                  |  |
|                                                                                    |        |                                                                             | Back <u>N</u> ext Cancel                                   |  |

| •• |                                                                                                    | MDT-CLIENT-1                                                                                                    |  |
|----|----------------------------------------------------------------------------------------------------|----------------------------------------------------------------------------------------------------|--|
|    | Windows Deployment Wizard                                                                                              | and Settings                                                                                                    |  |
|    | Task Sequence<br>Computer DetailsMove Data and SettingsUser Data (Restore)<br>Locale and Time<br>Applications<br>Ready | <ul> <li>Move data and settings from a previous version of Windows?</li> <li>Do not move user data and settings.</li> <li>Install a new operating system without retaining any data or settings from any existing operating systems.</li> <li>Keep existing partitions (do not format or partition)</li> <li>Move user data and settings.</li> <li>Capture all the user data and settings from an existing operating system on the computer and restore them into the new operating system.</li> </ul> A supported previous version of Windows was not found on this computer. Data and settings cannot be restored. |  |
|    |                                                                                                    | Back Next Cancel                                                                                                    |  |

|                                                                                                    | MDT-CLIENT-1                                                                                                    |  |
|----------------------------------------------------------------------------------------------------|----------------------------------------------------------------------------------------------------|--|
| See Window                                                                                                    | ows Deployment Wizard                                                                                                    |  |
| Task Sequence         Computer         Move Date         User Date         Locale and         Application         Ready | guence       er Details         sta and Settings       Do not restore user data and settings         ita (Restore)       Do not restore user data and settings         ind Time<br>ons       Specify a location.         Restore user data and settings from a network location created from a different machine.         Location:         (Full network path to previously saved USMT data files). |  |
|                                                                                                    | Back Next Cancel                                                                                                    |  |

|                                                                                                    | MDT-CLIENT-1                                              | ) |
|----------------------------------------------------------------------------------------------------|-----------------------------------------------------------|---|
| Se Windows Deployment Wizan                                                                                            | d 💌                                                       |   |
| 💐 Locale and                                                                                                    | Time                                                      |   |
| Task Sequence<br>Computer Details<br>Move Data and Settings<br>User Data (Restore)Locale and TimeApplications<br>Ready | Specify locale and time preferences.<br>Language Settings |   |
|                                                                                                    | <u>B</u> ack <u>N</u> ext <u>C</u> ancel                  |   |

| 🖄 Windows Deployment Wizard                                                                                                    |                                             |                             |
|----------------------------------------------------------------------------------------------------|---------------------------------------------|-----------------------------|
| Applications                                                                                                    |                                             |                             |
| Task Sequence<br>Computer Details<br>Move Data and Settings<br>User Data (Restore)<br>Locale and Time<br>Applications<br>Ready | Select one or more applications to install. |                             |
|                                                                                                    | <u>B</u> ack                                | <u>N</u> ext <u>C</u> ancel |

| <sup>™</sup> Windows Deployment Wize                                                                                           | ard 💌                                                                                                    |
|----------------------------------------------------------------------------------------------------|----------------------------------------------------------------------------------------------------|
| Task Sequence<br>Computer Details<br>Move Data and Settings<br>User Data (Restore)<br>Locale and Time<br>Applications<br>Ready | Ready to begin.<br>Using the information you provided, the deployment can now begin.<br>Details<br>TSGuid = "Deploy Windows 10 (DVD)"<br>OSDComputerName = "MDT-CLIENT-1"<br>JoinDomain = "brainstorm.local"<br>MachineObjectOU = "OU=HS,OU=BS-Computers,OU=brainstorm,OU=local"<br>DomainAdminPassword = "*********************************** |

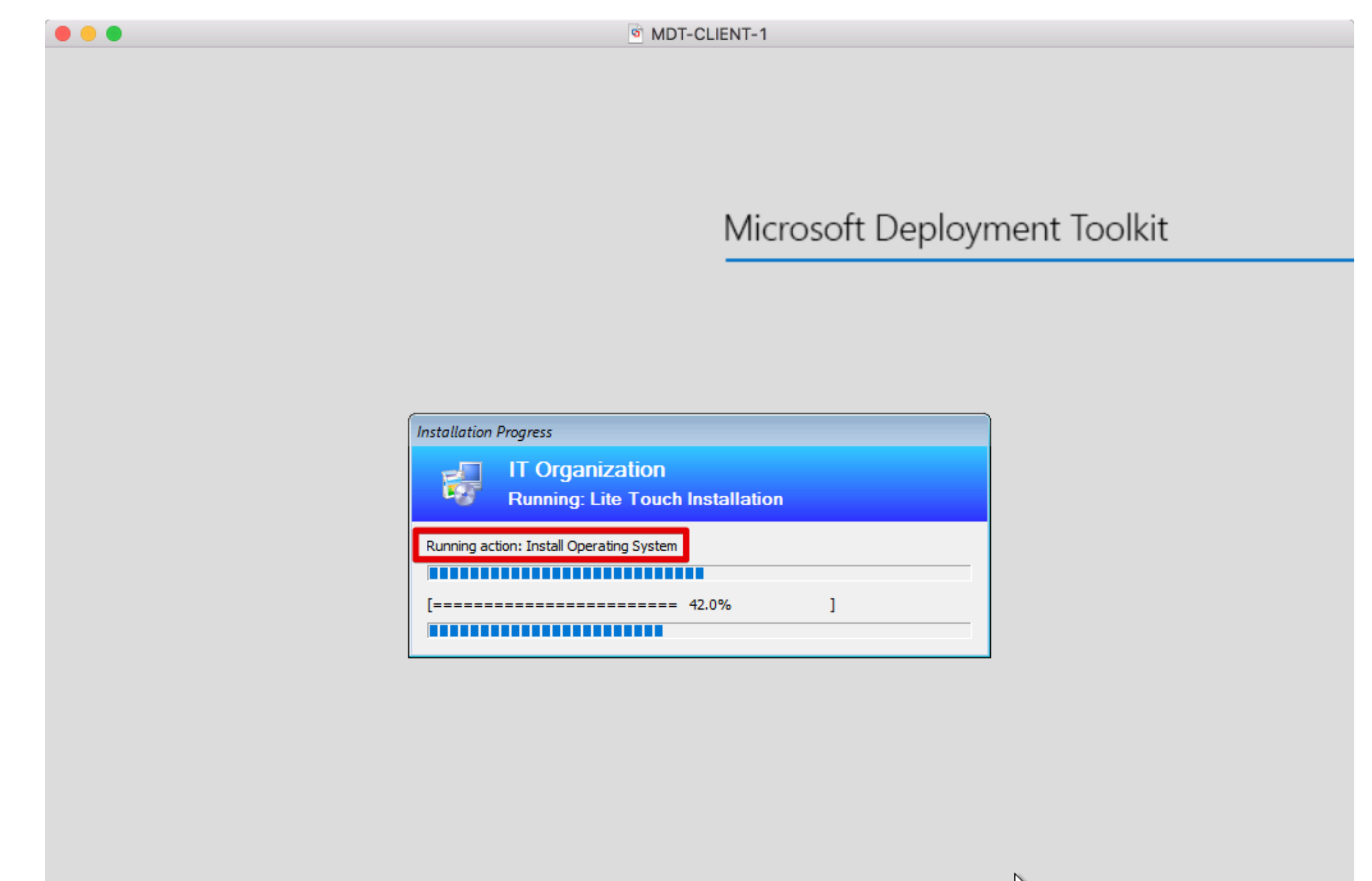

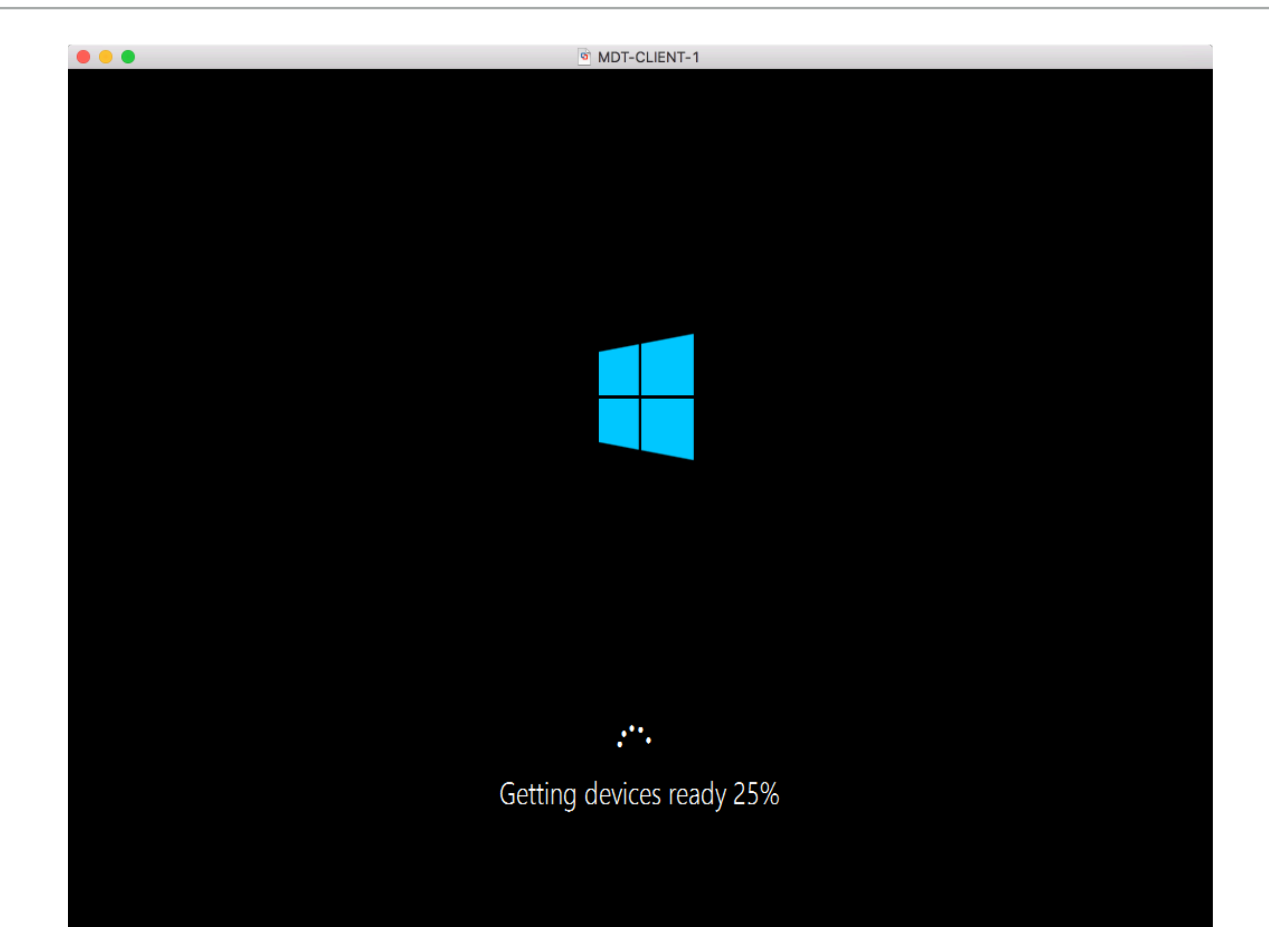

|                                                                              |                   |                 | MDT-SERVER                       | 2                |              |              |            |                |   |
|------------------------------------------------------------------------------|-------------------|-----------------|----------------------------------|------------------|--------------|--------------|------------|----------------|---|
| 🚰 DeploymentWorkbench - [Deployment Wo                                       | orkbench\Deployme | nt Shares\N     | IDT Deployment Share (D:\        | MDT)\Monitoring] |              |              | — ć        | 3 3            | × |
| File Action View Help                                                        |                   |                 |                                  |                  |              |              |            |                |   |
| 🖛 🤿   🔁 🛛 🔂                                                                  |                   |                 |                                  |                  |              |              |            |                |   |
| i Deployment Workbench                                                       | Name              | Status          | Step Name                        | Percent Compl    | Elapsed Time | Current Step | Actions    |                |   |
| > 🔄 Information Center                                                       | MDT-CLIENT-       | Running         | Install Operating System         | 49               | 00:00:23     | 45           | Monitoring |                |   |
| <ul> <li>Deployment Shares</li> <li>MDT Deployment Share (D:\MDT)</li> </ul> | MDT-CLIEN         | -1 Propertie    | DC                               |                  |              |              |            | ×              | ► |
| Applications                                                                 | WET CELET         | Tropera         |                                  |                  |              |              |            | ~              |   |
| > 属 Operating Systems                                                        | Identity          |                 |                                  |                  |              |              |            |                |   |
| > Gut-of-Box Drivers                                                         |                   |                 |                                  |                  |              |              |            |                |   |
| Task Sequences                                                               | ID:               | 5               | 5                                |                  |              |              |            |                |   |
| > Advanced Configuration                                                     |                   |                 |                                  |                  |              |              |            |                | • |
| 🏹 Monitoring                                                                 | Comput            | er Name: []     | MDT-CLIENT-1                     |                  |              |              |            |                |   |
|                                                                              | Deploym           | nent status: [F | Running                          |                  |              |              |            |                |   |
|                                                                              | Step:             | I               | nstall Operating System          |                  |              |              |            |                |   |
|                                                                              |                   | _               |                                  |                  |              |              |            |                |   |
|                                                                              | Progres           | s:              |                                  |                  | Step 45      | 5 of 89      |            |                |   |
|                                                                              | Start             | 2               | 2/19/2017 7-10-04 PM             |                  |              |              |            |                |   |
|                                                                              | End:              | Ľ               | 2/13/2017 7.10.0411M             |                  |              |              |            |                |   |
|                                                                              | End.              | . 6             | 0.01.05                          |                  |              |              |            |                |   |
|                                                                              | Elapsed           | . [             | CU.TU.U                          |                  |              |              |            |                |   |
|                                                                              | Errors            |                 | )                                |                  |              |              |            |                |   |
|                                                                              | Wamin             |                 | 1                                |                  |              |              |            |                |   |
|                                                                              | vvan in ig        | ю. <u>с</u>     | ,                                |                  |              |              |            |                |   |
|                                                                              |                   |                 |                                  |                  |              |              |            |                |   |
|                                                                              |                   |                 |                                  |                  |              |              |            |                |   |
|                                                                              | F                 | lemote Deskt    | op                               |                  |              |              |            |                |   |
|                                                                              |                   |                 |                                  |                  |              |              |            |                |   |
|                                                                              |                   |                 | - L (L)                          |                  | D-f          |              |            |                |   |
|                                                                              |                   | pmatically retr | esh this information every 10 se | conds            | Refresh Now  |              |            |                |   |
|                                                                              | <                 |                 |                                  |                  |              | OK           | Cancel Ap  | ply            |   |
|                                                                              |                   |                 |                                  |                  |              |              |            |                |   |
| = 🔎 🖽 🚬 📄                                                                    | i 🔁 🧉             |                 |                                  |                  |              |              |            | <sup>M</sup> ↓ | ] |

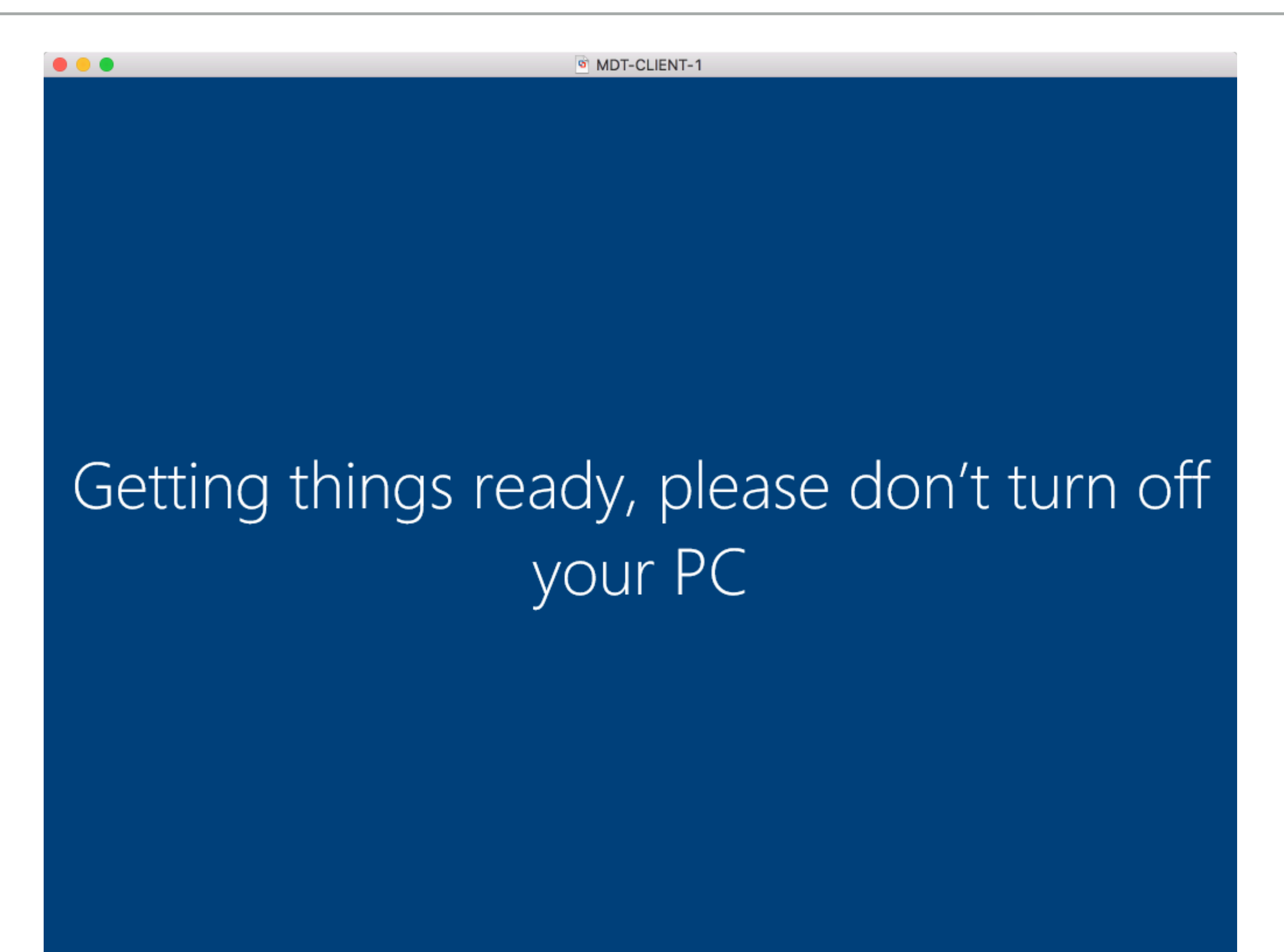

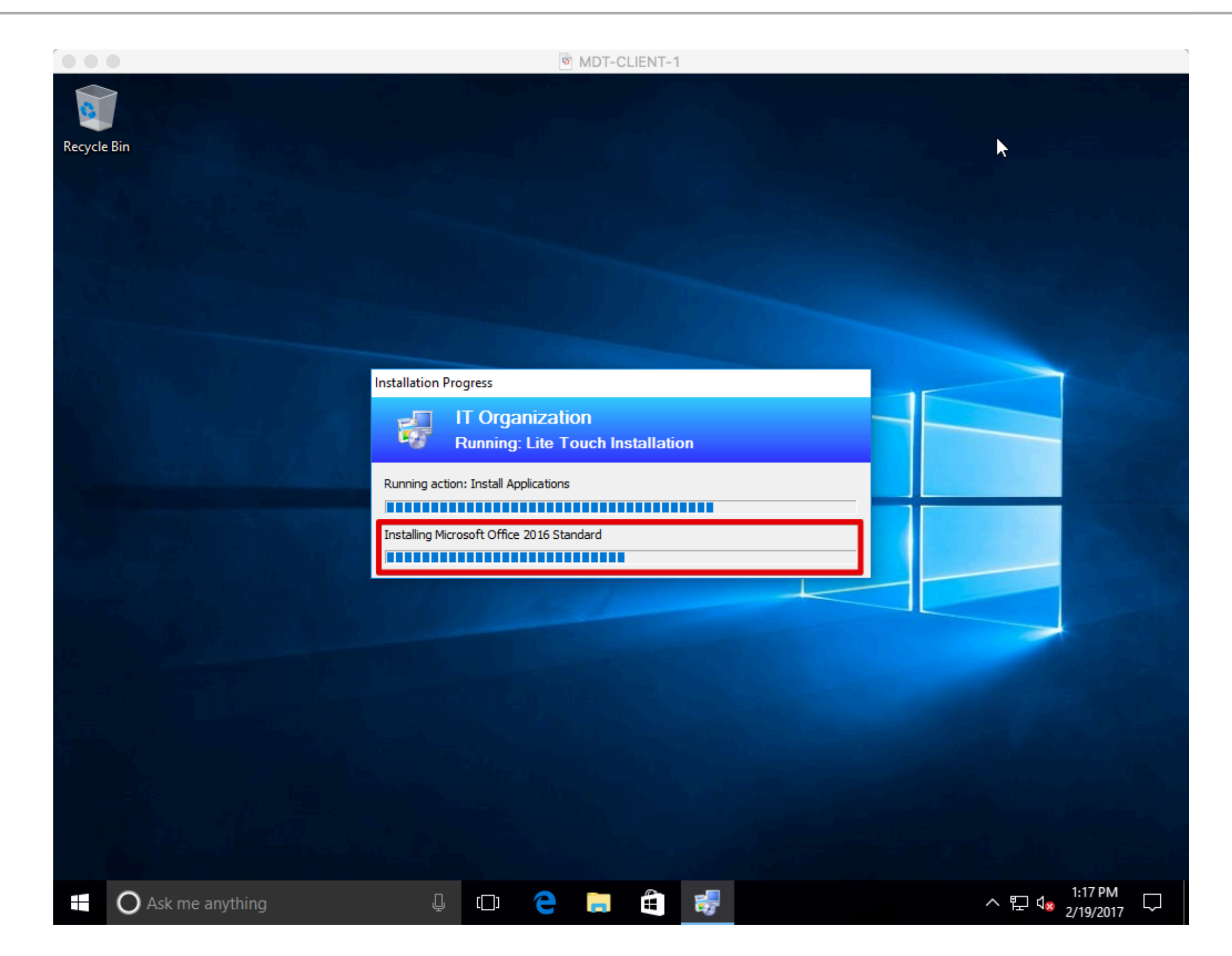

|              | MDT-CLIENT-1                                                                             |
|--------------|------------------------------------------------------------------------------------------|
| Recycle Bin  |                                                                                          |
|              | A Deployment Summary                                                                     |
|              | Success                                                                                  |
|              | Operating system deployment completed successfully.<br>The computer is now ready to use. |
|              | Details                                                                                  |
|              |                                                                                          |
|              | <u>Finish</u> <u>Cancel</u>                                                              |
|              |                                                                                          |
| O Ask me any | hing 🗘 🗇 🤤 🚔 🆓 🖓 🖓 🖓                                                                     |

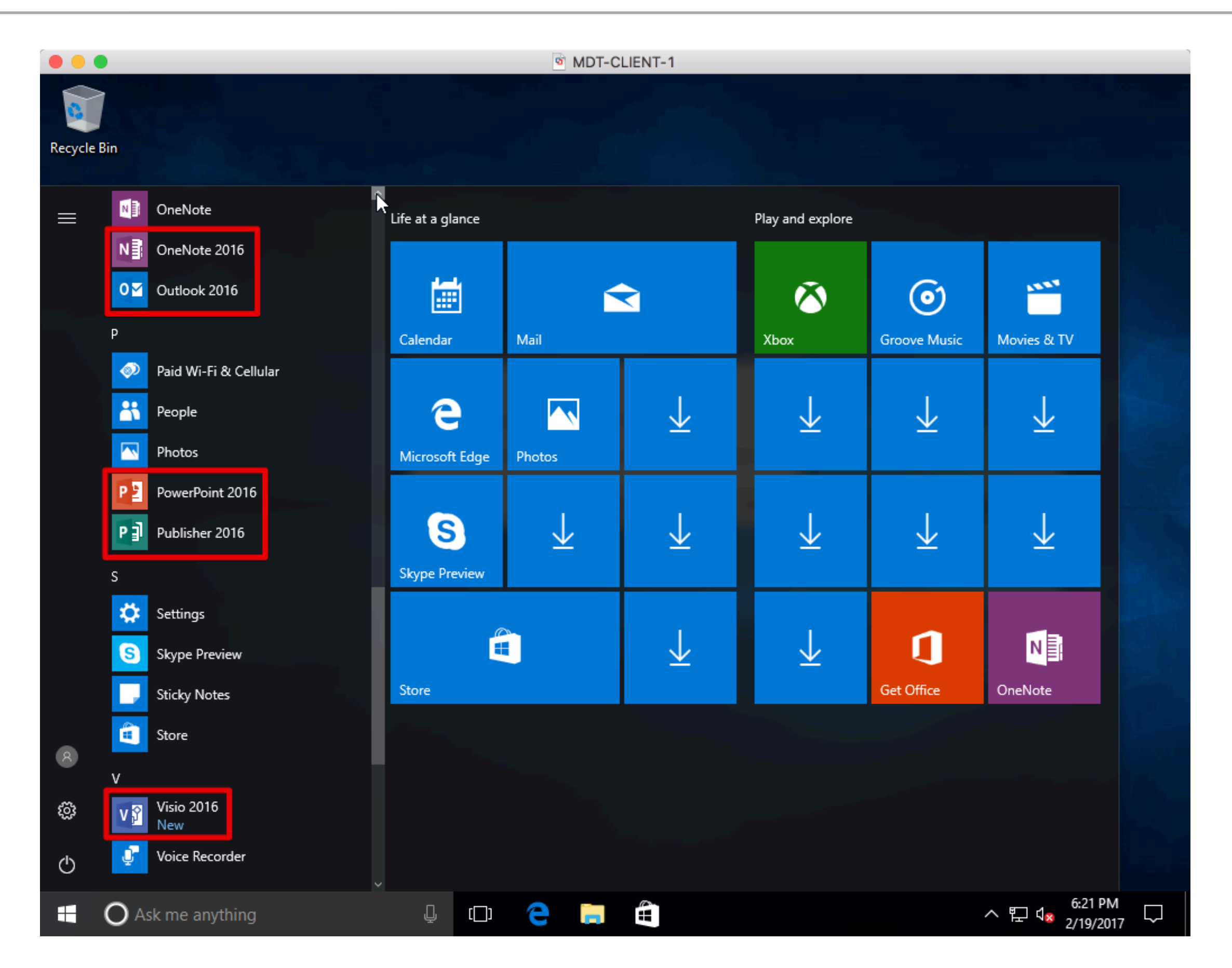

## MICROSOFT DEPLOYMENT TOOLKIT (MDT)

### **CAPTURING IMAGES**

|                                                               |                                |                                       | 6                     | MDT-SERVER         |                    |         |         |                            |             |   |
|---------------------------------------------------------------|--------------------------------|---------------------------------------|-----------------------|--------------------|--------------------|---------|---------|----------------------------|-------------|---|
| ᡖ DeploymentWorkbench -                                       | [Deployment Wo                 | rkbench\Deploym                       | ent Shares\MDT Deploy | ment Share (D:\MDT | []\Task Sequences] |         |         | -                          | đ           | × |
| File Action View Help                                         | )                              |                                       |                       |                    |                    |         |         |                            |             |   |
| 🗢 🔿   🖄   🗟   👔                                               |                                |                                       |                       |                    |                    |         |         |                            |             |   |
| i Deployment Workbench                                        |                                | Name                                  |                       | ID                 |                    | Version | Action  | 5                          |             |   |
| > 🛃 Information Center                                        |                                | 📋 Deploy Windo                        | ows 10 (DVD)          | 1064               | 1064-DVD 1         | 1.0     | Task Se | equences                   |             |   |
| <ul> <li>Deployment Shares</li> <li>MDT Deployment</li> </ul> | Share (D-\MDT)                 |                                       |                       |                    |                    |         | Ne      | ew Task Sec                | quence      |   |
| > 🔁 Applications                                              | Share (Br(inDT)                |                                       |                       |                    |                    |         | Ne Ne   | ew Folder                  |             |   |
| > 属 Operating Syst                                            | ems                            |                                       |                       |                    |                    |         | Vi      |                            |             |   |
| > 强 Out-of-Box Dri                                            | ivers                          |                                       |                       |                    |                    |         |         |                            |             |   |
| > 🎼 Packages                                                  | -                              |                                       |                       |                    |                    |         |         | tresh                      |             |   |
| Advanced Co                                                   | s<br>New Task Se               | equence                               |                       |                    |                    |         | Ex 🗟    | port List                  |             |   |
| > 🔓 Monitoring                                                | New Folder                     | quence                                |                       |                    |                    |         | 🛛 Не    | elp                        |             |   |
|                                                               | View                           | <u> </u>                              |                       |                    |                    |         |         |                            |             |   |
|                                                               | VIEW                           | · · · · · · · · · · · · · · · · · · · |                       |                    |                    |         |         |                            |             |   |
|                                                               | Refresh<br>Export List<br>Help |                                       |                       |                    |                    |         |         |                            |             |   |
|                                                               |                                |                                       |                       |                    |                    |         |         |                            |             |   |
|                                                               |                                |                                       |                       |                    |                    |         |         |                            |             |   |
|                                                               |                                | <                                     |                       |                    |                    | >       |         |                            |             |   |
| Create a new task sequence                                    |                                |                                       |                       |                    |                    |         |         |                            |             |   |
|                                                               | 2                              | ڪ 🚽                                   |                       |                    |                    |         | ^       | 탄 <sup>8:18</sup><br>2/19/ | PM<br>/2017 |   |

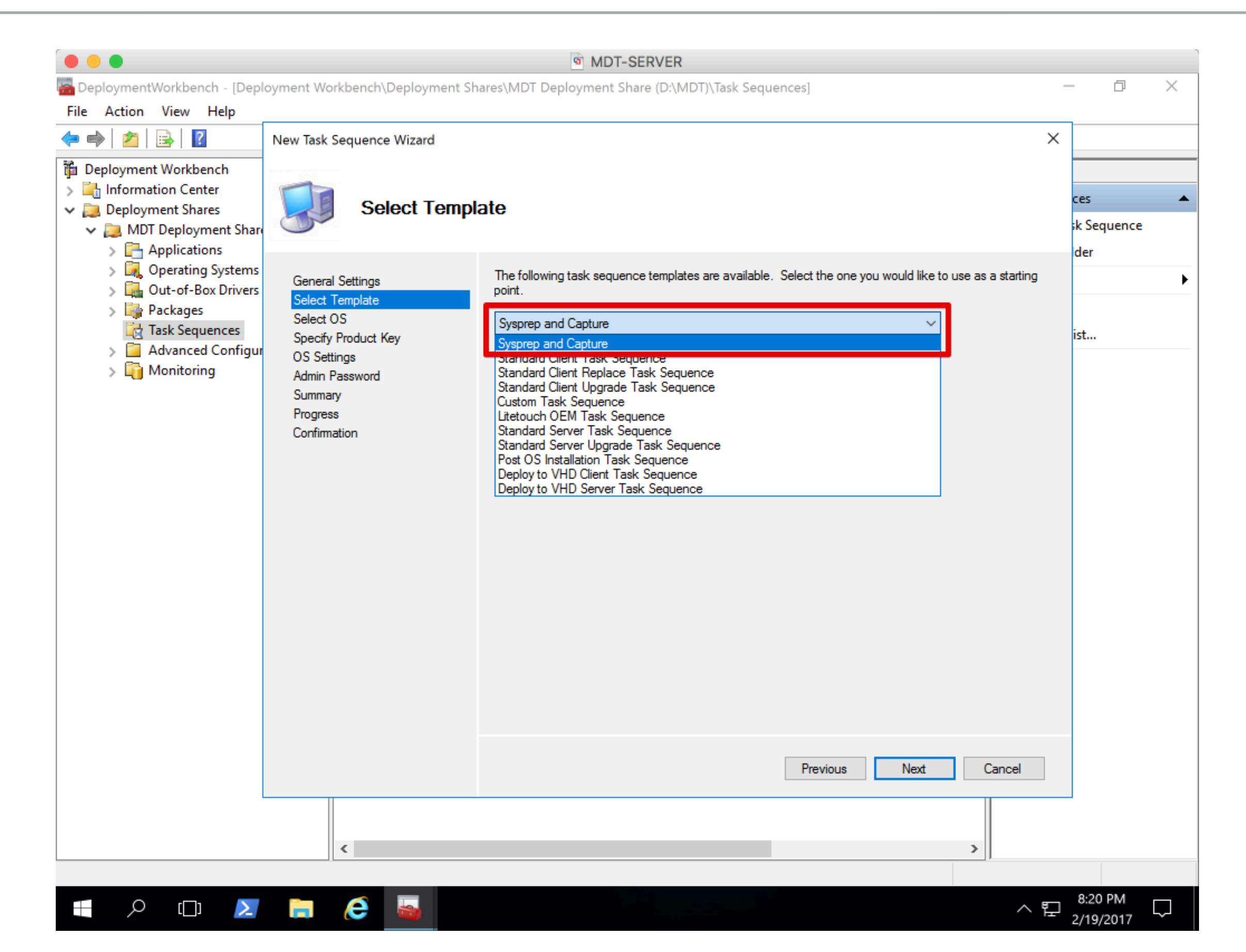

|                                                                            |                                 | MDT-SERVER                                                                                                    |                            |
|----------------------------------------------------------------------------|---------------------------------|----------------------------------------------------------------------------------------------------|----------------------------|
| 🚰 DeploymentWorkbench - [Depl                                              | oyment Workbench\Deployment Sha | ares\MDT Deployment Share (D:\MDT)\Task Sequences]                                                                | – 0 ×                      |
| File Action View Help                                                      |                                 |                                                                                                    |                            |
| 🗢 🄿 🙎 🗟 🛛                                                                  | New Task Sequence Wizard        |                                                                                                    | ×                          |
| i Deployment Workbench                                                     |                                 |                                                                                                    |                            |
| > 🔄 Information Center                                                     | Select OS                       |                                                                                                    | ces 🔺                      |
| <ul> <li>Deployment Shares</li> <li>MDT Deployment Shares</li> </ul>       |                                 |                                                                                                    | k Sequence                 |
| > 📑 Applications                                                           |                                 |                                                                                                    | der                        |
| > Interpretating Systems > Interpretating Systems > Interpretating Systems | General Settings                | The following operating system images are available to be deployed with this task sequence. Select the one to use | •                          |
| > 🉀 Packages                                                               | Select Template                 |                                                                                                    | _                          |
| Task Sequences                                                             | Specify Product Key             | Windows 10 Pro in Windows 10 Pro x64 install.wim                                                                  | ist                        |
| Advanced Configur S in Monitoring                                          | OS Settings                     |                                                                                                    |                            |
|                                                                            | Summary                         |                                                                                                    |                            |
|                                                                            | Progress                        |                                                                                                    |                            |
|                                                                            | Confilmation                    |                                                                                                    |                            |
|                                                                            |                                 |                                                                                                    |                            |
|                                                                            |                                 |                                                                                                    |                            |
|                                                                            |                                 |                                                                                                    |                            |
|                                                                            |                                 |                                                                                                    |                            |
|                                                                            |                                 |                                                                                                    |                            |
|                                                                            |                                 |                                                                                                    |                            |
|                                                                            |                                 |                                                                                                    |                            |
|                                                                            |                                 |                                                                                                    |                            |
|                                                                            |                                 |                                                                                                    |                            |
|                                                                            |                                 |                                                                                                    |                            |
|                                                                            |                                 |                                                                                                    | -                          |
|                                                                            |                                 | Previous Next Cancel                                                                                              |                            |
|                                                                            |                                 |                                                                                                    |                            |
|                                                                            |                                 |                                                                                                    |                            |
|                                                                            | ×                               |                                                                                                    |                            |
|                                                                            |                                 |                                                                                                    | - 8:21 PM                  |
| E 🔎 🛄 🚬                                                                    | 👝 🤃 📬                           | <b>^</b>                                                                                                    | <sup>1</sup> - 2/19/2017 나 |

^ ╠ 2/19/2017 4

נ\_\_\_\_ 🔁 🛛 🥅

 $\mathcal{P}$ 

C

| <ul> <li>PeploymentWorkbench - [Deployment Workbench\Deployment Shares\MDT Deployment Share (D:\MDT)\Task Sequences]</li> <li>File Action View Help</li> <li>Action View Help</li> <li>Peployment Workbench</li> <li>Information Center</li> <li>Deployment Shares</li> <li>MDT Deployment Shares</li> <li>MDT Deployment Shares</li> <li>MDT Deployment Shares</li> <li>Operating Systems</li> <li>Operating Systems</li> <li>Op</li></ul>                                                                                                    |          |
|----------------------------------------------------------------------------------------------------|----------|
| File Action View Help     Image: Second Second Se | $\times$ |
| <ul> <li>Information Center</li> <li>Information Center</li> <li>Information Cente</li></ul>                                                                                                    |          |
| Specify the product key for this operating system.     Specify a retail product key. (Note that retail keys can only be used to activate a single machine.)      Product Key:                                                                                                    |          |
| Previous Next Cancel                                                                                                    |          |

- 11

~

|                                          |                                | MDT-SERVER                                                                                              |     |            |          |
|------------------------------------------|--------------------------------|----------------------------------------------------------------------------------------------------|-----|------------|----------|
| 🚟 DeploymentWorkbench - [Depl            | oyment Workbench\Deployment Sh | ares\MDT Deployment Share (D:\MDT)\Task Sequences]                                                      | -   | - 0        | $\times$ |
| File Action View Help                    |                                |                                                                                                    |     |            |          |
| 🗢 🔿 🖄 🔚 👔                                | New Task Sequence Wizard       |                                                                                                    | ×   |            |          |
| i Deployment Workbench                   |                                |                                                                                                    |     |            |          |
| > 🔄 Information Center                   |                                |                                                                                                    |     | ces        |          |
| Deployment Shares     Deployment Shares  | OS Settings                    |                                                                                                    |     | k Sequence |          |
| MDT Deployment Share<br>> Chapplications |                                |                                                                                                    |     | der        |          |
| > 属 Operating Systems                    | Constant Cottingon             | Specify settings about this task sequence. These settings will be used for all deployments of this task |     |            |          |
| > 🎑 Out-of-Box Drivers                   | Select Template                | sequence, unless overridden during the deployment process using the wizard or a rule.                   |     |            |          |
| > Lige Packages                          | Select OS                      | E dl Nama:                                                                                              |     |            |          |
| Advanced Configure                       | Specify Product Key            |                                                                                                    |     | ist        |          |
| > 🛅 Monitoring                           | Admin Password                 |                                                                                                    |     |            |          |
|                                          | Summary                        | Organization:                                                                                           |     |            |          |
|                                          | Progress<br>Confirmation       | Source One Technology, Inc.                                                                             |     |            |          |
|                                          |                                | Internet Explorer Home Page:                                                                            |     |            |          |
|                                          |                                | about:blank                                                                                             |     |            |          |
|                                          |                                |                                                                                                    |     |            |          |
|                                          |                                |                                                                                                    |     |            |          |
|                                          |                                |                                                                                                    |     |            |          |
|                                          |                                |                                                                                                    |     |            |          |
|                                          |                                |                                                                                                    |     |            |          |
|                                          |                                |                                                                                                    |     |            |          |
|                                          |                                |                                                                                                    |     |            |          |
|                                          |                                |                                                                                                    |     |            |          |
|                                          |                                |                                                                                                    |     |            |          |
|                                          |                                |                                                                                                    |     |            |          |
|                                          |                                | Previous Next Cancel                                                                                    |     |            |          |
|                                          | 11                             |                                                                                                    |     |            |          |
|                                          |                                |                                                                                                    |     |            |          |
|                                          | <                              | >                                                                                                    |     |            |          |
|                                          |                                |                                                                                                    |     |            |          |
|                                          |                                |                                                                                                    | 8-1 | 8:23 PM    |          |

臣 2/19/2017

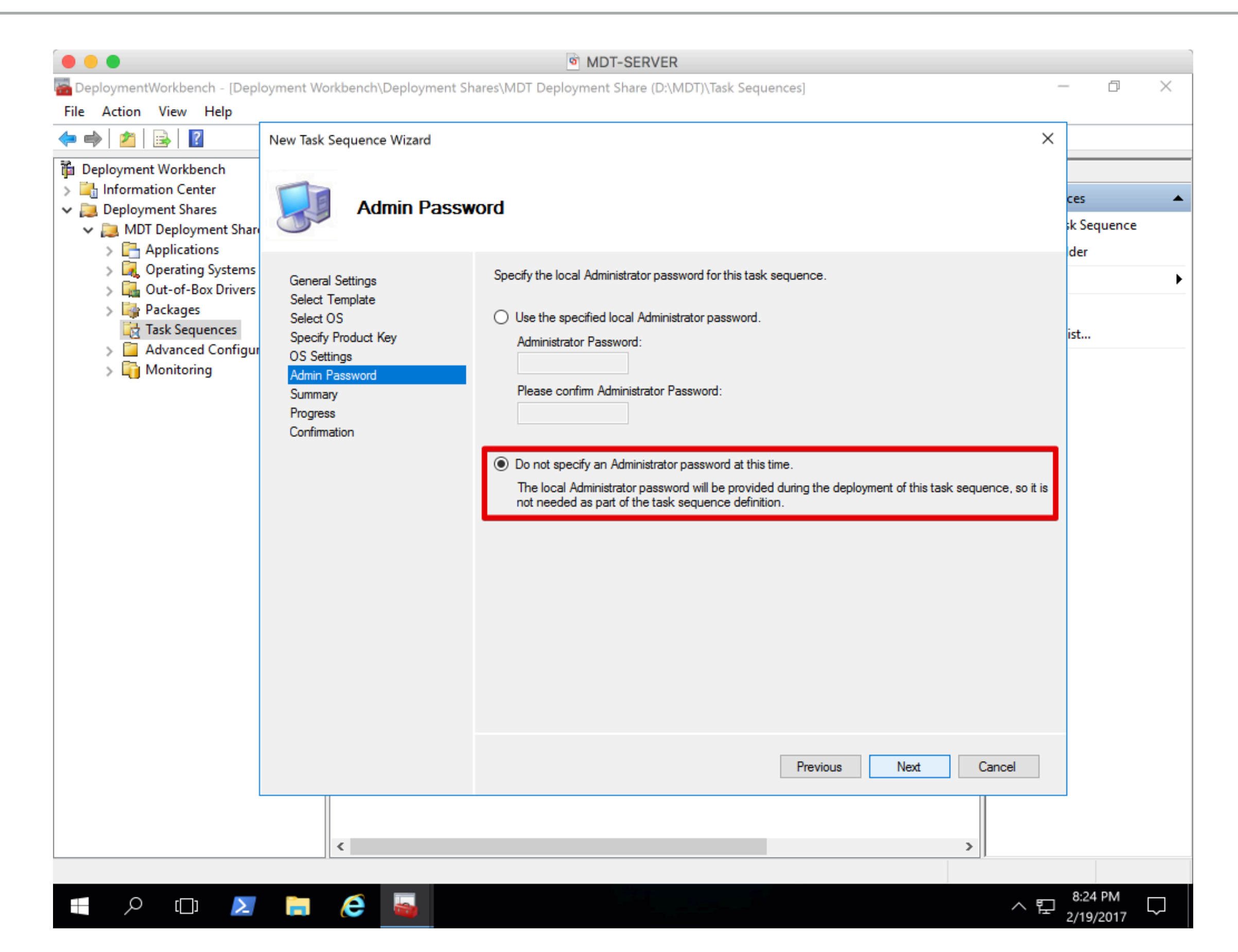

|                                                               |                                                                                                    | MDT-SERVER                                                                        |             |
|---------------------------------------------------------------|----------------------------------------------------------------------------------------------------|-----------------------------------------------------------------------------------|-------------|
| 🚰 DeploymentWorkbench - [Dep                                  | loyment Workbench\Deployment S                                                                                  | nares\MDT Deployment Share (D:\MDT)\Task Sequences]                               | – 0 ×       |
| File Action View Help                                         |                                                                                                    |                                                                                   |             |
| 🗢 🄿 🖄 🗟                                                       | New Task Sequence Wizard                                                                                        |                                                                                   | ×           |
| 🚡 Deployment Workbench                                        | The second second second second second second second second second second second second second second second se |                                                                                   |             |
| > 🔄 Information Center                                        |                                                                                                    |                                                                                   | res 🔺       |
| ✓ Deployment Shares                                           | Summary                                                                                                    |                                                                                   | tk Sequence |
| <ul> <li>MDT Deployment Shar</li> <li>Applications</li> </ul> |                                                                                                    |                                                                                   | sk sequence |
| > 🙀 Operating Systems                                         |                                                                                                    |                                                                                   | der         |
| > 🎑 Out-of-Box Drivers                                        | General Settings<br>Select Template                                                                             | All of the necessary details have been specified. Please review the values below. | •           |
| > 🄤 Packages                                                  | Select OS                                                                                                    | Details:                                                                          |             |
| Iask Sequences                                                | Specify Product Key                                                                                             |                                                                                   | ist         |
| > 🛐 Monitoring                                                | OS Settings<br>Admin Password                                                                                   | Task SequenceName: Capture                                                        |             |
|                                                               | Summary                                                                                                    | IsUpgradeTS: False                                                                |             |
|                                                               | Progress                                                                                                    | Template: CaptureOnly.xml                                                         |             |
|                                                               | Confirmation                                                                                                    | OperatingSystem: Windows 10 Pro in Windows 10 Pro x64 install.wim                 |             |
|                                                               |                                                                                                    | FullName:                                                                         |             |
|                                                               |                                                                                                    | OrgName: Source One Technology, Inc.                                              |             |
|                                                               |                                                                                                    | nomerage. aboutblank                                                              |             |
|                                                               |                                                                                                    |                                                                                   |             |
|                                                               |                                                                                                    |                                                                                   |             |
|                                                               |                                                                                                    |                                                                                   |             |
|                                                               |                                                                                                    | Click next to execute the requested action.                                       |             |
|                                                               |                                                                                                    |                                                                                   |             |
|                                                               |                                                                                                    |                                                                                   |             |
|                                                               |                                                                                                    |                                                                                   |             |
|                                                               |                                                                                                    |                                                                                   |             |
|                                                               |                                                                                                    |                                                                                   |             |
|                                                               |                                                                                                    | Previous Next Cancel                                                              |             |
|                                                               |                                                                                                    |                                                                                   |             |
|                                                               |                                                                                                    |                                                                                   |             |
|                                                               | <                                                                                                    | >                                                                                 |             |
|                                                               |                                                                                                    |                                                                                   |             |
| 🖌 🔎 🛄 📐                                                       | 📄 🧀 🔤                                                                                                    |                                                                                   | へ 臣 8:25 PM |
|                                                               |                                                                                                    |                                                                                   | 2/19/2017   |

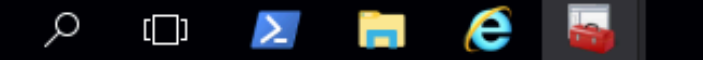

|                                                                     | MDT-SERVER                                                                                                    |                          |
|---------------------------------------------------------------------|----------------------------------------------------------------------------------------------------|--------------------------|
| 🚰 DeploymentWorkbench - [Depl                                       | loyment Workbench\Deployment Shares\MDT Deployment Share (D:\MDT)\Task Sequences]                             | – 0 ×                    |
| File Action View Help                                               |                                                                                                    |                          |
| 🗢 🔿 🖄 🗟 🗟                                                           | New Task Sequence Wizard                                                                                      | ×                        |
| i Deployment Workbench                                              |                                                                                                    |                          |
| > 🔄 Information Center                                              | Confirmation                                                                                                  | ces 🔺                    |
| <ul> <li>Deployment Shares</li> <li>MDT Deployment Share</li> </ul> | Commation                                                                                                    | k Sequence               |
| > 📇 Applications                                                    |                                                                                                    | der                      |
| > 🙀 Operating Systems                                               | General Settings The process completed successfully.                                                          | •                        |
| > Unit Out-of-Box Drivers                                           | Select Template                                                                                               |                          |
| Task Sequences                                                      | Select OS<br>Specify Product Key                                                                              | ist                      |
| > 🧧 Advanced Configur                                               | OS Settings                                                                                                   | _                        |
| > 📺 Monitoring                                                      | Admin Password Performing the operation "import" on target "Task sequence".<br>Beginning task sequence import |                          |
|                                                                     | Progress Creating new item named Capture at DS001:\Task Sequences.                                            |                          |
|                                                                     | Confirmation                                                                                                  |                          |
|                                                                     |                                                                                                    |                          |
|                                                                     |                                                                                                    |                          |
|                                                                     |                                                                                                    |                          |
|                                                                     |                                                                                                    |                          |
|                                                                     |                                                                                                    |                          |
|                                                                     |                                                                                                    |                          |
|                                                                     |                                                                                                    |                          |
|                                                                     |                                                                                                    |                          |
|                                                                     |                                                                                                    |                          |
|                                                                     | Save Output View Script                                                                                       |                          |
|                                                                     |                                                                                                    |                          |
|                                                                     |                                                                                                    |                          |
|                                                                     | Previous Finish Cancel                                                                                        |                          |
|                                                                     |                                                                                                    |                          |
|                                                                     |                                                                                                    |                          |
|                                                                     |                                                                                                    |                          |
|                                                                     |                                                                                                    | 8:26 PM                  |
| , P (_) 📐                                                           |                                                                                                    | ₽ <sub>2/19/2017</sub> ↓ |

e

|                                                                              |                                    | MDT-SERVER                              |         |                                |
|------------------------------------------------------------------------------|------------------------------------|-----------------------------------------|---------|--------------------------------|
| TeploymentWorkbench - [Deployment Wo                                         | orkbench\Deployment Shares\MDT Der | ployment Share (D:\MDT)\Task Sequences] |         | - 0 ×                          |
| File Action View Help                                                        |                                    |                                         |         |                                |
| 🗢 🄿 🖄 🗟                                                                      |                                    |                                         |         |                                |
| Deployment Workbench                                                         | Name                               | ID                                      | Version | Actions                        |
| > information Center                                                         | Capture                            | CAPTURE                                 | 1.0     | Task Sequences                 |
| <ul> <li>Deployment Shares</li> <li>MDT Deployment Share (D:\MDT)</li> </ul> | Deploy Windows 10 (DVD)            | 1064-DVD                                | 1.0     | New Task Sequence              |
| > [Applications                                                              |                                    |                                         |         | New Folder                     |
| > 属 Operating Systems                                                        |                                    |                                         |         | View                           |
| > 🔂 Out-of-Box Drivers                                                       |                                    |                                         |         | Defeeth                        |
| > Lige Packages                                                              |                                    |                                         |         |                                |
| Advanced Configuration                                                       |                                    |                                         |         | Export List                    |
| > 🛅 Monitoring                                                               |                                    |                                         |         | <table-cell> Help</table-cell> |
|                                                                              |                                    |                                         |         | Capture 🔺                      |
|                                                                              |                                    |                                         |         | 🔏 Cut                          |
|                                                                              |                                    |                                         |         | Сору                           |
|                                                                              |                                    |                                         |         | Y Delete                       |
|                                                                              |                                    |                                         |         | Rename                         |
|                                                                              |                                    |                                         |         |                                |
|                                                                              |                                    |                                         |         |                                |
|                                                                              |                                    |                                         |         | [ [] Help                      |
|                                                                              |                                    |                                         |         |                                |
|                                                                              |                                    |                                         |         |                                |
|                                                                              |                                    |                                         |         |                                |
|                                                                              |                                    |                                         |         |                                |
|                                                                              |                                    |                                         |         |                                |
|                                                                              |                                    |                                         |         |                                |
|                                                                              |                                    |                                         |         |                                |
|                                                                              |                                    |                                         |         |                                |
|                                                                              |                                    |                                         |         |                                |
|                                                                              |                                    |                                         |         |                                |
|                                                                              |                                    |                                         | ,       |                                |
|                                                                              |                                    |                                         |         | >                              |
|                                                                              |                                    |                                         |         | 8:26 PM                        |
|                                                                              |                                    |                                         |         | ^ 붜 2/19/2017 └┙               |

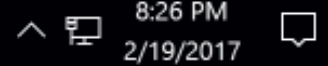

|            |                                                                                                    | MDT-CLIENT-1                                                                                                    |
|------------|----------------------------------------------------------------------------------------------------|----------------------------------------------------------------------------------------------------|
| 8          |                                                                                                    |                                                                                                    |
| Recycle B  | System Properties                                                                                              |                                                                                                    |
|            | Computer Name/Domain Changes × mote                                                                            | ×                                                                                                    |
| x∎         | You can change the name and the membership of this computer. Changes might affect access to network resources. | ems → System v ♂ Search Control Panel A                                                                                                    |
| Brainstorm | Computer name: ary's                                                                                           | nation about your computer                                                                                                    |
|            | MDT-CLIENT-1                                                                                                   |                                                                                                    |
| Notepad+   | Full computer name:<br>MDT-CLIENT-1.brainstom.local                                                            | Corporation. All Windows 10                                                                                                    |
|            | More rk ID                                                                                                    |                                                                                                    |
|            | Member of<br>O Domain:<br>brainstom.local<br>Workgroup:                                                        | Intel(R) Core(TM) i7-4960HQ CPU @ 2.60GHz 2.59 GHz<br>(RAM): 2.00 GB<br>64-bit Operating System, x64-based processor<br>No Pen or Touch Input is available for this Display |
|            | WORKGROUP                                                                                                    | ain and workgroup settings                                                                                                    |
|            | OK Cancel                                                                                                    | MDT-CLIENT-1 CLIENT-1.brainstorm.local                                                                                                    |
|            | OK Cancel Apply                                                                                                | tion:<br>brainstorm.local                                                                                                    |
|            | Windows activation                                                                                             | n                                                                                                    |
|            | Windows is not                                                                                                 | t activated. Read the Microsoft Software License Terms                                                                                                    |
|            | Product ID: 003                                                                                                | 331-10000-00001-AA021  QActivate Windows                                                                                                    |
|            | Security and Maintenance                                                                                       |                                                                                                    |
|            |                                                                                                    |                                                                                                    |
|            | 🕽 Ask me anything 📮 🗔 🧯                                                                                        | ● ● ● ● ● ● ● ● ● ● ● ● ● ● ● ● ● ● ●                                                                                                    |

| • • •       |                                   |              | 0                        | MDT-CLIENT | -1                |                      |        |                          |
|-------------|-----------------------------------|--------------|--------------------------|------------|-------------------|----------------------|--------|--------------------------|
|             |                                   |              |                          |            |                   |                      |        |                          |
| Recycle Bin | <mark> </mark>   🖉 📙 <del>-</del> |              | Application Tools        | Scripts    |                   | -                    | - 0    | ×                        |
|             | File Home                         | Share        | View Manage              |            |                   |                      | ~      | <ul> <li>? ??</li> </ul> |
| x≣          | ← → • ↑                           | \\mdt        | -server\mdt\$\Scripts    |            | J ∼ Č             | ) Search Scripts     |        | ٩                        |
| Brainstorm  |                                   |              | Name                     |            | Date modified     | Туре                 | Size   | <b>^</b>                 |
|             | 📌 Quick access                    |              | ListOfLanguages.xml      |            | 10/19/2015 11:37  | XML Document         | 309 KB |                          |
|             | 📃 Desktop                         | *            | LiteTouch.vbs            |            | 9/14/2016 4:02 AM | VBScript Script File | 3 KB   |                          |
| a and       | 👆 Downloads                       | *            | LiteTouch.wsf            |            | 9/14/2016 4:02 AM | Windows Script File  | 54 KB  |                          |
|             | Documents                         | *            | LTIApply.wsf             |            | 9/14/2016 4:02 AM | Windows Script File  | 58 KB  |                          |
| Notepad++   | Pictures                          | *            | LTIBootstrap.vbs         |            | 9/14/2016 4:03 AM | VBScript Script File | 2 KB   |                          |
|             | h Music                           |              | 💰 LTICleanup.wsf         |            | 9/14/2016 4:02 AM | Windows Script File  | 23 KB  |                          |
|             | Scripts                           |              | LTICopyScripts.wsf       |            | 9/14/2016 4:02 AM | Windows Script File  | 4 KB   |                          |
|             | Scripts                           |              | LTIGetFolder.wsf         |            | 9/14/2016 4:02 AM | Windows Script File  | 2 KB   |                          |
|             | Videos                            |              | LTIOEM.wsf               |            | 9/14/2016 4:02 AM | Windows Script File  | 5 KB   |                          |
|             | a OneDrive                        |              | LTISuspend.wsf           |            | 9/14/2016 4:02 AM | Windows Script File  | 5 KB   |                          |
|             |                                   |              | LTISysprep.wsf           |            | 9/14/2016 4:02 AM | Windows Script File  | 12 KB  |                          |
|             | This PC                           |              | LTITriggerUpgradeFailure | e.wsf      | 9/14/2016 4:02 AM | Windows Script File  | 2 KB   |                          |
|             | 📃 Desktop                         |              | 🖻 minusico.gif           |            | 10/19/2015 11:37  | GIF File             | 2 KB   |                          |
|             | 撞 Documents                       |              | Minuslcon1.png           |            | 10/19/2015 11:37  | PNG File             | 1 KB   |                          |
|             | 👆 Downloads                       |              | 🖬 NavBar.png             |            | 10/19/2015 11:37  | PNG File             | 1 KB   | 1000                     |
|             | h Music                           |              | NICSettings_Definition_E | NU.xml     | 9/14/2016 4:03 AM | XML Document         | 22 KB  |                          |
|             | Pictures                          |              | SD_BaseVariables.vbs     |            | 10/19/2015 11:37  | VBScript Script File | 18 KB  |                          |
|             | Videos                            |              | SDBranding.vbs           |            | 10/19/2015 11:37  | VBScript Script File | 18 KB  |                          |
|             | videos                            |              | SDBrandingx64.vbs        |            | 10/19/2015 11:37  | VBScript Script File | 18 KB  |                          |
|             | Windows (C:)                      | )            | SDEndTime.vbs            |            | 10/19/2015 11:37  | VBScript Script File | 2 KB   |                          |
|             | 🔿 Network                         |              | SDLocalAdmins.vbs        |            | 10/19/2015 11:37  | VBScript Script File | 3 KB   |                          |
|             | 160 items 1 items                 | e e le che d |                          |            | 10/10/2015 11.27  | VDC C File           | 22 VD  |                          |
|             | Toy items    I item               | selected     | 2.91 KB                  |            |                   |                      | 8=     |                          |

l 🗇 🬔 📄 🛱 😓

^ 문 ੍<mark>∞</mark> 8:54 PM 2/19/2017

2

# MICROSOFT DEPLOYMENT TOOLKIT (MDT)

TROUBLESHOOTING

### **NEWCOMER GOTCHAS**

- Client PXE boot fails
   Verify BIOS Settings, DHCP, or WDS services
- WinPE/MDT cannot connect to deployment share Verify user account, MDT deployment share, BootStrap.ini configuration
- WinPE/MDT deploy fails
  Try deleting and re-creating Task Sequence and re-run
- MDT Deployment Share Logs Folder (CMtrace.exe)
- Tip for advancing your skills
   Start with the basics and test deployments incrementally as changes are made

|     |                   |                                                                                                    |               |                | MDT-S        | SERVER |                   |          |                 |                |          |         |
|-----|-------------------|----------------------------------------------------------------------------------------------------|---------------|----------------|--------------|--------|-------------------|----------|-----------------|----------------|----------|---------|
|     |                   |                                                                                                    |               |                | _            |        |                   |          |                 |                | - 0      | ×       |
| 56  | https://www.micro | soft.com/en-us/o                                                                                                    | download/deta | ails.aspx?id=! | 50012        |        | 0 <b>≞</b> ₹ Q    | E Downlo | oad System Cent | er 20 ×        | <u>ش</u> | ☆ 양 🙂   |
|     | Microsoft         | Store ~                                                                                                    | Products      | s∽ S           | upport       |        | Search Microsoft. | com      | Q               | 0 ل <u>ت</u> ل | Sign in  |         |
| ۵   | Download Cent     | er Wind                                                                                                    | dows (        | Office         | Web browsers | ; 1    | Developer tools   | Xbox     | Windows         | Phone          |          |         |
| <   |                   |                                                                                                    |               |                |              |        |                   |          |                 |                |          | >       |
|     |                   |                                                                                                    |               |                | • •          |        |                   |          | II ⊅            | ,              |          |         |
|     |                   |                                                                                                    |               |                |              |        |                   |          |                 |                |          |         |
|     |                   | The Surf                                                                                                    | ace Pro       | 4 you'ı        | ve been wis  | hing   | for—at a nev      | v lower  | price.          |                |          |         |
|     |                   |                                                                                                    |               | Sh             | op now > Lo  | earn 1 | more >            |          |                 |                |          | edback  |
|     |                   |                                                                                                    |               |                |              |        |                   |          |                 |                |          | Site fe |
| Sys | stem Cente        | er 2012                                                                                                    | R2 Co         | nfigu          | ration M     | lana   | iger Toolki       | t        |                 |                |          |         |
|     | <u>ہ</u> م        | in the second second se |               |                |              |        |                   |          |                 | ^ 핂            | 12:22 PM |         |

#### SCCM TOOLKIT I INSTALL

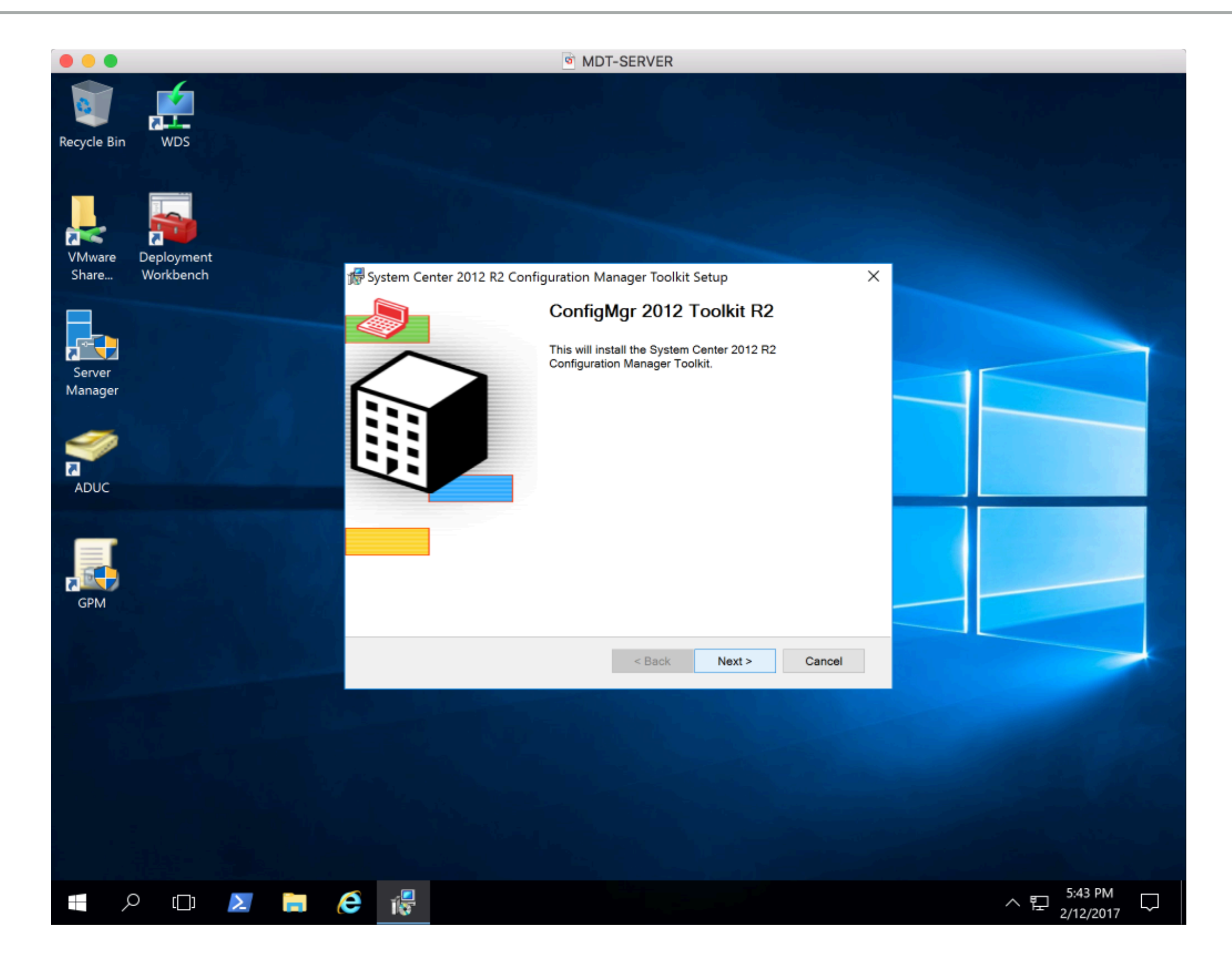

#### SCCM TOOLKIT | INSTALL

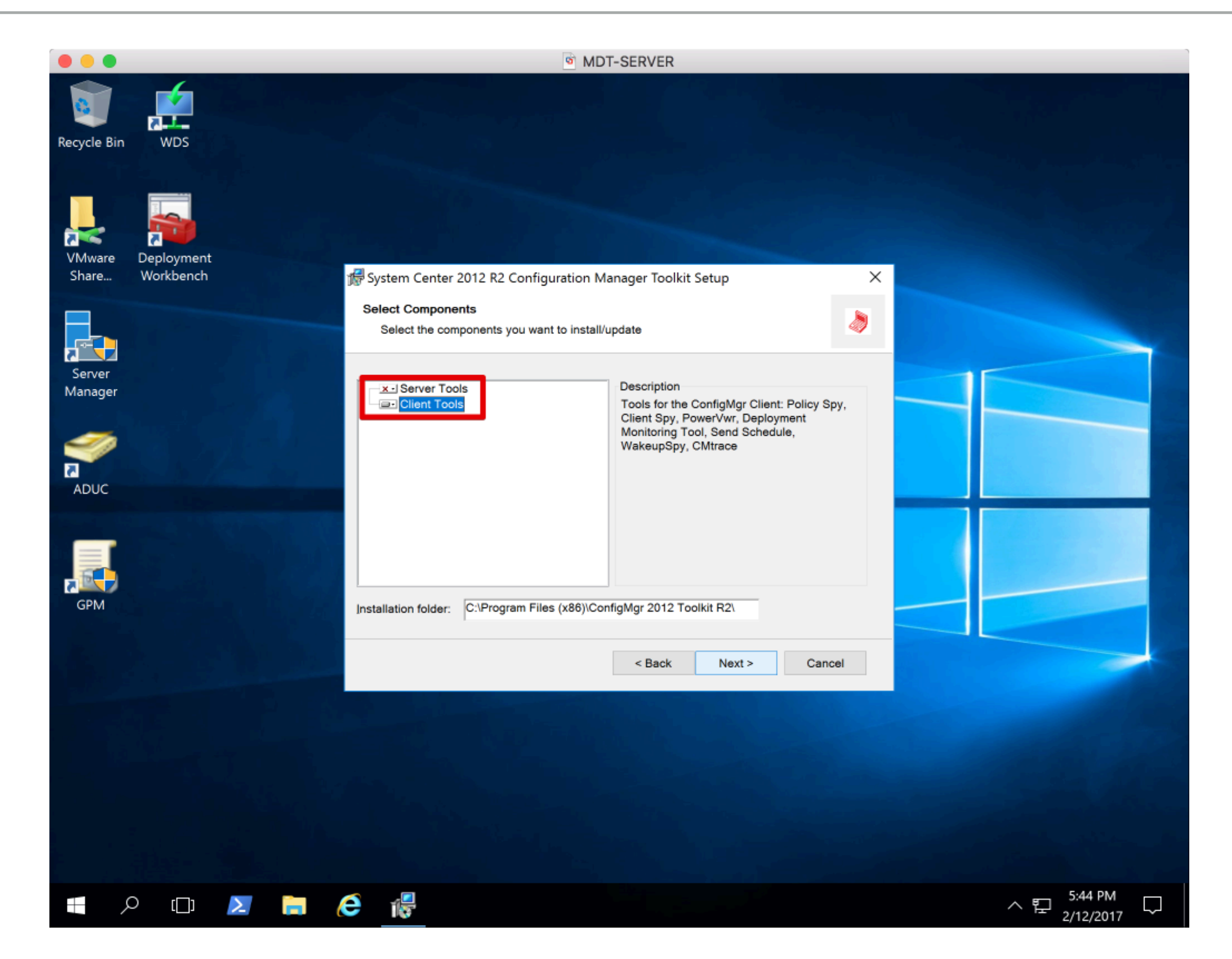

#### SCCM TOOLKIT I INSTALL

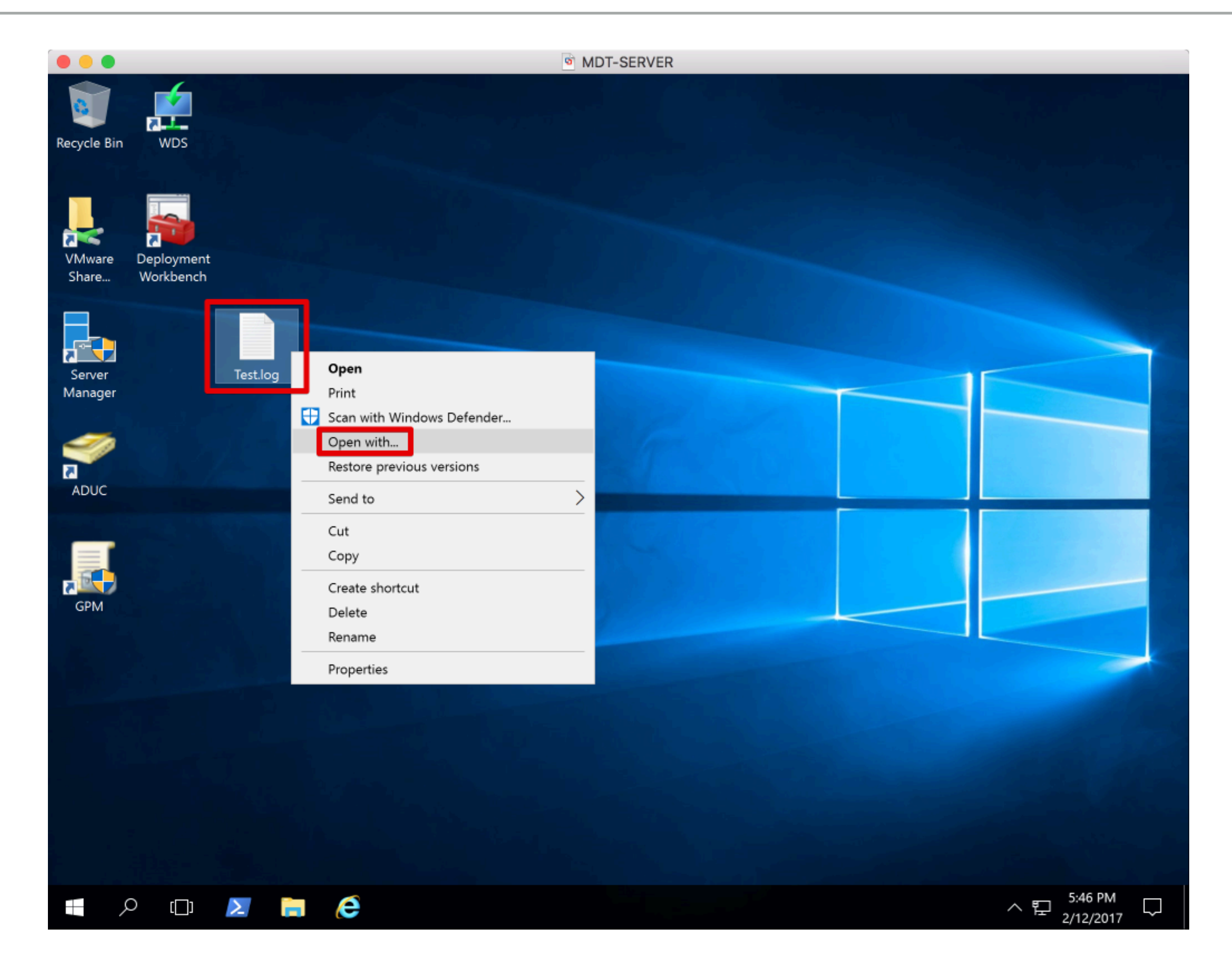

#### SCCM TOOLKIT I INSTALL

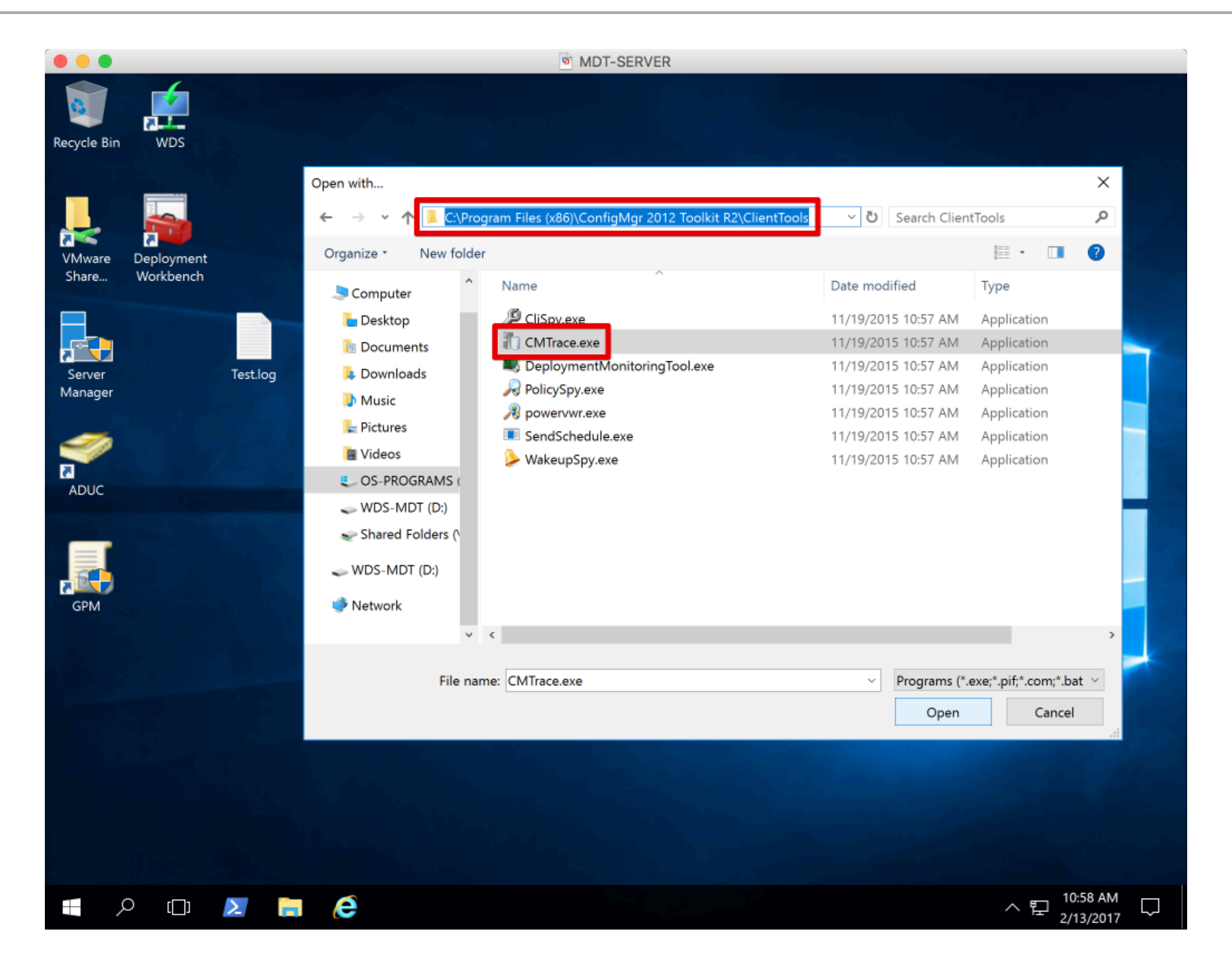

#### MDT | TROUBLESHOOTING

|                                  | MDT-SERVER                                                             | `                                    |
|----------------------------------|------------------------------------------------------------------------|--------------------------------------|
| DeploymentWorkbench              | [Deployment Workbench\Deployment Shares\MDT Deployment Share (D:\MDT)] | – 0 ×                                |
| File Action View He              | lp                                                                     |                                      |
| 🗢 🔿 🖄 🔚 👔                        |                                                                        | ٦                                    |
| i Deployment Workbench           | MDT Deployment Share (D:\MDT) Properties X                             | ns                                   |
| > 🔄 Information Center           | General Rules Windows PE Monitoring                                    | Deployment Share (D: 🔺               |
| Deployment Shares                |                                                                        | Indate Deployment S                  |
| V MUT Deployment<br>Applications | [Settings]                                                             | lose Deployment Share                |
| > 🔍 Operating Sy                 | Priority=Default<br>Properties=MvCustomProperty                        | liose Deproyment on are              |
| > 🛄 Out-of-Box 🛛                 |                                                                        | iew r                                |
| > 📑 Packages                     | OSInstall=Y                                                            | Kefresh                              |
| > Advanced Co                    | SkipCapture=YES<br>SkipAdminPassword=YES                               | xport List                           |
| 🛅 Monitoring                     | SkipProductKey=YES<br>SkipComputerBackup=YES                           | roperties                            |
|                                  | SkipBitLocker=YES                                                      | Help                                 |
|                                  |                                                                        |                                      |
|                                  | DeployRoot=\\MD1-SERVER\MD1s<br>SLShare=%DeployRoot%\Logs              |                                      |
|                                  |                                                                        |                                      |
|                                  |                                                                        |                                      |
|                                  |                                                                        |                                      |
|                                  |                                                                        |                                      |
|                                  |                                                                        |                                      |
|                                  |                                                                        |                                      |
|                                  |                                                                        |                                      |
|                                  |                                                                        |                                      |
|                                  |                                                                        |                                      |
|                                  | ×                                                                      |                                      |
|                                  | Edit Bootstrap ini                                                     |                                      |
|                                  |                                                                        |                                      |
|                                  |                                                                        |                                      |
|                                  | UK Cancel Apply Help                                                   |                                      |
|                                  |                                                                        |                                      |
|                                  |                                                                        |                                      |
|                                  |                                                                        |                                      |
| C                                |                                                                        | <문 <sup>6:25 PM</sup><br>2/19/2017 ↓ |

#### MDT I TROUBLESHOOTING

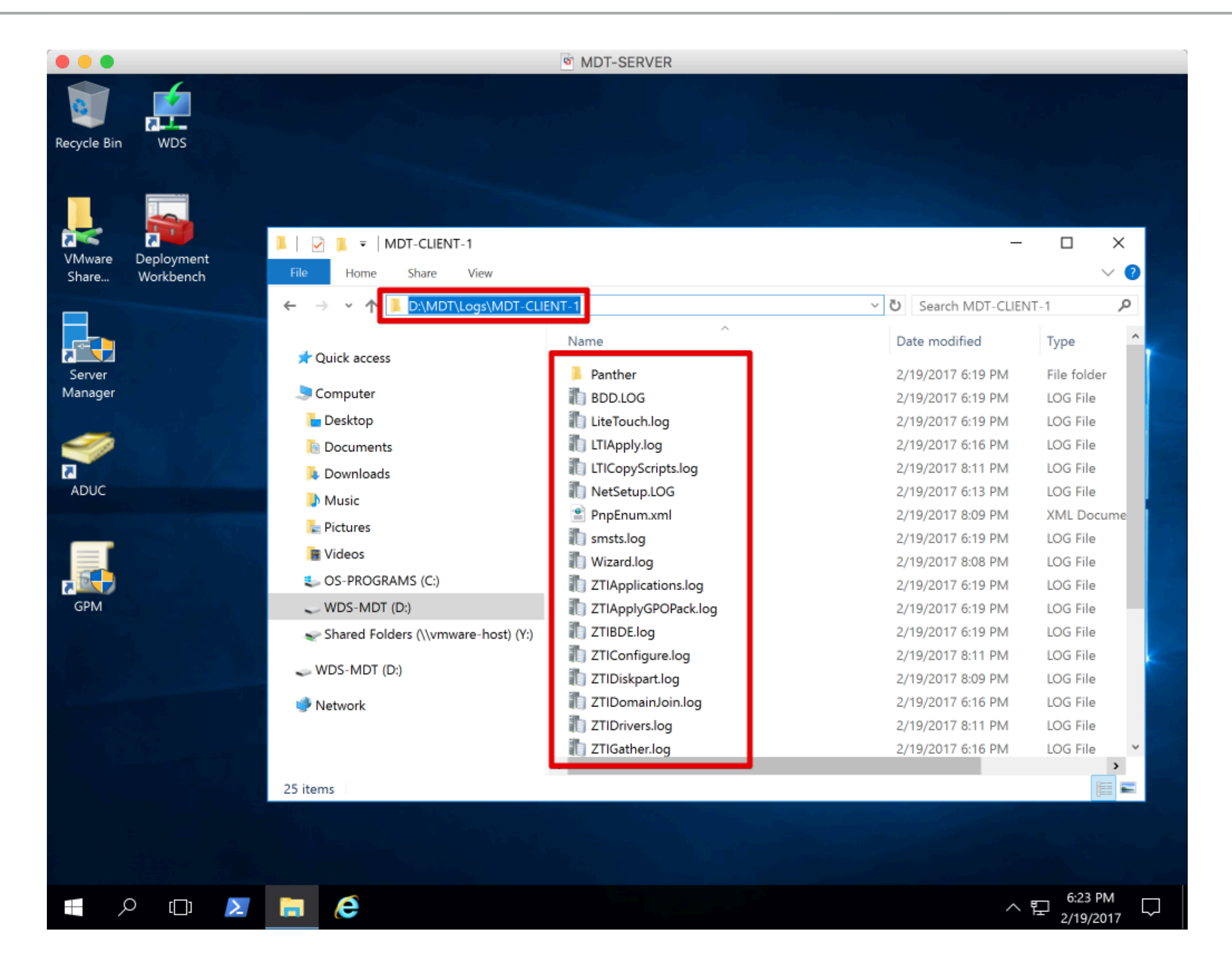

#### MDT I TROUBLESHOOTING

|                                                  | MDT-SE                                        | ERVER                             |                      |                      |         |               |
|--------------------------------------------------|-----------------------------------------------|-----------------------------------|----------------------|----------------------|---------|---------------|
| 📕   🛃 🍹   MDT-CLIENT-1                           |                                               |                                   |                      | -                    |         | $\times$      |
| File Home Share View                             |                                               |                                   |                      |                      |         | ~ ?           |
| ← → ✓ ↑ 📜 D:\MDT\Logs\MDT-CLIE                   | NT-1                                          |                                   | v گ                  | Search MDT-CLIENT-   | 1       | P             |
| ^                                                | Name                                          | Date modified                     | Type                 | Size                 |         | ~             |
| 🖈 Quick access                                   |                                               | Date modified                     | type                 | 5.20                 |         |               |
| Computer                                         | Panther                                       | 2/19/2017 6:19 PM                 | File folder          | 240 //0              |         |               |
| - Deckton                                        | BDD.LOG                                       | 2/19/2017 6:19 PM                 | LOG File             | 318 KB               |         |               |
| Desktop                                          | Lite louch.log                                | 2/19/2017 6:19 PM                 | LOG FILE             | 27 KB                |         |               |
| Documents                                        | LTIApply.log                                  | 2/19/2017 6:16 PM                 | LOG File             | 32 KB                |         |               |
| 🔈 Downloads                                      | LTICopyScripts.log                            | 2/19/2017 8:11 PM                 | LOG File             | 18 KB                |         |               |
| 🐌 Music                                          | NetSetup.LOG                                  | 2/19/2017 6:13 PM                 | LOG File             | 10 KB                |         |               |
| E Pictures                                       | PnpEnum.xml                                   | 2/19/2017 8:09 PM                 | XML Document         | 65 KB                |         |               |
| Videos Y                                         | smsts.log                                     | 2/19/2017 6:19 PM                 | LOG File             | 92 KB                |         | ~             |
| 25 items 1 item selected 317 KB                  |                                               | a 11 a 18 a 18 a a a b 1          | 12250                | 66 I/B               | 2000    |               |
| Configuration Manager Trace Log Tool - [[        | D:\MDT\Logs\MDT-CLIENT-1\BDD.LOG]             |                                   |                      | _                    |         | $\times$      |
| File Tools Window Help                           |                                               |                                   |                      |                      | -       | ø x           |
| # # # # N II 🔲                                   |                                               |                                   |                      |                      |         |               |
| Log Text                                         |                                               |                                   | Component            | Date/Time            | Thread  | 1             |
| Property OSDisk is now = C:                      |                                               |                                   | ZTIWinRE             | 2/19/2017 6:11:56 PM | 0 (0x0) | ^             |
| WinRE is not enabled, Skip.                      |                                               |                                   | ZTIWinRE             | 2/19/2017 6:11:56 PM | 0 (0x0) |               |
| Z HWINKE processing completed successfully.      | atad successfully                             |                                   | ZTIWinRE             | 2/19/2017 6:11:56 PM | 0 (0x0) |               |
| Microsoft Deployment Toolkit version: 6.3.8443   | a 1000                                        |                                   | ZTINevtPhase         | 2/19/2017 6:11:56 PM | 0 (0x0) |               |
| The task sequencer log is located at X:\WINDO    | WS\TEMP\SMSTSLog\SMSTS.LOG. For task sequer   | nce failures, please consult this | s log. ZTINextPhase  | 2/19/2017 6:11:56 PM | 0 (0x0) |               |
| Property PHASE is now = STATERESTORE             |                                               |                                   | ZTINextPhase         | 2/19/2017 6:11:56 PM | 0 (0x0) | _             |
| ZTINextPhase COMPLETED. Return Value = 0         |                                               |                                   | ZTINextPhase         | 2/19/2017 6:11:56 PM | 0 (0x0) |               |
| ZTINextPhase processing completed successfu      | lly.                                          |                                   | ZTINextPhase         | 2/19/2017 6:11:56 PM | 0 (0x0) |               |
| Event 41001 sent: ZTINextPhase processing co     | mpleted successfully.                         |                                   | ZTINextPhase         | 2/19/2017 6:11:56 PM | 0 (0x0) |               |
| Command completed, return code = -2147021        | 886                                           |                                   | LiteTouch            | 2/19/2017 6:11:56 PM | 0 (0x0) |               |
| Property LTIDirty is now = FALSE                 |                                               |                                   | LiteTouch            | 2/19/2017 6:11:56 PM | 0 (0x0) |               |
| If there is a drive letter defined, make sure we | clear it now so we can *force* recalcutation. |                                   | LiteTouch            | 2/19/2017 6:11:56 PM | 0 (0x0) |               |
| Property OSDTargetDriveCache is now = DIRTY      | •                                             |                                   | LiteTouch            | 2/19/2017 6:11:56 PM | 0 (0x0) |               |
| LTI initiating task sequence-requested reboot.   |                                               | LiteTouch                         | 2/19/2017 6:11:56 PM | 0 (0x0)              |         |               |
| Event 41017 sent: LTI initiating task sequence-  | LiteTouch                                     | 2/19/2017 6:11:56 PM              | 0 (0x0)              | ~                    |         |               |
| Property start is now =                          | nds)                                          |                                   | LiteTouch            | 2/10/2017 6-14-11 DM | 0 (0~0) |               |
| clapsed time is on 12m 41s oms (761.000 secol    | ius)                                          |                                   |                      |                      | D) 4    |               |
| = 🔎 🗆 🚬 📄                                        | e                                             |                                   |                      |                      | 2017    | $\overline{}$ |
## **ADDITIONAL RESOURCES**

## WHERE TO GO FROM HERE?

## **ONLINE RESOURCES**

- Technet Library | technet.microsoft.com/en-us/library/dn781292.aspx
- Deployment Research | <u>www.deploymentresearch.com</u>
- Deployment Bunny | <u>www.deploymentbunny.com</u>
- Petri IT Knowledge Base | www.petri.com
- 4sysops | <u>www.4sysops.com</u>
- Google & YouTube

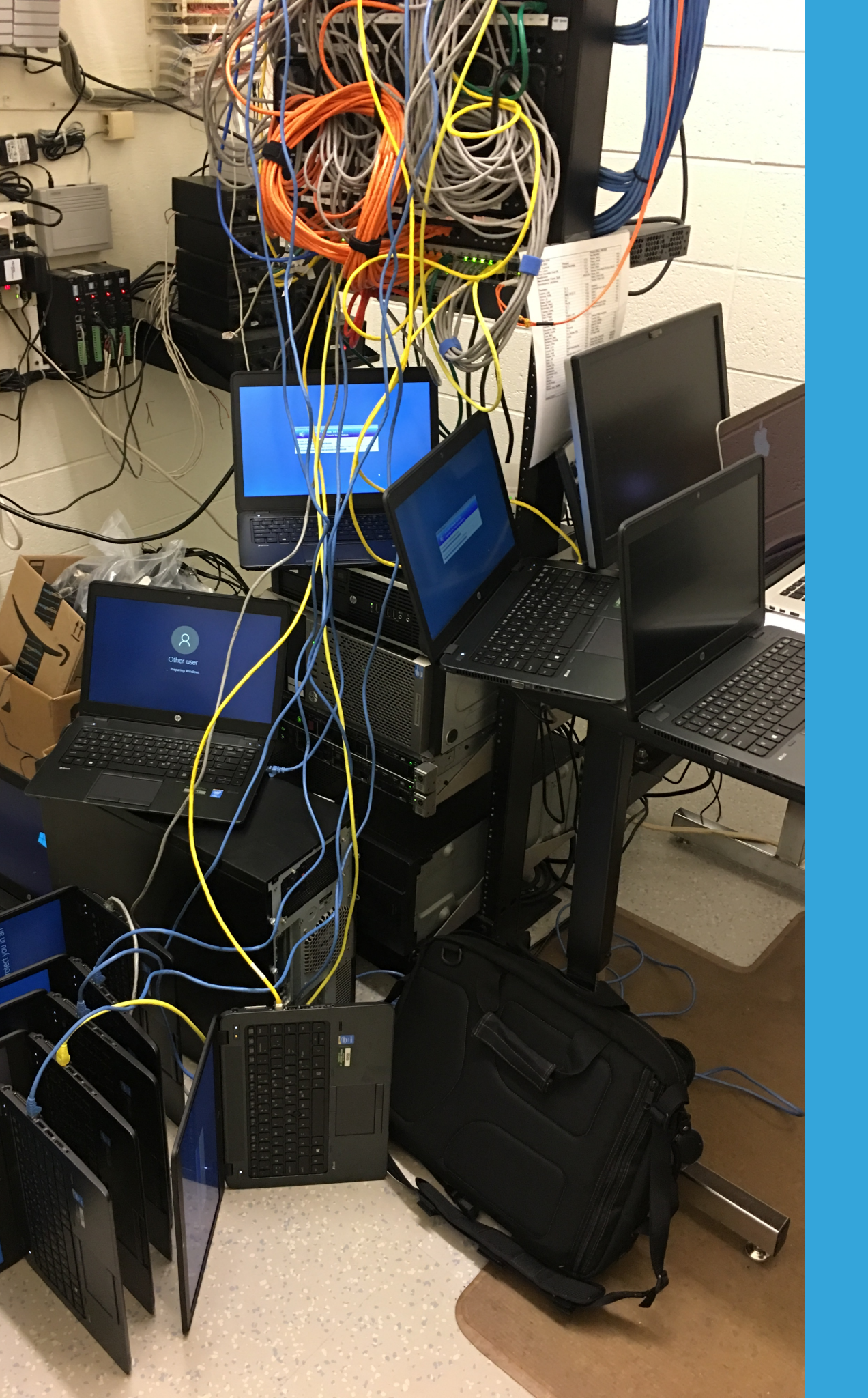

## **QUESTIONS?**

Thank you for joining us!